Guida alla Dashboard Amministratore

- Dashboard
- Versione V3.20
- Dicembre, 2024

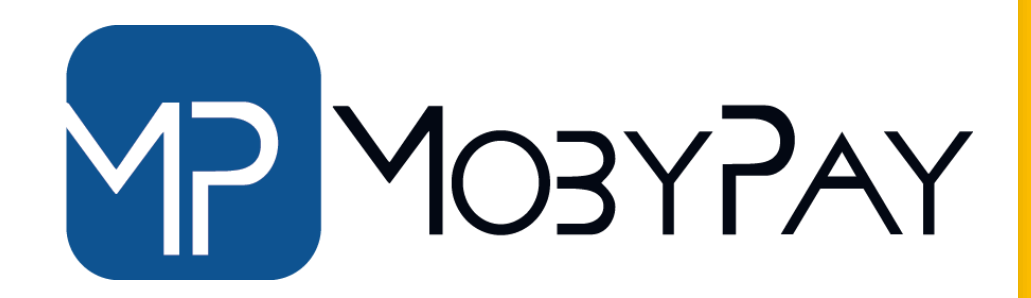

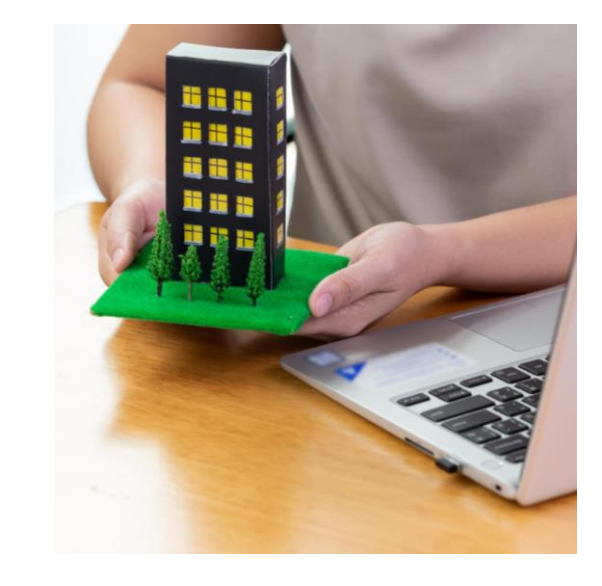

# **INDICE ARGOMENTI**

- 1. <u>I passaggi base per attivare i servizi MobyPay</u>
- 2. <u>Come accedere alla Dashboard eBilling</u>
- 3. <u>Il Primo Accesso alla Dashboard</u>
- 4. La Dashboard MobyPay- Overview
- 5. <u>Come Completare il Profilo Amministratore</u>
- 6. <u>Sezione Dati Fatturazione</u>
- 7. <u>Sezione Documenti Amministratore</u>
- 8. <u>Sezione Documenti Condominio</u>
- 9. <u>Modulo Autocertificazione dei Conti Condominiali</u>
- 10. <u>I documenti necessari per l'attivazione del servizio</u>
- 11. <u>Come Caricare un Documento</u>
- 12. <u>Come Creare un Nuovo Condominio</u>
- 13. <u>Caricamento massivo dei condomini tramite file Excel</u>
- 14. Formato file Excel caricamento condomini
- 15. <u>Acquisto dei Servizi MobyPay</u>
- 16. <u>Come Acquistare un servizio MobyPay</u>
- 17. <u>Come Acquistare il Servizio mPOS</u>
- 18. <u>Gestione Anagrafiche</u>
- 19. <u>Come Caricare la Rubrica Anagrafica</u>

# **INDICE ARGOMENTI**

- **19.** <u>Il formato Excel MobyPay per importare le Rubriche</u>
- 20. <u>Come Modificare una scheda Anagrafica</u>
- 21. <u>Gestione Credenziali Condomini</u>
- 22. <u>La Gestione dei File MAV</u>
- 23. <u>Come Caricare un MAV</u>
- 24. Esportazione di un file MAV
- 25. <u>Come Creare una Bolletta Generica</u>
- 26. <u>Come Cercare una Bolletta</u>
- 27. <u>Come Stampare una bolletta</u>
- 28. <u>Stampa multipla delle bollette</u>
- 29. <u>Invio Sollecito Bollette</u>
- 30. <u>Come Radiare una Bolletta</u>
- 31. <u>Come Assegnare una Bolletta</u>
- 32. <u>Come funziona la Postalizzazione</u>
- 33. <u>Il monitoring delle transazioni</u>
- 34. <u>Report delle Transazioni</u>

# **INDICE ARGOMENTI**

- 35. <u>Come Controllare i Bonifici di MobyPay</u>
- 36. <u>Come Ottenere un Payment Link</u>
- 37. Accesso al Payment Link in modalità sicura
- 38. <u>Come creare un account di Autenticazione con Microsoft Authenticator</u>
- 39. <u>Come Attivare o Disattivare il Servizio 2SV</u>
- 40. <u>Richiedere un cambio IBAN</u>
- 41. <u>Aggiungere una Causale ad mPOS</u>
- 42. <u>I nostri contatti e Assistenza</u>

## passaggi base per attivare i servizi MobyPay

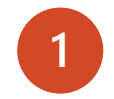

Completi la registrazione sul sito web alla pagina <u>https://www.mobypayitalia.it/registrati/</u>

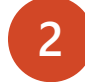

Acceda alla <u>Dashboard</u> di MobyPay con le credenziali ricevute via email dopo la registrazione.

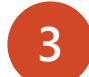

Completi l'anagrafica relativa alla sua Azienda e carichi i documenti necessari ad attivare gli account tecnici per la gestione dei fondi.

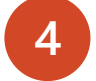

Inserisca le anagrafiche degli stabili che amministra.

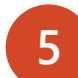

6

Acquistare i servizi MobyPay da mStore.

Elabori il rateo condominiale dal Suo gestionale, lo esporti in formato MAV CBI oppure Bollettini Postali BPI e lo carichi sulla Dashboard per la generazione dei bollettini digitali da inviare ai condòmini.

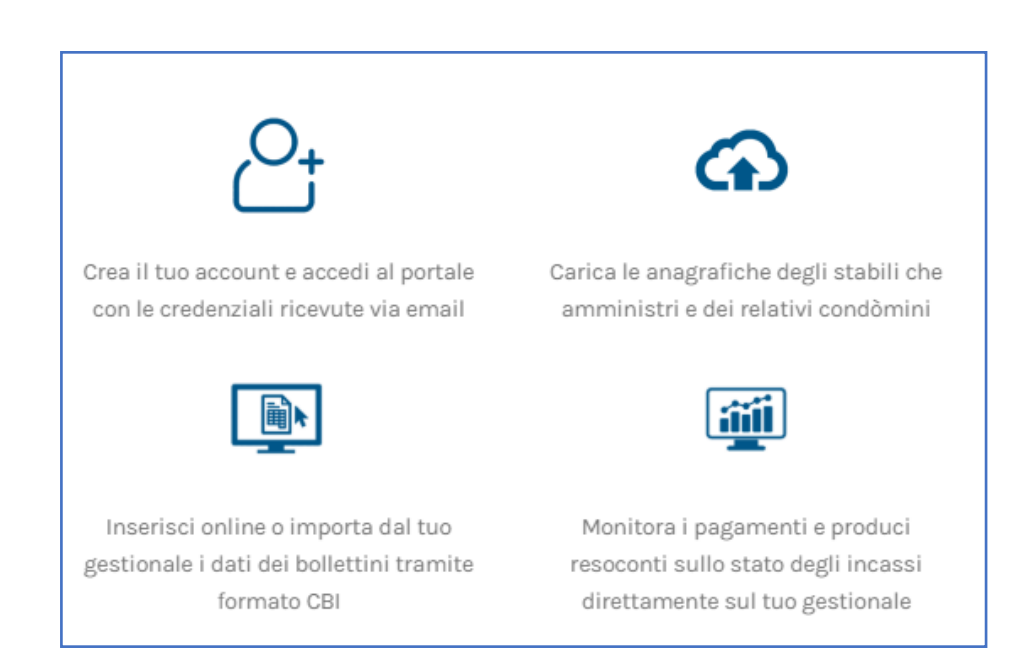

## Come accedere alla Dashboard MobyPay

Nel browser del Suo PC/Laptop o Tablet, digiti l'indirizzo web <u>https://dashboard.mobypay.it/</u> e inserisca nella maschera di accesso le credenziali ricevute in fase di registrazione.

### **NOTA TECNICA:**

- 1) La Dashboard MobyPay **NON FUNZIONA** su **Internet Explorer,** si consiglia Google Chrome o Firefox.
- 2) Fare attenzione che il browser abbia i **Popup attivi** per il sito MobyPay.
- 3) Qualora siano stati eseguiti degli aggiornamenti e la versione presente nella cache del vostro browser sia obsoleta, la Dashboard presenterà un messaggio invitando a ripulirla. In questo caso sarà sufficiente premere i tasti Ctrl + F5 per allineare il browser alla versione corretta.

La versione della dashboard è indicata nella home page in basso a destra. (vedi figura a fianco)

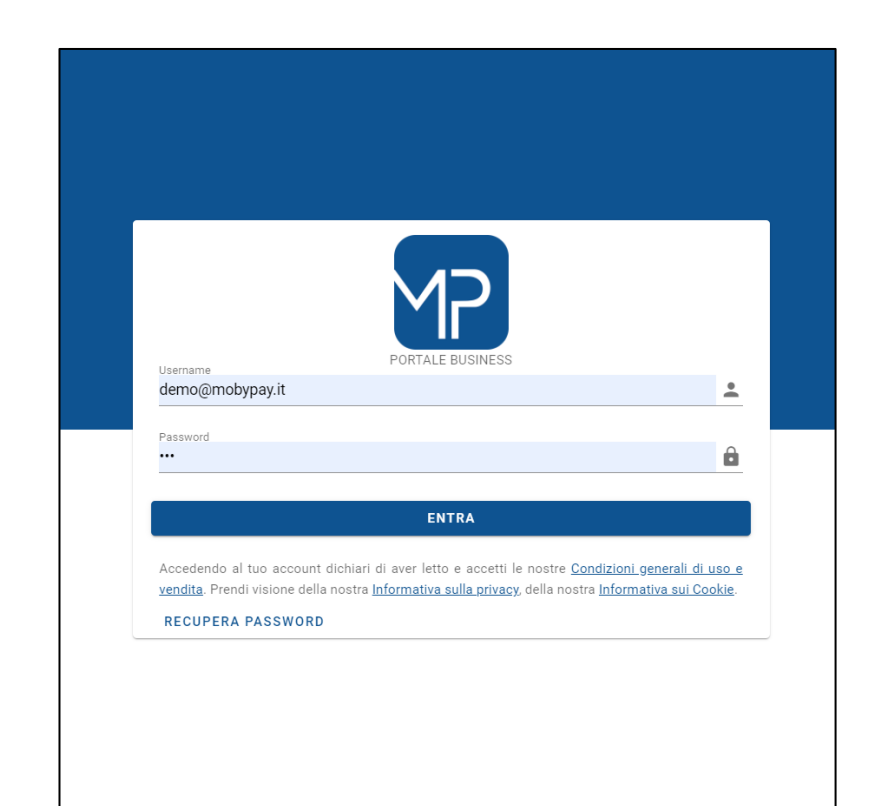

## La Dashboard MobyPay- Overview

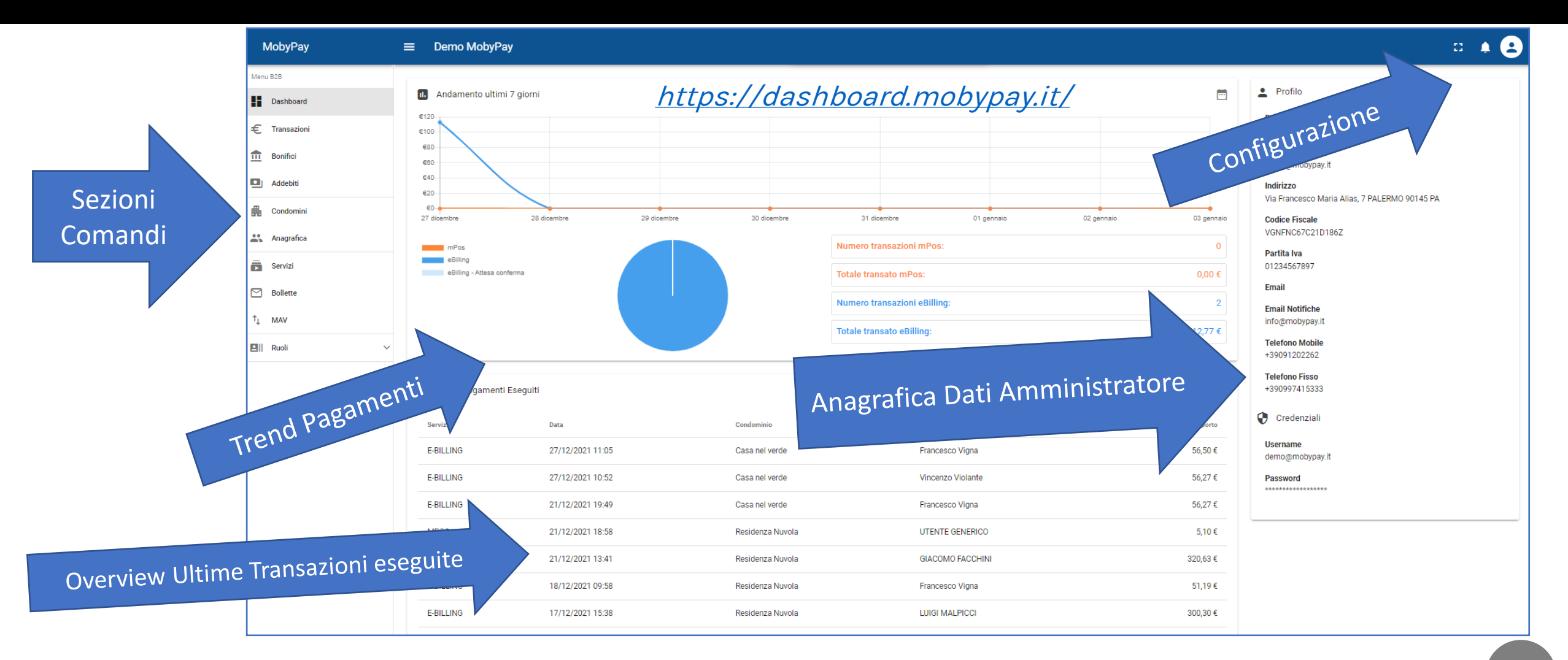

## La Dashboard MobyPay-Home Page

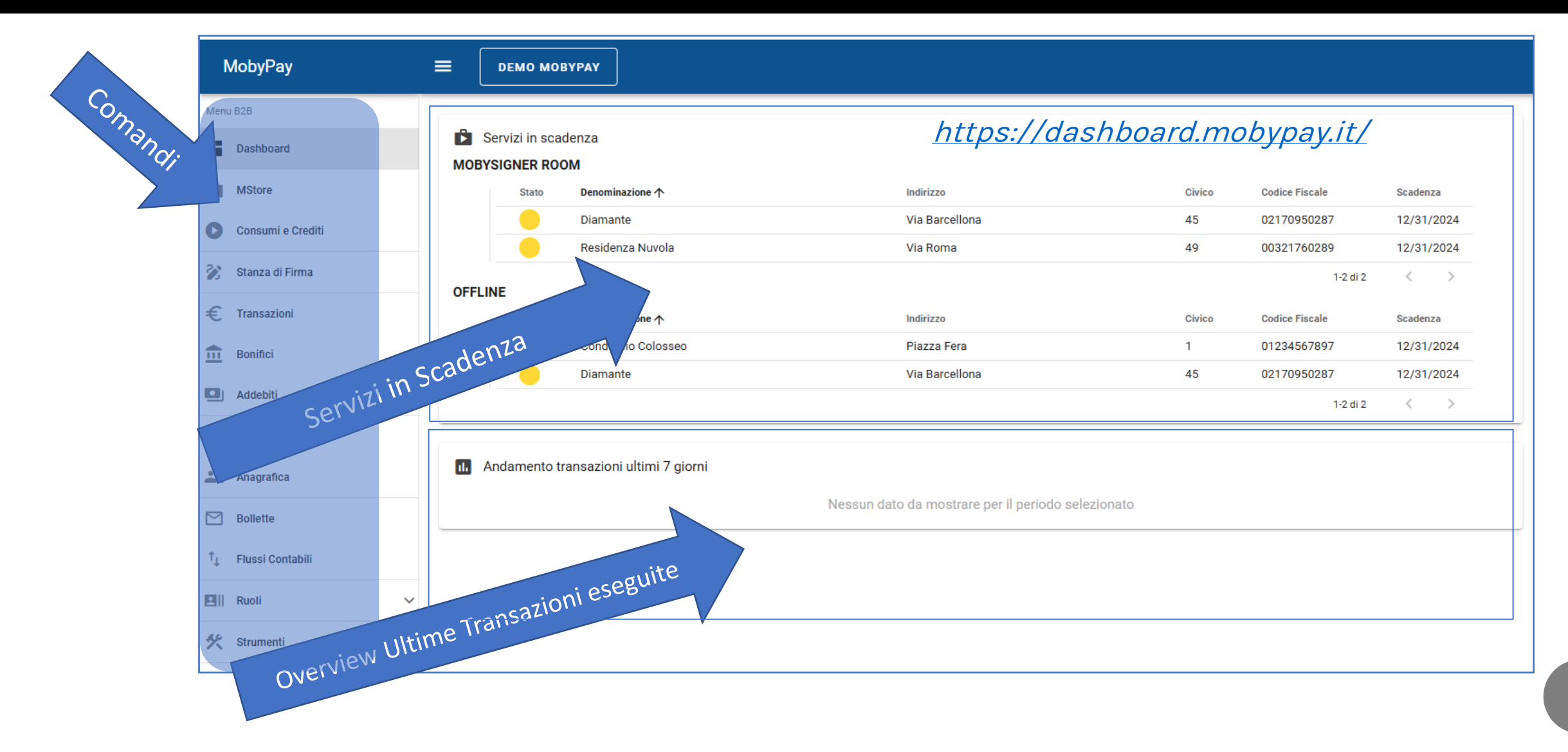

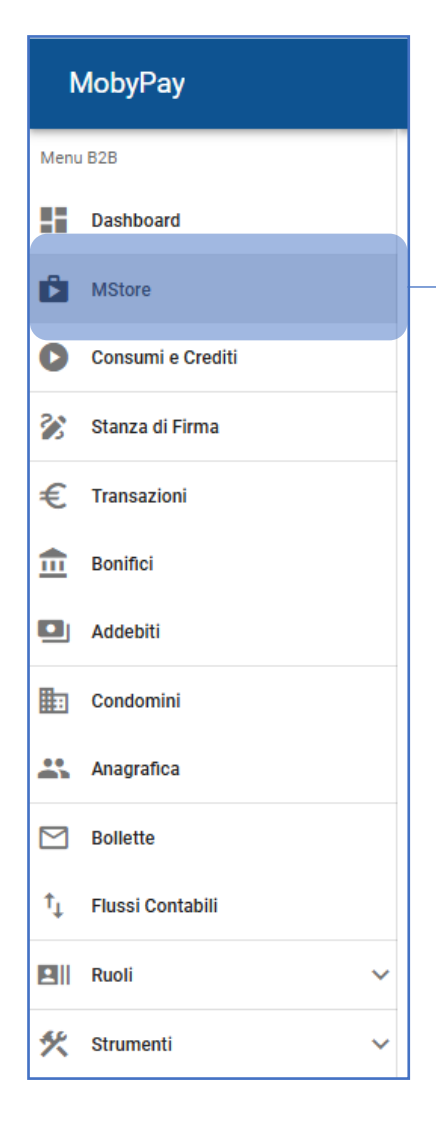

### mStore:

Menu dal quale è possibile acquistare e/o rinnovare i servizi MobyPay.

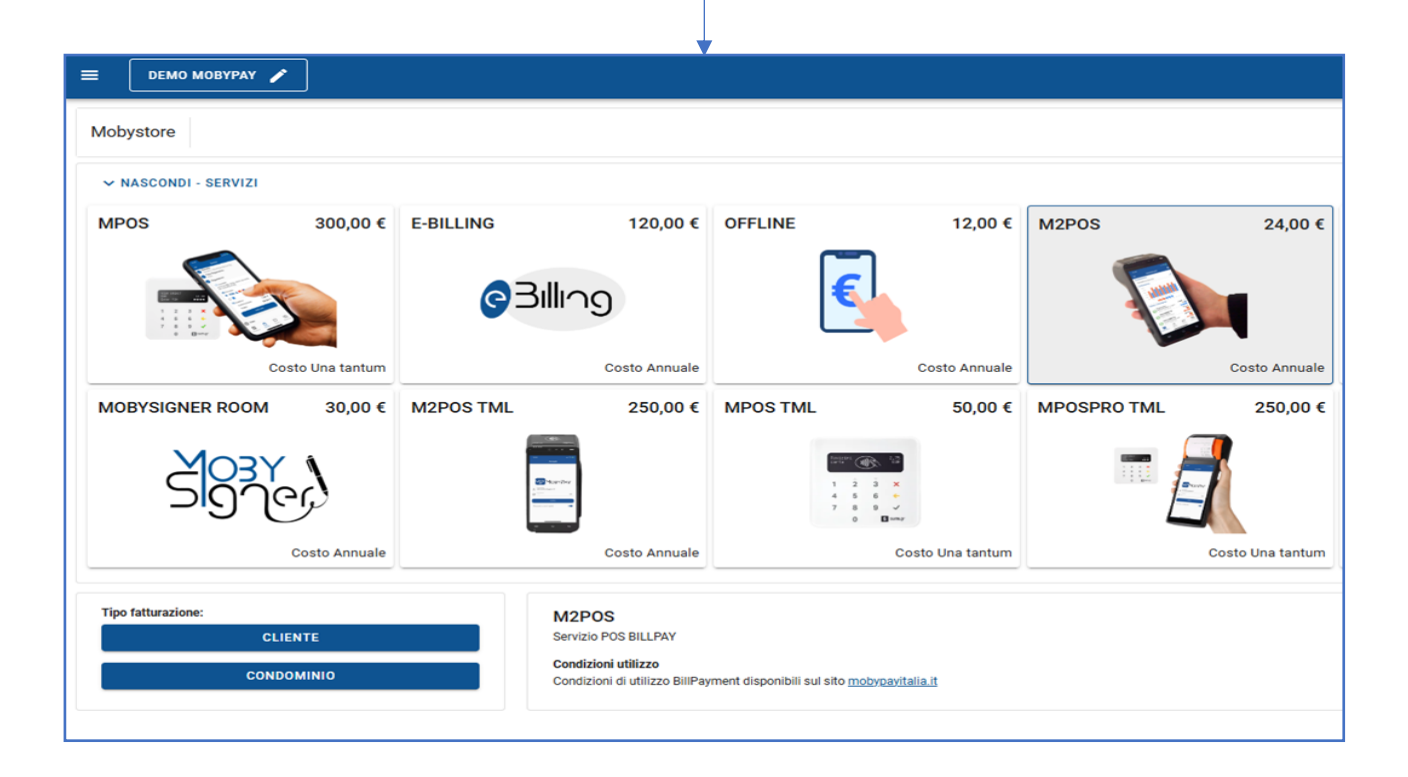

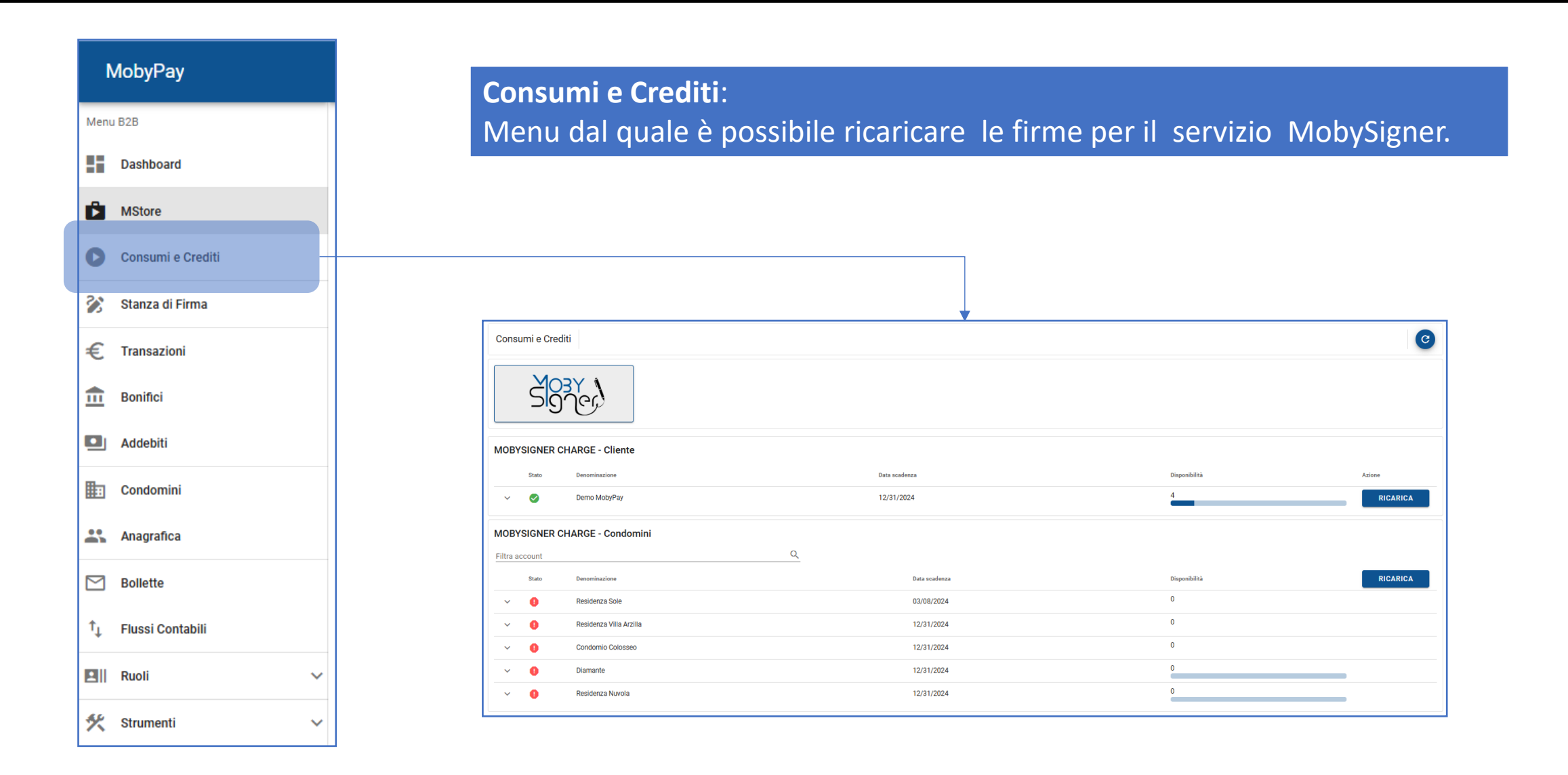

### **Stanza Firme**:

MobyPay

Dashboard

Consumi e Crediti

👔 Stanza di Firma

€ Transazioni

Bonifici

Addebiti

Condomini

Anagrafica

M Bollette

Ruoli

🛠 Strumenti

↑⊥ Flussi Contabili

Menu B2B

MStore

盦

Menu dal quale è possibile inviare delle richiesta di firma Oppure controllare lo stato avvenuta firma oltre che scaricare copia PDF dei documenti firmati con MobySigner.

|   | Stanza di Firma        | Ricerca                                                       |                                      |                                                                                                    |                                       |        |             | Q     | ^              |
|---|------------------------|---------------------------------------------------------------|--------------------------------------|----------------------------------------------------------------------------------------------------|---------------------------------------|--------|-------------|-------|----------------|
|   | Filtra per stato       | •                                                             | Nascondi Firmati                     |                                                                                                    |                                       |        |             |       |                |
|   | C                      |                                                               |                                      |                                                                                                    |                                       |        |             | GSW   | ŧ              |
|   | Proprietario Procedura | Nome                                                          |                                      | Descrizione                                                                                           | Data Avvio 🕁                          | Firme  | Tipo        | Stato | Azioni         |
|   | Demo MobyPay           | Demo MobyPay - Firma del documento Convocazi                  | tione-Assemblea-fac-simile-01        | Procedura di Firma del documento Convocazione-Assemblea-fac-simile-01 richiesta da Demo I             | MobyPay 12/08/2024<br>11:17           | 0 di 5 | FES         | ۲     | :              |
|   | Demo MobyPay           | Demo MobyPay - Firma multipla qualificata del do              | ocumento firmaQES                    | Procedura di Firma multipla qualificata del documento firmaQES richiesta da Demo MobyPay              | 12/08/2024<br>11:10                   | 0 di 3 | FEQM        | ۲     | $(\mathbf{i})$ |
|   | Demo MobyPay           | Demo MobyPay - Firma multipla qualificata del do              | ocumento firmaQES                    | Procedura di Firma multipla qualificata dei documento firmaQES richiesta da Demo MobyPay              | 12/08/2024<br>10:54                   | 0 di 3 | FEQM        | ۲     | $(\mathbf{i})$ |
|   | Demo MobyPay           | Demo MobyPay - Firma multipla qualificata del do              | ocumento firmaQES                    | Procedura di Firma multipla qualificata del documento firmaQES richiesta da Demo MobyPay              | 12/08/2024<br>10:52                   | 0 di 2 | FEQM        | ۲     | $(\mathbf{i})$ |
|   | Demo MobyPay           | Demo MobyPay - Firma multipla qualificata del do<br>simile-01 | ocumento Convocazione-Assemblea-fac- | Procedura di Firma multipla qualificata del documento Convocazione-Assemblea-fac-simile-01<br>MobyPay | richiesta da Demo 12/07/2024<br>09:47 | 0 di 2 | FEQM        | ۲     | $(\mathbf{i})$ |
|   | Demo MobyPay           | Demo MobyPay - Firma multipla qualificata del do<br>simile-01 | ocumento Convocazione-Assemblea-fac- | Procedura di Firma multipla qualificata del documento Convocazione-Assemblea-fac-simile-01<br>MobyPay | richiesta da Demo 12/07/2024<br>09:47 | 0 di 3 | FEQM        | ۲     | $(\mathbf{i})$ |
|   | Demo MobyPay           | Demo MobyPay - Firma del documento Convocazi                  | tione-Assemblea-fac-simile-01        | Procedura di Firma del documento Convocazione-Assemblea-fac-simile-01 richiesta da Demo I             | MobyPay 12/07/2024<br>09:45           | 0 di 2 | FES         | ۲     | $(\mathbf{i})$ |
|   | Demo MobyPay           | Demo MobyPay - Firma multipla qualificata del do<br>simile-01 | ocumento Convocazione-Assemblea-fac- | Procedura di Firma multipla qualificata del documento Convocazione-Assemblea-fac-simile-01<br>MobyPay | richiesta da Demo 12/04/2024<br>08:46 | 0 di 2 | FEQM        | ۲     | $(\mathbf{i})$ |
| ~ | Demo MobyPay           | Demo MobyPay - Firma multipla qualificata del do<br>simile-01 | ocumento Convocazione-Assemblea-fac- | Procedura di Firma multipla qualificata del documento Convocazione-Assemblea-fac-simile-01<br>MobyPay | richiesta da Demo 12/04/2024<br>08:45 | 0 di 3 | FEQM        | ۲     | $(\mathbf{i})$ |
| • | Demo MobyPay           | Demo MobyPay - Firma del documento Convocazi                  | tione-Assemblea-fac-simile-01        | Procedura di Firma del documento Convocazione-Assemblea-fac-simile-01 richiesta da Demo I             | MobyPay 12/04/2024<br>08:44           | 1 di 3 | FES         | ۲     | :              |
| ~ |                        |                                                               |                                      |                                                                                                    | Righe per pagina:                     | 10 🔻   | 1-10 di 386 | <     | >              |
|   |                        |                                                               |                                      |                                                                                                    |                                       |        |             |       |                |

### **MobyPay** Menu B2B Dashboard MStore Consumi e Crediti 👔 Stanza di Firma € Transazioni film Bonifici Addebiti Condomini \* Anagrafica

|    | Bollette         |
|----|------------------|
| ↑Ļ | Flussi Contabili |
|    | Ruoli            |
| *  | Strumenti        |

V

### Transazioni:

Menu dal quale è possibile tracciare i pagamenti avvenuti sulla piattaforma. I pagamenti possono essere filtrati per :

- Servizi (Pos, eBilling ect)
- Per periodo di tempo
- Per Condominio
  - Per Esito

| insazioni     | Ricerca            |       |                        |                     |                  |                                                         |                  |          | Q |
|---------------|--------------------|-------|------------------------|---------------------|------------------|---------------------------------------------------------|------------------|----------|---|
| ndominio      |                    |       | •                      | 🛱 FILTRA PER PERIO  | DO               |                                                         |                  |          |   |
| tra per esito |                    |       |                        |                     | •                | Filtra per servizio di pagamento                        |                  |          |   |
| Periodo:      | Ultimi 30 Giorni 🔞 |       |                        |                     |                  |                                                         |                  |          |   |
| Esito         | Servizio           | Id    | Data 🗸                 | Nominativo          | Condominio       | Causale                                                 | Numero Bolletta  | Importo  |   |
| 0             | E-BILLING          | 12904 | 12/19/2024 7:02:15 PM  | DANIELA VADALA      | Residenza Nuvola | RATA DI TEST                                            | 000010000013752  | 152,87€  |   |
| 9             | E-BILLING          | 12903 | 12/18/2024 10:56:05 AM | Ardonetto Francesco | Residenza Nuvola | RATA ORDINARIA DIC. 2024                                | 0000100000013751 | 152,87€  |   |
| 0             | BILLPAY            | 12898 | 12/05/2024 4:46:51 PM  | CLEMENTI GIORGIO    | Residenza Nuvola | (RIC. 1362) ES ORD. 2020 (RATA N. 5 UI A /6 EUR 160,80) | 0000100000010773 | 162,80€  |   |
| 0             | BILLPAY            | 12897 | 12/02/2024 1:23:19 PM  | Mario Rossi         | Residenza Nuvola | ORD. DICEMBRE-2024                                      | 000010000013739  | 202,00€  |   |
| 0             | E-BILLING          | 12896 | 12/02/2024 10:03:39 AM | SALVATORE REGINA    | Residenza Nuvola | RATA-ORDINARIA-DIC.2024                                 | 000010000013736  | 102,03 € |   |
| 0             | BILLPAY            | 12895 | 11/30/2024 10:19:52 AM | FRANCESCO VIGNA     | Residenza Nuvola | RATA-ORD.DIC.2024                                       | 000010000013738  | 102,00€  |   |
| 0             | BILLPAY            | 12894 | 11/29/2024 7:43:00 PM  | FRANCESCO VIGNA     | Residenza Nuvola | TEST BILLPAY WEB-01                                     | 000010000013737  | 152,00€  |   |
| -             | E-BILLING          | 12890 | 11/29/2024 11:48:44 AM | MARCO CARONIA       | Residenza Nuvola | pagamento per conquaglio annuale                        | 0000100000013732 | 102.03€  |   |

### **Bonifici**:

**MobyPay** Menu B2B Dashboard MStore Consumi e Crediti 22 Stanza di Firma Transazioni **Bonifici** Addebiti Condomini 🖺 Anagrafica M Bollette ↑⊥ Flussi Contabili Ruoli  $\mathbf{v}$ 

🛠 Strumenti

 $\sim$ 

Menu dal quale è possibile tracciare i bonifici inviato da Stripe verso i conti correnti dei condomini. Questo menù traccia i bonifici per il solo servizio **eBilling**. I bonifici possono essere filtrati per :

- Per periodo di tempo
- Per Condominio
- Per Esito

| =    | DEMO MO      | OBYPAY           |            |                  |        |                               |     |                      |         |                  |                   | ::            | ٩ | D   |  |
|------|--------------|------------------|------------|------------------|--------|-------------------------------|-----|----------------------|---------|------------------|-------------------|---------------|---|-----|--|
| Boni | fici Rice    | rca              |            |                  |        |                               |     |                      |         |                  |                   |               | Q | ^   |  |
| Cond | dominio      |                  |            | ▼ Filtra per st  | ato    | v                             |     | 🛱 FILTRA PER PERIODO |         |                  |                   |               |   |     |  |
| c    | Periodo: Ult | timi 30 Giorni   |            |                  |        |                               |     |                      |         |                  |                   |               |   | Gsv |  |
|      |              | Esito            | Creato 个   |                  | Previs | to                            |     |                      | Importo | Condominio       |                   |               |   |     |  |
| ^    |              | <b>Ø</b>         | 12/04/2024 |                  | 12/04  | 1/2024                        |     |                      | 200,00€ | Residenza Nuvola |                   |               |   |     |  |
|      |              | Bolletta         |            | Nominativo       |        | Causale                       |     | Data Scadenza        |         | Data Pagamento   |                   | Importo       |   |     |  |
|      |              | 0000100000013736 |            | SALVATORE REGINA |        | RATA-ORDINARIA-DIC.2024       |     | 12/31/2024           |         | 12/02/2024       |                   | 100,00 €      |   |     |  |
|      |              | 0000100000013732 |            | MARCO CARONIA    |        | pagamento per conguaglio annu | ale | 11/30/2024           |         | 11/29/2024       |                   | 100,00 €      |   |     |  |
|      |              |                  |            |                  |        |                               |     |                      |         |                  |                   | 200,00 €      |   |     |  |
| ~    |              | <b>Ø</b>         | 12/25/2024 |                  | 12/27  | 7/2024                        |     |                      | 300,00€ | Residenza Nuvola |                   |               |   |     |  |
|      |              |                  |            |                  |        |                               |     |                      |         |                  | Righe per pagina: | 10 🔻 1-2 di 2 | < | >   |  |
|      |              |                  |            |                  |        |                               |     |                      |         |                  |                   |               |   |     |  |

| MobyPay             |   | ≡    |                      | DBYPAY          |               |                     |              |           |          |                |        |                                                    |
|---------------------|---|------|----------------------|-----------------|---------------|---------------------|--------------|-----------|----------|----------------|--------|----------------------------------------------------|
| Menu B2B            |   | Add  | ebiti <sub>Ric</sub> | erca            |               |                     |              |           |          |                |        |                                                    |
| Dashboard           |   | Cor  | Idominio             |                 |               | •                   | 🛱 FILTRA PEI | R PERIODO |          |                |        |                                                    |
| MStore              |   | Filt | a per stato          |                 |               |                     |              |           | ▼ Filtra | a per servizio |        |                                                    |
| Consumi e Crediti   |   | C    | Periodo: Ult         | imi 30 Giorni 🔞 |               |                     |              |           |          |                |        |                                                    |
| •                   |   |      | Stato                | ID              | Cliente       | Addebito 个          | Esecuzione   | Fattura   | Importo  | Account        | Metodo | Causale                                            |
| 📎 🛛 Stanza di Firma |   | ~    | Q                    | 784             | Demo MobyPay  | 2024-12-19 23:08:32 |              |           | 24,89€   | Residenza Sole | SEPA   | Canone servizio M2POS dal 19/12/2024 al 30/11/2025 |
| € Transazioni       |   | ~    | 0                    | 785             | Demo MobyPay  | 2024-12-19 23:08:32 |              |           | 24,89€   | Diamante       | SEPA   | Canone servizio M2POS dal 19/12/2024 al 30/11/2025 |
| Bonifici            |   |      |                      |                 |               |                     |              |           | 1        |                |        |                                                    |
| 💶 Addebiti          |   |      |                      |                 |               |                     |              |           |          |                |        |                                                    |
| Condomini           |   |      |                      | . <b>.</b>      |               |                     |              |           |          |                |        |                                                    |
| Anagrafica          |   |      | len.                 | u da            | :<br>Il quale | è nossi             | hile tr      | acciare   | a واز م  | cauisti        | effett | uati                                               |
| Bollette            |   | Ģ    | ili a                | cqui            | sti pos       | sono es             | sere fi      | ltrati p  | er:      | equisti        | chett  |                                                    |
| 🖞 Flussi Contabili  |   | -    | Pe                   | er pe           | eriodo        | di temp             | 0            |           |          |                |        |                                                    |
| Ell Ruoli           | ~ | -    | Pe                   | er Co           | ondom         | inio                |              |           |          |                |        |                                                    |
| 🛠 Strumenti         | ~ | -    | Pe                   | er Es           | sito          |                     |              |           |          |                |        |                                                    |
|                     |   |      |                      |                 |               |                     |              |           |          |                |        |                                                    |

D 🌲

D

-

Gsv Azioni  $(\mathbf{i})$ 

 $(\mathbf{i})$ 

10 🔻 1-2 di 2

Q ^

| N        | MobyPay           |   |
|----------|-------------------|---|
| Menu     | J B2B             |   |
| 86       | Dashboard         |   |
| Ď        | MStore            |   |
| 0        | Consumi e Crediti |   |
| 2        | Stanza di Firma   |   |
| €        | Transazioni       |   |
|          | Bonifici          |   |
|          | Addebiti          |   |
| <b>I</b> | Condomini         |   |
| *        | Anagrafica        |   |
|          | Bollette          |   |
| ↑Ļ       | Flussi Contabili  |   |
|          | Ruoli             | ~ |
| *        | Strumenti         | ~ |

| 🗧 🛛 🗖 🖿 🖿 🖿 🖿 🖿 🖿           |                                                    |                  |                |                         |         |            |               |                |                    |                  | a 🌲       | D        |
|-----------------------------|----------------------------------------------------|------------------|----------------|-------------------------|---------|------------|---------------|----------------|--------------------|------------------|-----------|----------|
| Condominio Ricerca          |                                                    |                  |                |                         |         |            |               |                |                    |                  | Q         | ^        |
| Filtra per stato MPOS       |                                                    |                  | -              | Filtra per stato M2PO   | IS      |            |               |                |                    |                  |           | •        |
| Filtra per stato E-BILLING  |                                                    |                  | •              | Filtra per stato OFFLIN | NE      |            |               |                |                    |                  |           | •        |
| Filtra per stato BILLPAY    |                                                    |                  | •              |                         |         |            |               |                |                    |                  |           |          |
| 0                           |                                                    |                  |                |                         |         |            |               |                |                    | (CSV             | Ð         | 9        |
| Abilita Azioni di Gruppo    |                                                    |                  |                |                         | Ci      | aricati 11 | MPOS Attivi 7 | M2POS Attivi 1 | E-BILLING Attivi 3 | OFFLINE Attivi 5 | BILLPAY   | Attivi 1 |
| Denominazione 个             | Indirizzo                                          | Codice Fiscale   | IBAN           |                         | Servizi |            |               |                |                    | ACC              | Notifiche | Azioni   |
| Cond. Test soggetti         | Via Palermo , 123 - 90145 PALERMO (PA)             | 88321760281      | IT15P03268046  | 05052856841310          | MPOS    | M2POS      | E-BILLING     |                | BILLPAY            | -                |           | :        |
| Condominio Daniela new      | Via Vittorio Emanuele, 5 - 87100 COSENZA (CS)      | 90002310697      | IT38C03002032  | 80561457722963 🚬        | S MPOS  | M2POS      | E-BILLING     |                | BILLPAY            | -                |           | :        |
| Condominio GARDEN RESIDENCE | Via Nino Martoglio, 16/18 - 95041 CALTAGIRONE (CT) | 91010930872      | IT24Y05036839  | 10CC0431282822          | MPOS    | M2POS      | E-BILLING     |                | BILLPAY            |                  |           | :        |
| Condominio Nuovo            | Corso d'Italia, 90 - 90121 PALERMO (PA)            | 12345678997      | IT60X05428111  | 0100000123456           | MPOS    | M2POS      | E-BILLING     |                | BILLPAY            |                  |           | :        |
| Condomio Colosseo           | Piazza Fera, 1 - 87100 COSENZA (CS)                | 01234567897      | IT38C03002032  | 80431489653382          | MPOS    | M2POS      | E-BILLING     |                | BILLPAY            | -                |           | :        |
| Diamante                    | Via Barcellona, 45 - 35020 ALBIGNASEGO (PD)        | 02170950287      | IT24J03002032  | 80198585264192          | MPOS    | M2POS      | E-BILLING     |                | BILLPAY            | -                |           | :        |
| OBOLO DI SAN PIETRO         | Palazzo Apostolico Vaticano, 1 - 00120 ROMA (RM)   | ZZLFNC61E03D086I | IT38C03002032  | 80431489653383          | MPOS    | M2POS      | E-BILLING     |                | BILLPAY            | -                |           | :        |
| Residenza Nuvola            | Via Roma, 49 - 87100 COSENZA (CS)                  | 00321760289      | IT37Y05428111  | 0100000123457           | MPOS    | M2POS      | E-BILLING     |                | BILLPAY            | -                |           | :        |
| Residenza Sole              | Piazza Aldo Moro, 8 - 87040 COSENZA (CS)           | 00321760281      | IT30E05387220  | 0000002267882           | MPOS    |            | E-BILLING     |                | BILLPAY            | -                |           | :        |
| Residenza Villa Arzilla     | Viale Dante Alighieri, 62, 93 - 87100 COSENZA (CS) | 00321760283      | IT22I020081620 | 2431489653381           | MPOS    | M2POS      | E-BILLING     |                | BILLPAY            | 0                | 0         | :        |
|                             |                                                    |                  |                |                         |         |            |               |                | Righe per pagina:  | 10 👻 1-10 d      | i11 <     | >        |

### Condomini:

Menu dal quale è possibile aggiungere/eliminare i condomini in gestione oltre che verificare lo stato di attivazione dei servizi su ognuno di essi. I condomini possono essere filtrati per servizio o per ricerca libera Da questo menù è possibile attivare e/o disattivare il servizio di **notifiche** automatiche deli avvisi di scadenza rate.

|         |                   | = [        | <b>ДЕМО МОВУ</b> | PAY                            |                              |                                 |                  |                                      |                 |                                  |         | 5            | :          |
|---------|-------------------|------------|------------------|--------------------------------|------------------------------|---------------------------------|------------------|--------------------------------------|-----------------|----------------------------------|---------|--------------|------------|
|         | MobyPay           | Anagra     | fica Utenti      | Filtra                         |                              |                                 |                  |                                      |                 |                                  |         |              | Q          |
| Men     | nu B2B            | Condon     | ninio            |                                | •                            |                                 |                  |                                      |                 |                                  |         |              |            |
|         | Dashboard         |            |                  |                                |                              |                                 |                  |                                      |                 |                                  |         |              | CERCA      |
|         | Sachoura          | C          |                  |                                |                              |                                 |                  |                                      |                 |                                  |         | Cosv         |            |
| Ê       | MStore            | Amministra | tore byPay       | Condominio<br>Residenza Nuvola | Nominativo<br>Giovanni Bozzo | Codice Fiscale BZZGNN77F10D086T | Id Esterno       | Email                                | Telefono Mobile | Indirizzo<br>Via Roma 1          | COSENZA | Cap<br>87100 | B2C        |
|         |                   | Demo Mol   | byPay I          | Residenza Nuvola               | Rossi Paolo1232              | RSSPLA80A01F205W                | 2                | crearelatuapp@gmail.com              |                 | Via Roma, 1                      | COSENZA | 87100        | 0          |
| O       | Consumi e Crediti | Demo Mol   | byPay            | Residenza Nuvola               | PAOLO BIANCHI                | RSSPLA80A01D086A                |                  | giovanni.bozzo@gmail.com             | 333000111222    | Piazza Bilotti                   | COSENZA | 87040        | <b>S</b>   |
|         |                   | Demo Mol   | byPay            | Residenza Nuvola               | FRANCESCO VIGNA              | VGNFNC67C21D086Z                | VGNFNC67C21D086P | franecsco.vigna@gmail.com            | +393792703625   | Via Popilia 80/C                 | COSENZA | 87100        | $\bigcirc$ |
| 23      | Stanza di Firma   | Demo Mol   | byPay            | Residenza Nuvola               | Bruno Schinella              | SCHBRN63H05D086Y                |                  | bschinella@gmail.com                 | 3482641108      |                                  |         | 87100        | <b>Ø</b>   |
|         |                   | Demo Mol   | byPay            | Residenza Nuvola               | Francesco Bello              |                                 | external_id_0001 |                                      |                 | Via Roma 2                       | COSENZA | 87100        | 8          |
| ŧ       | Transazioni       | Demo Mol   | byPay            | Residenza Nuvola               | MAZZINI GIUSEPPE             | GSPMZN80A01D969Z                | external_id_0001 | giuseppe.mazzini@email.com           | +39393481591    | via Verdi                        | COSENZA | 87100        | 8          |
|         | Donifici          | Demo Mol   | byPay            | Residenza Nuvola               | LUIGI MALPICCI               | GSPMZN80A01D969P                | external_id_0001 | luigi.malpicci@mobypay.it            | +39335268666    | Via Popilia,80                   | PALERMO | 90100        | 8          |
| <u></u> | Bouilici          | Demo Mol   | byPay I          | Residenza Nuvola               | MARCO CARONIA                | GSPMZN80A01D969H                | external_id_0003 | studiobuttacciotardiosrl@hotmail.com | +393482115991   | via Francesco Maria Alias 7      | PALERMO | 90100        | 8          |
|         | Addebiti          | Demo Mo    | byPay            | residenza Nuvola               | Gianni Struzzi               | VIEGNN47AUTH50TF                |                  | giannivitoio@gmaii.com               | 393206030900    | Viale Ostiense,84<br>Righe per j | roma    | 1-10 di 53   | 3 <        |
|         | Condomini         |            |                  | <b>C1</b>                      |                              |                                 |                  |                                      |                 |                                  |         |              |            |
|         | , Anagrafica      | An<br>Ma   | agra             | ifiche<br>dal qu               | :<br>Iale è na               | nssihile a                      | ogiungo          | re/eliminare/                        | modifi          | care i dati                      | anao    | rafi         | ci         |
|         | Bollette          | COI        | ndòr             | mini.                          |                              |                                 | Serunge          |                                      |                 |                                  | anag    | Tan          |            |
| ↑Ļ      | Flussi Contabili  | l co       | ondà             | omini                          | posson                       | o essere                        | filtrati p       | er condominio                        | o o per         | ricerca lik                      | bera    |              |            |
|         | Ruoli 🗸           | Da         | que              | esto m                         | ienù è p                     | ossibile                        | attivare         | e/o disattivar                       | e le cre        | edenziali d                      | i acce  | esso         | o al       |
| *       | Strumenti 🗸       | ро         | rtale            | e o all'                       | App eBi                      | lling.                          |                  |                                      |                 |                                  |         |              |            |

Q

CERCA

B2C Azion (:)

D

(:)

 $(\mathbf{i})$ 

(:)

 $(\mathbf{i})$ 

(;)

>

|                   |          |                                                                                                    | 🗆 🌲 D                        |
|-------------------|----------|----------------------------------------------------------------------------------------------------|------------------------------|
| MobyPay           |          | Bollette Filtra                                                                                                    | ۹ م                          |
| Menu B2B          |          | Filtra per stato          Condominio                                                                                                    | -                            |
| Dashboard         |          | Intervallo data scadenza                                                                                                    |                              |
| MStore            |          | > INVIA EMAIL     INVIA TOTIFICA APP     Stampa     © RADIA SULLETE       Stato     Numero Bolletta     Causale     Scadenza ↑     Pagamento     Avviso     Condominio     Utente                                                                                                    | Importo Azioni               |
| Consumi e Crediti | <b>→</b> | <ul> <li></li></ul>                                                                                                    | 171,00 € (±)<br>138,00 € (±) |
| 👔 Stanza di Firma |          | V       0       0000100000011308       (RIC. 21879) ES CONDOMINIALE 2020 (RATA NR. 3 UI G/5 EUR 140; UI CAN./86 EUR 3;       05/20/2020       Rubino       PALOLE / ELOS MORE 1 / A         V       Image: Control on the state in the state in the state                                                                                                    | 167,00 € (፤)                 |
| € Transazioni     |          | ✓         ○         0000100000011310         (RIC. 21867) ES CONDOMINIALE 2020 (RATA NR. 3 UI D/4 EUR 134; UI CAN./46 EUR 2;         05/20/2           ✓         □         ⊘         0000100000011311         (RIC. 21866) ES CONDOMINIALE 2020 (RATA NR. 3 UI C/11 EUR 206; UI CAN./34 EUR 3;         05/20/2                                                                                                    | (i)<br>(i)                   |
| Bonifici          |          | ✓         △         0000100000011312         (RIC. 21864) ES CONDOMINIALE 2020 (RATA NR. 3 UI B/12 EUR 179; UI CAN/23 EUR 2;         05/20/2           ✓         □         Ø         0000100000011313         (RIC. 21861) ES CONDOMINIALE 2020 (RATA NR. 3 UI CAN/5 EUR 2; UI GAR. A/106 EUR         05/20/2                                                                                                    | (;)                          |
| <b>Addebiti</b>   |          | Construction of the second operation of the second operation of the second operation of the second operation of the second operation of the second operation of the second operation of the second operation of the second operation operation op |                              |
| Condomini         |          | ANNULLA C                                                                                                    |                              |
| Anagrafica        |          | Bollette:                                                                                                    |                              |

Bollette

Ruoli

🛠 Strumenti

↑⊥ Flussi Contabili

V

 $\mathbf{v}$ 

Menu dal quale è possibile tracciare lo stato delle rate emesse sulla piattaforma MobyPay.

D questo menu anche possibile inviare solleciti, stampare le rate, radiare le rate che non devono essere incassate oppure creare un link di pagamento di una rata per poterlo poi condividere anche via whatsapp.

|     | MobvPav           |             | ≡    | DEMO       | MOBYPAY            |                                 |                    |                     |                     |      |         |                  |               |             | 0          | . D    |
|-----|-------------------|-------------|------|------------|--------------------|---------------------------------|--------------------|---------------------|---------------------|------|---------|------------------|---------------|-------------|------------|--------|
| _   | , ,               |             | Flus | si Conta   | bili Ricerca       |                                 |                    |                     |                     |      |         |                  |               |             |            | ۹ ^    |
| Me  | nu B2B            |             | Cond | dominio    |                    |                                 |                    | •                   |                     |      |         |                  |               |             |            |        |
|     | Dashboard         |             | C    |            |                    |                                 |                    |                     |                     |      |         |                  |               |             |            | •      |
| _   |                   | _           |      | Stato      | Descrizione        | Nome File                       | Nome Supporto      | Import              | Export              | Tota | ile     | Riscosso         | Importate     | Scartate    | Pagate     | Azioni |
| Ê   | MStore            |             | ~    | ٥          | RATE-2023-PIPPO    | MAV_RATE-PIPPO.TXT              | MIM1663921142699   | 09/23/2022 10:19 AM | 03/18/2024 10:21 AM | 326  | Forma   | ito di esportazi | ione          |             | 3          | :      |
|     |                   |             | ~    | ٥          | oiuho              | BPI_17-05-2020_SMERALDO.TXT     | BPI2313129458934   | 02/16/2024 10:55 AM | 07/17/2024 12:50 PM | 80,  | MAV     |                  |               | *           | 3          | :      |
| C   | Consumi e Crediti | <b>&gt;</b> | ~    | 0          | MAV-DI-TEST        | MAV_RATE-VIGNA.TXT              | MIM1657644305034   | 07/12/2022 6:45 PM  | 02/29/2024 2:54 PM  | 230  | Tutt    | a la ballatta    | incassato     |             | 4          | :      |
| 2.5 | Otanaa di Firma   |             | ~    |            | RATE-BRUNO         | MAV_RATE-SCHINELLA.TXT          | MIM1657734373879   | 07/13/2022 7:46 PM  | 02/21/2024 12:58 PM | 230  | Tutte   | e le bollette    | meassale      |             | 4          | :      |
|     | Stanza di Firma   | _           | ~    |            | RATE-DEMO-VITOLO   | MAV_RATE-VITOLO.TXT             | MIM1659045223329   | 07/28/2022 11:54 PM | 02/16/2024 11:50 AM | 320  | Ultin   | ne Bollette      | Incassate     |             | 4          | :      |
| £   | Transazioni       |             | ~    |            | RATE - SALVO       | MAV_RATE-FAVARO SALVO.TXT       | MIM1665220451126   | 10/10/2022 10:46 AM | 02/21/2024 5:14 PM  | 326  |         |                  |               |             | 2          | :      |
| F   | Tansazioni        |             | ~    | $\bigcirc$ | DEMO-STUDIO-CIEMME | MAV_STUDIO-CIEMME-V01.TXT       | MIM1666338395412   | 10/21/2022 3:16 PM  | 02/21/2024 12:58 PM | 326  | Cano    | cella tutte le   | e bollette no | on pagate   | 1          | :      |
|     | Bonifici          | -           | ~    |            | MAV-ACPSR          | def_MAV_09-01-2024-orginale.txt | 000000000000094821 | 01/11/2024 10:17 PM | 02/21/2024 5:16 PM  | 44.  | 381,87€ | 1.291,55€        | 440           | U           | 15         | :      |
| _   |                   | -           | ~    | 9          | test23             | MAV_from_BPI.txt                | BP19654187026346   | 02/05/2024 4:31 PM  | 02/17/2024 12:23 PM | 826  | 6,07€   | 249,02€          | 5             | 0           | 2          | :      |
|     | J Addebiti        |             | ~    |            | TEST-FVIGNA-BPI    | MAV_BPI_31-01-2024.TXT          | MIM1707215189642   | 02/06/2024 11:28 AM | 02/06/2024 11:32 AM | 826  | 6,07€   | 249,02€          | 5             | 0           | 2          | :      |
| _   |                   |             |      |            |                    |                                 |                    |                     |                     |      |         |                  | Righe per p   | agina: 10 🔻 | 1-10 di 30 | < >    |
|     | ] Condomini       |             |      |            |                    |                                 |                    |                     |                     |      |         |                  |               |             |            |        |
|     |                   |             |      |            |                    |                                 |                    |                     |                     |      |         |                  |               |             |            |        |
| -   | Anagrafica        |             | Eh   |            | i Contab           | ili·                            |                    |                     |                     |      |         |                  |               |             |            |        |
|     | Rollatte          |             |      | 455        |                    |                                 |                    |                     |                     | CL   |         | _                | 1 . 1.        |             |            |        |
| Ľ   | J DOIlette        |             | M    | en         | u dal qua          | ale è possib                    | ile carica         | re e/o tra          | acciare i           | ŤIJ  | ISSI    | cont             | abili         | com         | e Fil      | e _    |

↑\_ Flussi Contabili

V

 $\sim$ 

Ruoli

🛠 Strumenti

Menu dal quale è possibile caricare e/o tracciare i flussi contabili come File MAV o BPI Postali che andranno a generare le rate in scadenza sulla piattaforma MobyPay.

D questo menu anche possibile scaricare i flussi di ritorno do importare poi nel gestionale per la registrazione automatica delle rate.

#### MobyPay Menu B2B Dashboard Ê MStore C Consumi e Crediti 22 Stanza di Firma € Transazioni **m** Bonifici Addebiti Condomini Anagrafica Bollette ↑⊥ Flussi Contabili Ruoli Subutenti X Strumenti

| <b>ДЕМО МОВУРАУ</b>       |                |                  |              |                           |                        |           | ٩ |
|---------------------------|----------------|------------------|--------------|---------------------------|------------------------|-----------|---|
| Sotto Utenti Filtra       |                |                  |              |                           |                        |           |   |
|                           |                |                  |              |                           |                        |           |   |
| User Name 个               | Amministratore | Cellulare        | Fisso        | Email                     | Note                   | Abilitato |   |
| demo.agente@mobypay.it    | Demo MobyPay   | 34712345678      | 0984159753   | demo.agente@mobypay.it    |                        | 0         |   |
| fvigna@fvigna.it          | Demo MobyPay   | 3792703625       |              | francesco.vigna@gmail.com |                        | 0         |   |
| luigi.malpicci@mobypay.it | Demo MobyPay   | 33333333         | 325252525258 |                           |                        | 0         |   |
| nuovoutente@pippomail.it  | Demo MobyPay   | 33324598756      |              |                           |                        | 0         |   |
| nuovoutente@pippomail.it2 | Demo MobyPay   |                  |              |                           |                        | 0         |   |
| principef72@gmail.com     | Demo MobyPay   | +39 348 653 7775 |              | principef72@gmail.com     |                        | 0         |   |
|                           |                |                  |              |                           | Righe per pagina: 10 👻 | 1-6 di 6  | < |
|                           |                |                  |              |                           | Kighe per pagina: 10 V | 1-6 di 6  |   |

Ruoli/Subutenti:

Menu dal quale è possibile abilitare nuovi utenti all'accesso l'App o alla Dashboard.

L'accesso può essere di tipo selettivo anche per singolo condominio. In questo modo è possibile creare utenze le quali devono gestire incassi delle rate in portineria e pertanto necessitano di avere visione solo di uno o più specifici condomini.

| моруРау             |   |                                                                        |     |     |            |
|---------------------|---|------------------------------------------------------------------------|-----|-----|------------|
| Menu B2B            |   |                                                                        |     |     |            |
| Dashboard           |   |                                                                        | 8   | ٩   | (          |
| MStore              |   | Report                                                                 |     |     |            |
| Consumi e Crediti   |   | X Seleziona Report                                                     |     |     | Ķ          |
| 👔 Stanza di Firma   |   |                                                                        | _   | _   | _          |
| € Transazioni       | _ |                                                                        |     |     |            |
| Bonifici            |   |                                                                        |     |     |            |
| 🛄 Addebiti          |   |                                                                        |     |     |            |
| Condomini           | _ |                                                                        |     |     |            |
| Anagrafica          |   | Strumenti/Report:                                                      |     |     |            |
| 🖂 Bollette          |   | Menu dal quale è possibile utilizzare strumenti di reportistica avanza | ta. |     |            |
| ↑↓ Flussi Contabili |   | Questa funzionalità deve essere espressamente richiesta al team Mo     | byl | Pay | <b>/</b> . |
| 🛯 Ruoli 🗸 🗸         |   |                                                                        |     |     |            |
| 🛠 Strumenti 🔨       |   |                                                                        |     |     |            |
| Peport              |   |                                                                        |     |     |            |

|               | 5   |      |                          | 0 🔺 |
|---------------|-----|------|--------------------------|-----|
| Impostazioni  | *   |      | Configurazioni Dashboard |     |
| Poe Documenti | POF |      | Gestione Causali         |     |
| API           | 7   |      |                          |     |
| 🗞 API Logs    | 6   |      |                          |     |
| Webhook Logs  | ē   |      |                          |     |
| ➔ Logout      | €   | Impo | stazioni                 |     |

#### Impostazioni:

Menu dal quale è possibile cambiare alcune impostazioni di default della Dashboard, come :

- Abilitare i menù avanzati dei filtri di ricerca
- Aggiungere Causali personalizzare negli incassi nell'App del POS

|    |     |              |                                                 | D |
|----|-----|--------------|-------------------------------------------------|---|
|    | 0   | ▲ D          | Configurazioni Dashboard                        | 샦 |
| ſ  | ~   | Impostazioni | Generali                                        |   |
|    | ×   | Impostazioni | Modalità Notturna                               |   |
|    | POF | Documenti    | Pannelli di Ricerca                             |   |
|    | ~   | ADI          | Pulsante di Ricerca  Filtri di Ricerca Visibili |   |
|    | vī  | AFI          |                                                 |   |
|    | 6   | API Logs     | Gestione Causali                                | ļ |
| )' | ē   | Webhook Logs |                                                 |   |
|    | €   | Logout       |                                                 |   |
| 5  | -   |              |                                                 |   |
|    |     |              |                                                 |   |

**Configurazione Dashboard**:

Menu dal quale è possibile attivare il filtri di ricerca e l'aspetto della Dashboard.

fvigna@fvigna.it | v2.0-22

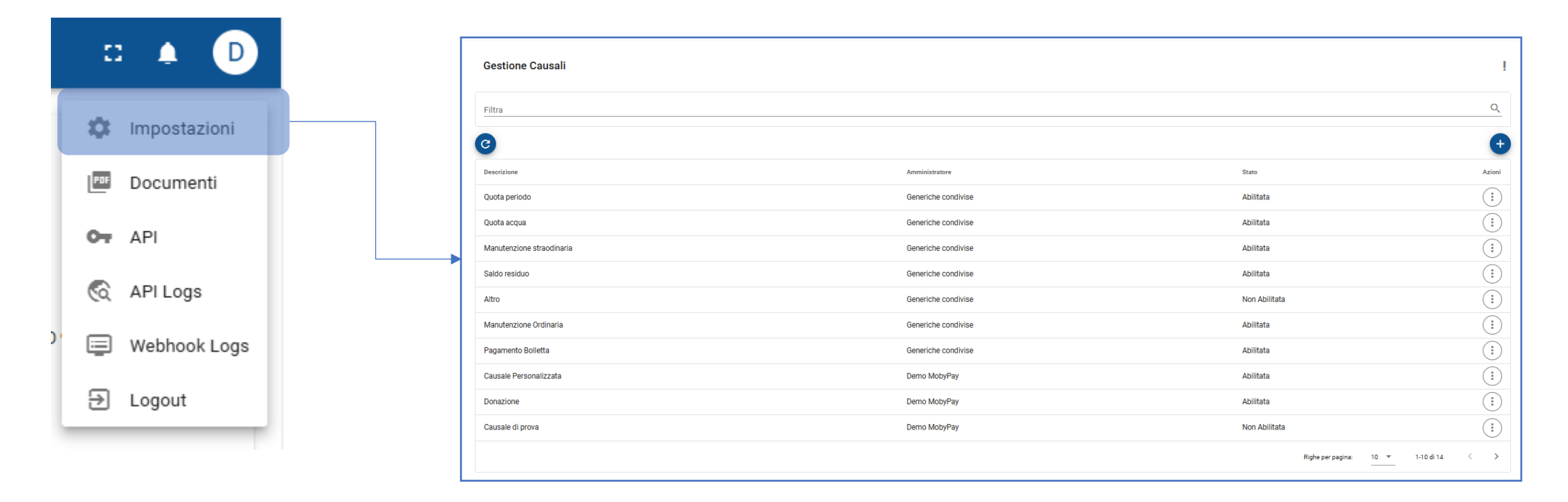

### **Gestione Causali :**

Menu dal quale è possibile aggiungere Causali personalizzare negli incassi nell'App MobyPay per gli incassi eseguiti tramite terminale POS.

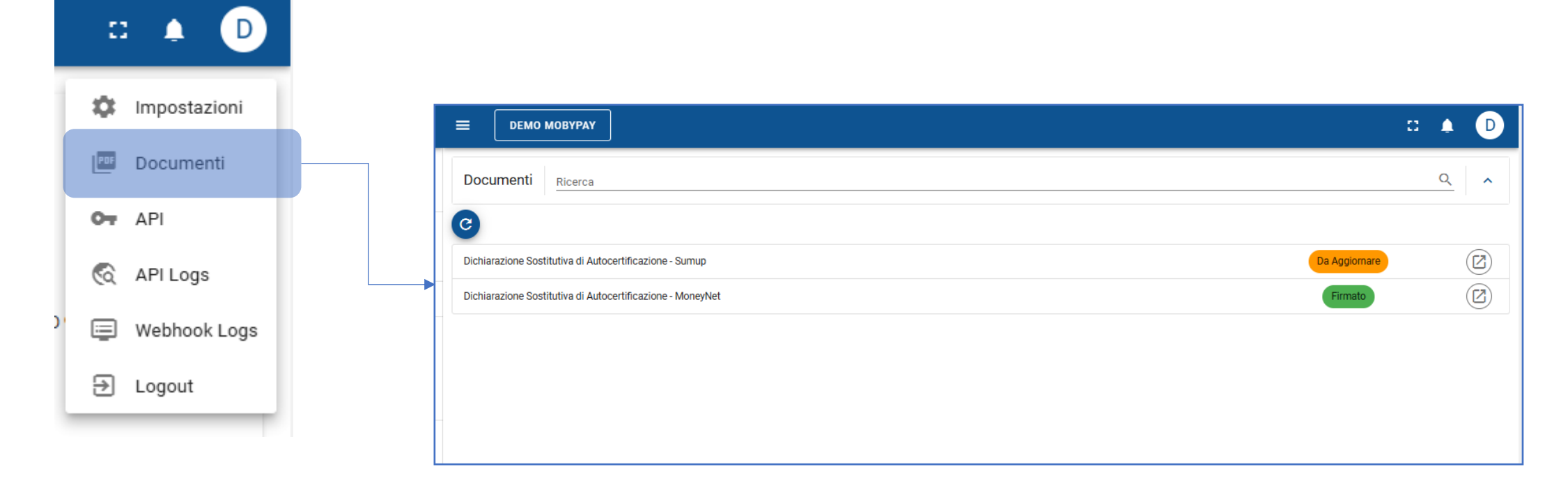

### Documenti:

Menu dal quale è possibile gestire alcuni documenti necessari all'approvazione <u>dei contratti</u> per il servizi mPOS e m2POS.

|   |          |              | =   | <b>ДЕМО МОВУРАУ</b>                    |                        |                   |       | :: | ļ | D |
|---|----------|--------------|-----|----------------------------------------|------------------------|-------------------|-------|----|---|---|
|   | 0        | ▲ D          | API | Settings                               |                        |                   |       |    |   |   |
| 1 | •        | Impostazioni |     | Credenziali                            |                        |                   |       |    |   |   |
|   | PDF      | Documenti    |     | Username<br>ext_demo                   | Password<br>ext_der    | rd<br>I <b>mo</b> |       |    |   |   |
|   | 04       | API          |     | WebHook                                |                        |                   |       |    |   |   |
|   | <u>@</u> | API Logs     |     | https://api.mobypay.it/validation/v1/c | checkouts/webhook_test |                   |       |    |   |   |
| ) | ₽        | Webhook Logs |     |                                        |                        |                   | SALVA |    |   |   |
| l | €        | Logout       |     |                                        |                        |                   |       |    |   |   |

### API:

Menu dal quale è possibile gestire le credenziali di accesso per quei clienti che si avvalgono di una integrazione diretta della piattaforma MobyPay con il proprio gestionale.

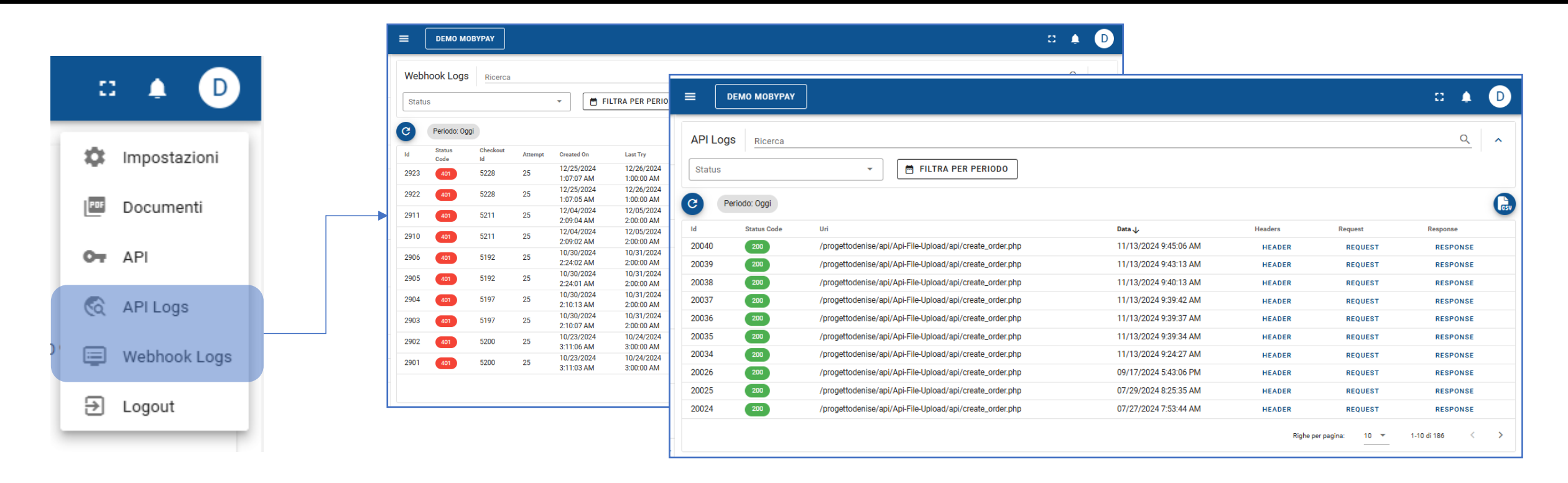

### API Logs/WebHook Logs:

Menu prettamente tecnici che permettono di tracciare in dettaglio i messaggi scambiati tra MobyPay ed il gestionale integrato. Menu utili in fase di sviluppo, test o debug di eventuali problematiche in fase di pagamento delle rate.

## La Dashboard di MobyPay – Primo Accesso

Una volta eseguito il **Login,** per avere l'accesso completo a tutte le funzionalità di MobyPay sarà necessario completare il profilo aziendale.

| Se la sezione    | Profilo       | mostra | un | avviso    | come   |
|------------------|---------------|--------|----|-----------|--------|
| qualla in figura | ≜ Profilo     |        |    | hifing of |        |
| quello in figura | A Dati Incomp | bleti  |    | iiiica cr | ie non |

tutti i dati richiesti sono stati inseriti.

In questo caso selezioni il simbolo della matita per accedere alla scheda profilo.

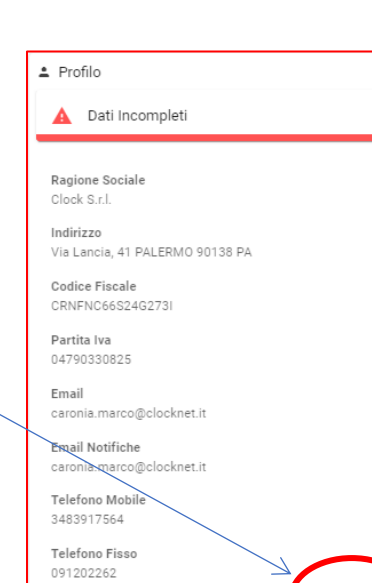

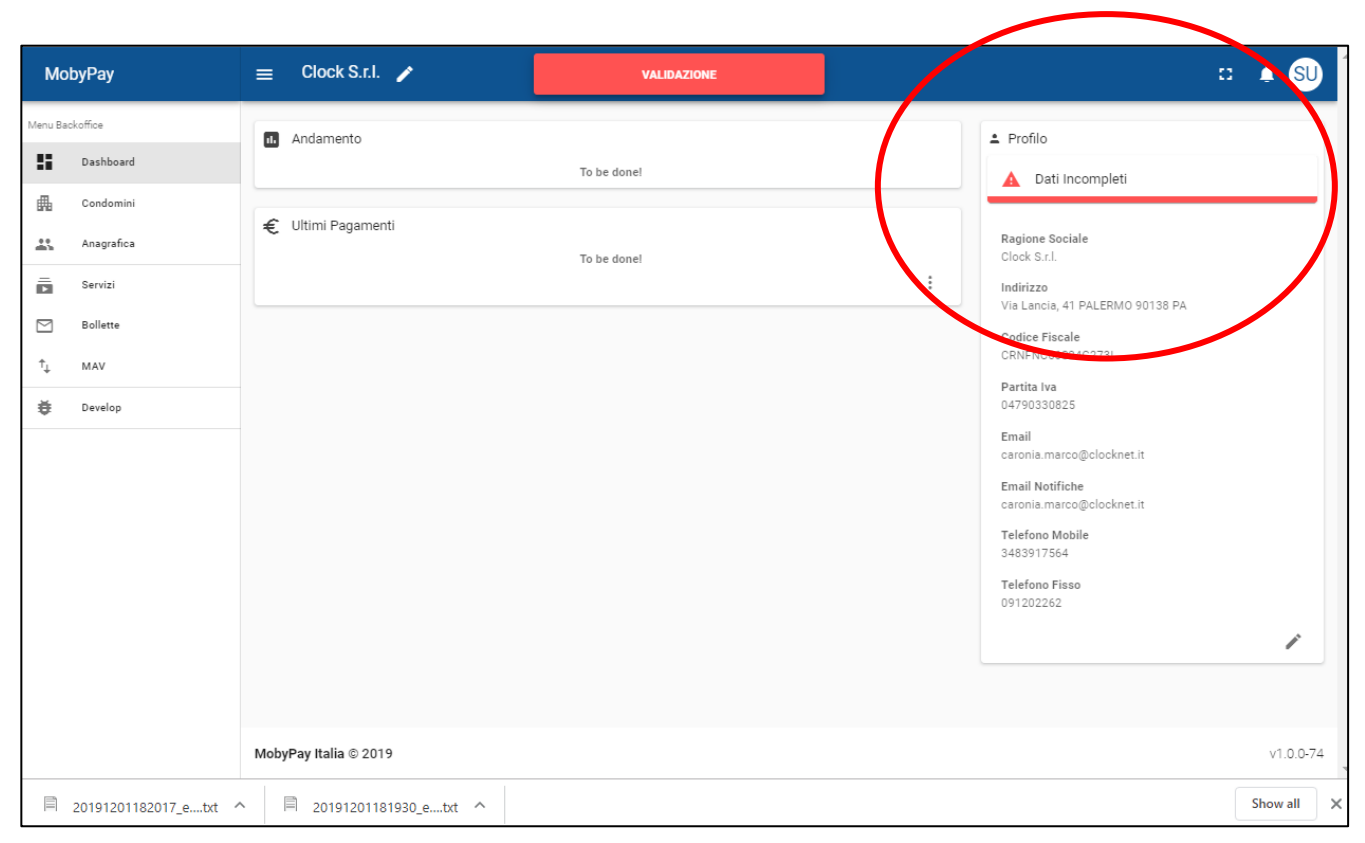

## Come Completare il Profilo Amministratore

La scheda Profilo contiene i dati Fiscali dello Studio Condominiale ed altri propriamente riferiti alla persona che ha assunto il ruolo di amministratore per i condomini che il sistema dovrà gestire.

La scheda è suddivisa in tre sezioni che analizzeremo in dettaglio.

Nella prima parte sono raccolti i Dati Anagrafici.

I campi evidenziati in ROSSO sono obbligatori e devono essere correttamente compilati prima di procedere al salvataggio della scheda

con il tasto SALVA.

SALVA

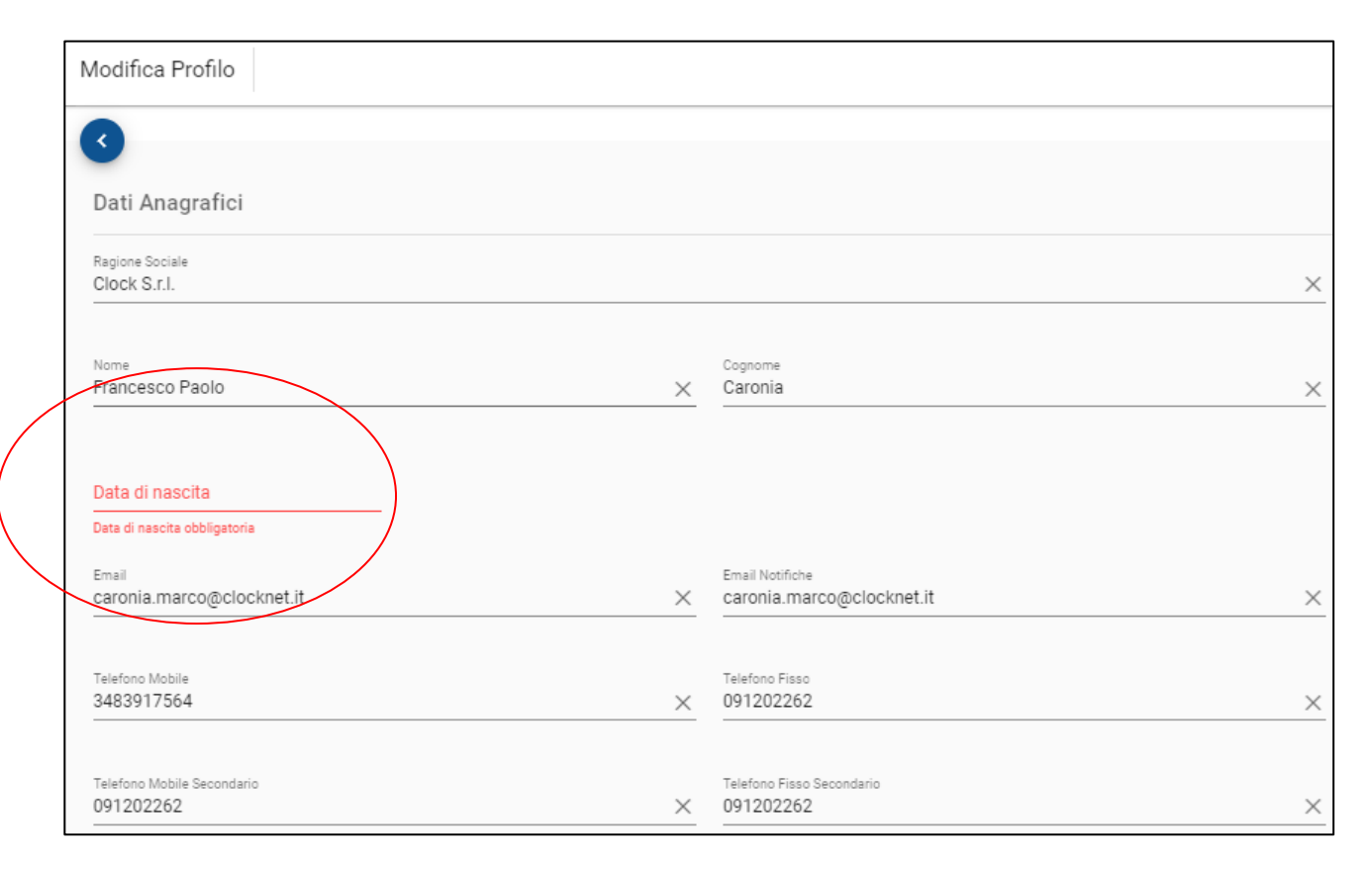

## Sezione Dati Fatturazione

I campi evidenziati in ROSSO sono obbligatori e devono essere correttamente compilati prima di procedere al salvataggio della scheda.

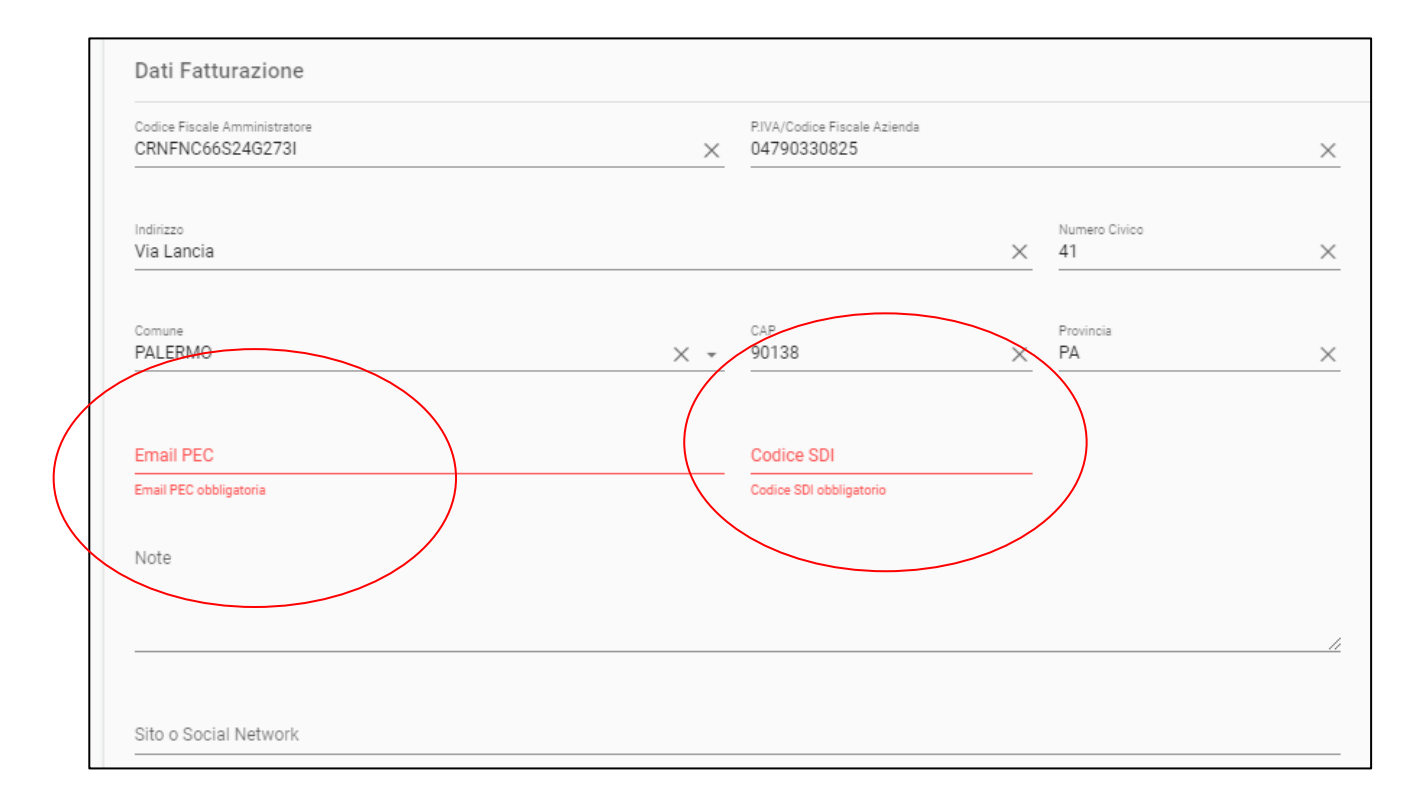

## Sezione Documenti - Amministratore

| Docume | enti |                                                         |                                                                |   |   |
|--------|------|---------------------------------------------------------|----------------------------------------------------------------|---|---|
| Θ      | 0    | Documento identità fronte                               | Seleziona Documento da Caricare                                |   | 8 |
| Θ      | Ø    | Documento identità retro                                | Seleziona Documento da Caricare                                |   | ⊗ |
| Θ      | 0    | Prova di residenza                                      | Seleziona Documento da Caricare                                | 0 | 8 |
| Ø      |      | Dichiarazione Sostitutiva di Autocertificazione - Sumup | Caricamento non necessario Documento firmato solo digitalmente |   |   |
| Ø      | 0    | Visura Camerale Ordinaria (o Attribuzione PIVA)         | U Seleziona Documento da Caricare                              |   | 8 |
| Θ      | 0    | Codice Fiscale Amministratore (servizio m2POS)          | 0 Seleziona Documento da Caricare                              |   | ⊗ |
| 0      | 8    | Documenti titolari effettivi (servizio m2POS)           | Seleziona Documento da Caricare                                | Ø | 8 |
| Note   |      |                                                         |                                                                |   | 6 |

Nella sezione **Documenti** è possibile caricare i documenti necessari per l'attivazione degli account tecnici presso i Service Payment Provider utilizzati da MobyPay per eseguire i pagamenti.

## I documenti necessari per l'attivazione dei servizi

- Documento di identità fronte: una copia <u>a colori</u>, fronte, di un Suo documento di identificazione (carta di ٠ identità, patente o passaporto) in corso di validità e in formato jpg.
- Documento di identità retro: una copia a colori, retro, di un Suo documento di identificazione (carta di identità, patente o passaporto) in corso di validità e in formato jpg.
- Prova di residenza dell'intestatario dell'Account MobyPay (Copia di un documento che attesti la Sua Residenza personale: ad esempio la fattura di una utenza domestica, non più vecchia di sei mesi, nella quale siano visibili il Suo nome e cognome e l'indirizzo di residenza. Nel caso in cui le bollette non siano intestate a Lei, La preghiamo di inviare copia di un estratto conto bancario o di documento assicurativo o altro documento nel quale compaia il Suo indirizzo di residenza e una data di emissione).
- Visura Camerale dell'Azienda intestataria dell'account MobyPay o Attestazione di Partita IVA del titolare.
- Autocertificazione di assunzione di responsabilità nella gestione dei conti correnti dei condomini in ٠ gestione. Questo documento sarà disponibile sulla Dashboard solo dopo il completamento della procedura di attivazione dei condomìni e dovrà essere aggiornato ogniqualvolta intervenga una variazione nell'elenco dei condomìni. Pertanto risulta necessario nella prima fase di attivazione solo per il servizio mPOS.
- **Codice Fiscale dell'Amministratore** fronte e retro in PDF su singolo foglio.
- Qualora di si si voglia attivare il servizio eBilling saranno necessari il Codice Fiscale Numerico rilasciato da Agenzia delle Entrate per singolo condominio. Questo andrà poi caricato successivamente nella sezione Documenti del Condomino.

## Come Caricare un Documento

|     | Docum | enti |                           |                                 |       |   |
|-----|-------|------|---------------------------|---------------------------------|-------|---|
|     | Θ     | 8    | Documento identità fronte | Seleziona Documento da Caricare |       | ∞ |
|     | o     | 8    | Documento identità retro  | Seleziona Documento da Caricare | _ • • | × |
|     | O     | 8    | Prova di residenza        | Seleziona Documento da Caricare | . 0   | ⊗ |
| т∧. |       |      |                           |                                 |       | / |

### NOTA:

Il documento d'identità deve essere a colori e i due file, fronte e retro, in formato JPG o BMP.

1. Selezionando l'icona essere al massimo di 600K.

Documento identità fronte

- 2. Completato il caricamento il nome del file verrà mostrato nella sezione «File»
- 3. Se il caricamento si completa con esito positivo l'icona di stato da rossa cambierà in giallo
- 4. Perché il file diventi valido dovrà essere prima verificato dal nostro servizio clienti
- 5. A verifica avvenuta l'icona di stato cambierà in verde

Cliccando sull'icona 💿 è possibile visualizzare i documenti caricati per una verifica visiva.

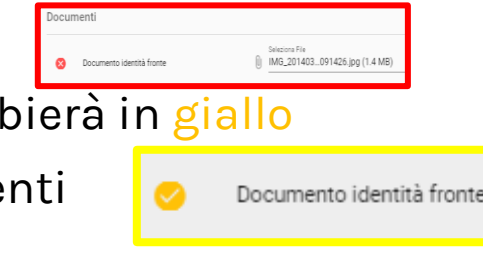

## Modulo Autocertificazione dei Conti Condominiali

- L'autocertificazione dei conti condominiali è richiesta obbligatoriamente per il servizio **mPOS** ed in alcuni casi anche per il servizio **m2POS**.
- Il documento di autocertificazione potrà essere firmato in modo digitale tramite OTP via SMS.
- Questa procedura è in carico al backoffice **MobyPay** che si farà carico di inviare l'avviso di richiesta firma digitale tramite apposita email.
- Il documento di autocertificazione dovrà nuovamente essere firmato in caso di eventuali modifiche sul numero condomini (eliminazione e/o aggiunta) oppure in caso di cambio IBAN su uno o più condomini.

|                                                                                                    | Dichiarazione Sost                                                                                                    | itutiva di Autocertificazio                                                                                                    | ne                                                                                                    |
|----------------------------------------------------------------------------------------------------|----------------------------------------------------------------------------------------------------|----------------------------------------------------------------------------------------------------|----------------------------------------------------------------------------------------------------|
|                                                                                                    | (art. 2 legge 4 gennaio 1968, n. 15 come modificato dall'art. 3 comma 10                                                                                                    | ), legge 15.05.1997, n.127 dal D.P.R. 20.10.1998                                                                                                    | 8, n.403 e succ. modifiche e integrazioni)                                                                                                    |
| II sottoscritto                                                                                                    | codice Fiscale: nato a                                                                                                    | a il e reside                                                                                                    | nte a in via                                                                                                    |
| Consapevole che chiunque<br>P.R. n. 445/2000                                                                                                    | e rilascia dichiarazioni mendaci è punito ai sensi del                                                                                                    | codice penale e delle leggi specia                                                                                                    | li in materia, ai sensi e per gli effetti dell'articolo 46 D                                                                                                    |
|                                                                                                    | ſ                                                                                                    | DICHIARA                                                                                                    |                                                                                                    |
| correnti bancari, giusto ma                                                                                                    | andato conferito ai sensi dell'articolo 1129 del Codic                                                                                                    | e Civile vigente.                                                                                                    | ne dei condomini di seguito indicati e dei 1010 con                                                                                                    |
| correnti bancari, giusto ma                                                                                                    | andato conferito ai sensi dell'articolo 1129 del Codici<br>Elenco Co                                                                                                    | ndomini Attivi (7)                                                                                                    |                                                                                                    |
| correnti bancari, giusto ma                                                                                                    | andato conferito ai sensi dell'articolo 1129 del Codic<br>Elenco Co<br>Indirizzo                                                                                                    | ndomini Attivi (7)<br>Codice Fiscale                                                                                                    | IBAN                                                                                                    |
| correnti bancari, giusto ma<br>Denominazione<br>Residenza Nuvola                                                                                            | andato conferito ai sensi dell'articolo 1129 del Codic<br>Elenco Co<br>Indirizzo<br>Via Roma, 49 - COSENZA (CS)                                                                                                    | ondomini Attivi (7)<br>Codice Fiscale                                                                                                    | IBAN<br>1766C0100503382000000218020                                                                                                    |
| Correnti bancari, giusto ma<br>Denominazione<br>Residenza Nuvola<br>Casa nel verde                                                                          | andato conferito ai sensi dell'articolo 1129 del Codic<br>Elenco Co<br>Indirizzo<br>Via Roma, 49 - COSENZA (CS)<br>Piazza Aldo Moro, 8 - null (null)                                                                                                    | ndomini Attivi (7)<br>Codice Fiscale<br>01234567897<br>01234567897                                                                                                    | IBAN<br>IT66C010050338200000218020<br>IT66C010050338200000218020                                                                                                    |
| Correnti bancari, giusto ma<br>Denominazione<br>Residenza Nuvola<br>Casa nel verde<br>Test Interni                                                          | andato conferito ai sensi dell'articolo 1129 del Codic<br>Elenco Co<br>Indirizzo<br>Via Roma, 49 - COSENZA (CS)<br>Piazza Aldo Moro, 8 - null (null)<br>non utilizzare, 95 - RCMA (RM)                                                                                                    | ndomini Attivi (7)<br>Codice Fiscale<br>01234567897<br>01234567897<br>01234567897                                                                                                    | IBAN<br>IT66C010050338200000218020<br>IT66C010050338200000218020<br>IT66C010050338200000218020                                                                                              |
| Correnti bancari, giusto ma<br>Denominazione<br>Residenza Nuvola<br>Casa nel verde<br>Test Interni<br>Dream House                                           | Andato conferito ai sensi dell'articolo 1129 del Codic<br>Elenco Co<br>Indirizzo<br>Via Roma, 49 - COSENZA (CS)<br>Piazza Aldo Moro, 8 - null (null)<br>non utilizzare, 95 - RCMA (RM)<br>Via dei sogni, 53 - PALERMO (PA)                                                                    | Indomini Attivi (7)<br>Codice Fiscale<br>01234567897<br>01234567897<br>01234567897<br>01234567897<br>01234567897                                                                                                    | IBAN<br>IT66C010050338200000218020<br>IT66C010050338200000218020<br>IT66C010050338200000218020<br>IT66C010050338200000218020<br>IT66C010050338200000218020                                  |
| Correnti bancari, giusto ma<br>Denominazione<br>Residenza Nuvola<br>Casa nel verde<br>Test Interni<br>Dream House<br>Condomio Colosseo                      | Andato conferito ai sensi dell'articolo 1129 del Codic<br>Elenco Co<br>Indirizzo<br>Via Roma, 49 - COSENZA (CS)<br>Piazza Aldo Moro, 8 - null (null)<br>non utilizzare, 95 - ROMA (RM)<br>Via dei sogni, 53 - PALERMO (PA)<br>Piazza Fera, 1 - COSENZA (CS)                                   | Codice Fiscale           01234567897         01234567897           01234567897         01234567897           01234567897         01234567897           01234567897         01234567897           01234567897         01234567897                                                                                                   | IBAN<br>IT66C0100503382000000218020<br>IT66C0100503382000000218020<br>IT66C0100503382000000218020<br>IT66C010050338200000218020<br>IT66C010050338200000218020                               |
| Correnti bancari, giusto ma<br>Denominazione<br>Residenza Nuvola<br>Casa nel verde<br>Test Interni<br>Dream House<br>Condomio Colosseo<br>Condomino Bilotti | andato conferito ai sensi dell'articolo 1129 del Codic<br>Elenco Co<br>Indirizzo<br>Via Roma, 49 - COSENZA (CS)<br>Piazza Aldo Moro, 8 - null (null)<br>non utilizzare, 95 - ROMA (RM)<br>Via dei sogni, 53 - PALERMO (PA)<br>Piazza Fera, 1 - COSENZA (CS)<br>Piazza Fera, 10 - COSENZA (CS) | Codice Fiscale           01234567897           01234567897           01234567897           01234567897           01234567897           01234567897           01234567897           01234567897           01234567897           01234567897           01234567897           01234567897           01234567897           01234567897 | IBAN<br>IT66C0100503382000000218020<br>IT66C0100503382000000218020<br>IT66C0100503382000000218020<br>IT66C010050338200000218020<br>IT66C010050338200000218020<br>IT66C010050338200000218020 |

L'amministratore dovrà verificare la correttezza del documento e segnalare eventuali inesattezze per consentirne la correzione prima di apporre la firma digitale.

## Come Creare un Nuovo Condominio

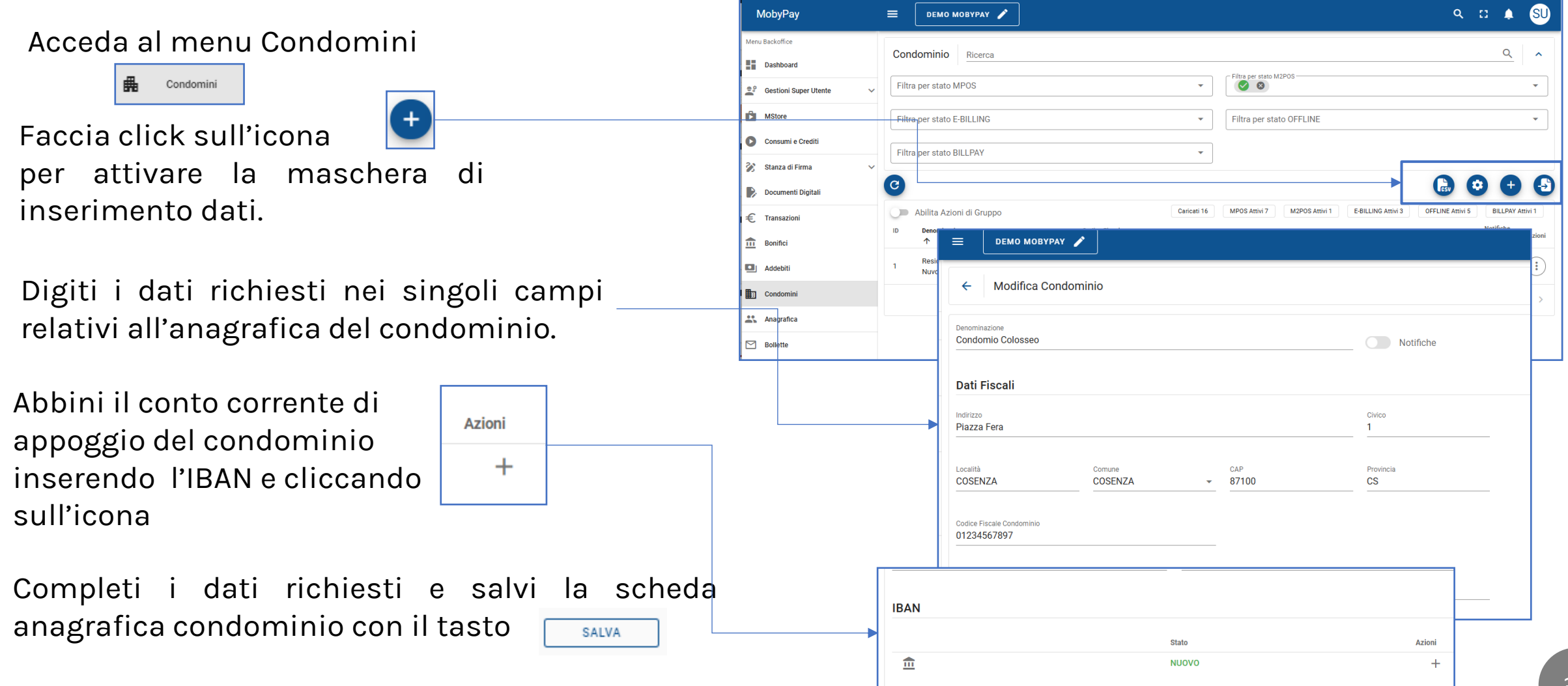

## Sezione Documenti - Condominio

formato PDF.

| Per completare i dati necessari              |                    |                                        |                                   |          |             |       |           |                |                             |      |           |           |            |
|----------------------------------------------|--------------------|----------------------------------------|-----------------------------------|----------|-------------|-------|-----------|----------------|-----------------------------|------|-----------|-----------|------------|
| all'attivazione del servizio <i>eBilling</i> | MobyPay            | ≡ Demo Mo                              | byPay 🌶                           |          |             |       |           |                |                             |      |           | 0         |            |
| è obbligatorio caricare il                   | Menu Backoffice    |                                        |                                   |          |             |       |           |                |                             |      | O No      | otifiche  |            |
| documento di attribuzione del                | <br>€ Transazioni  | Denominazione<br>↑                     | Indirizzo                         | Civico   | Città       | CAP   | Prov.     | Codice Fiscale | IBAN                        | MPOS | E-BILLING | Notifiche | Azioni     |
| Codice Fiscale rilasciato                    | Bonifici           | Casa nel verde                         | Piazza Aldo Moro                  | 8        | COSENZA     | 87040 | <u>cs</u> | 00221760282    | 172782451225472454700500557 | -    |           | -         |            |
| dall'Agenzia delle Entrate. Tale             | 🛱 Condomini        | Cond. Test<br>soggetti                 | Via Palermo                       | 123      | PALERMO     | 90145 | PA        | 01234567897    | IT15P0326804605052856841310 |      | ⊗         | 0         |            |
| documento serve come prova del               | Anagrafica         | Condomio<br>Colosseo                   | Piazza Fera                       | 1        | COSENZA     | 87100 | cs        | 01234567897    | IT901 Modifica              |      | 8         | 0         |            |
| tipo di business e per abilitare la          | Bollette           | Diamante                               | Via Barcellona                    | 45       | ALBIGNASEGO | 35020 | PD        | 02170950287    | IT27, Elimina               | -    | ×         | -         |            |
| ricezione dei fondi sull'IBAN del            | † <sub>↓ MAV</sub> | OBOLO DI SAN<br>PIETRO                 | Palazzo<br>Apostolico<br>Vaticano | 1        | ROMA        | 00120 | RM        | 00776210155    | IT660 Crea account eBilling | 0    | 0         | 0         | $(\vdots)$ |
| condominio.                                  |                    |                                        |                                   |          |             |       |           |                |                             |      |           |           |            |
| 1) Acceda al menu 🖷 Condomini                |                    | Note                                   |                                   |          |             |       |           |                |                             |      |           |           |            |
| 2) Dall'icona <b>Azioni</b> selezioni la     | (:)                |                                        |                                   |          |             |       |           |                |                             |      |           |           |            |
| voce Modifica                                |                    |                                        |                                   |          |             |       |           | //             |                             |      |           |           |            |
| e scorra la pagina fino alla sezione         |                    | Documenti                              |                                   |          |             |       |           |                |                             |      |           |           |            |
| Documenti.3)Proceda al caricamento del       |                    | Registrazione At<br>Attribuzione P.IV. | tività /<br>A                     | Selezion | a File      |       |           |                |                             | ۵    | e         |           |            |
| Codice Fiscale del condominio in             |                    |                                        |                                   |          |             |       |           |                |                             |      |           |           | 35         |

## Dove recuperare il file Excel per il caricamento dei condomini

|                                                                                                    | MobyPay                                                         |                                                                                                    | 🖤 SU 🕯       |
|----------------------------------------------------------------------------------------------------|-----------------------------------------------------------------|----------------------------------------------------------------------------------------------------|--------------|
| Acceda al menu Condomini 🖷 Condomini                                                                                                    | Menu Backoffice                                                 | Condominio Ricerca Q                                                                                                    | 2 ^          |
|                                                                                                    | ■ Dashboard ■ Dashboard ■ Gestioni Super Utente                 | nte v Filtra per stato MPOS v Filtra per stato M2POS                                                                                                    | •            |
|                                                                                                    | MStore                                                          | Filtra per stato OFFLINE                                                                                                    | •            |
| Selezionare l'icona                                                                                                    | Consumi e Crediti                                               | Filtra per stato BILLPAY                                                                                                    |              |
|                                                                                                    | <ul> <li>Stanza di Firma</li> <li>Documenti Digitali</li> </ul> | © O O O                                                                                                    |              |
|                                                                                                    | € Transazioni                                                   | Cariceti 16 MPOS Attivi 7 M2POS Attivi 1 E-BILLING Attivi 3 OFFLURE Attivi 5 BILLP:<br>Notifiche                                                                                                    | *AY Attivi 1 |
| Fare click sull'icona                                                                                                    | Bonifici                                                        | ID         Denominazione ↑         Indirizzo         Codice Fiscale         IBAN         Servizi         ACC           22         Condomio Colosseo         Plazza Fera, 1 - 87100 COSENZA (CS)         01234567897         TT 800300203280431489653382         ♥ MPOS ⊗ M2POS ⊗ DEBILLING ♥ OFFLINE ⊗ BILLPAY         >         > | Azioni       |
|                                                                                                    | Addebiti                                                        |                                                                                                    |              |
| SCARICA MODELLO IMPORTAZIONE                                                                                                    | Anagratica                                                      |                                                                                                    | :            |
|                                                                                                    | Bollette                                                        | Menu Backoffice                                                                                                    | < >          |
| Salva con nome ×                                                                                                    | T⊥ Flussi Contabili                                             | Dashboard                                                                                                    |              |
| ← → · · ↑ ▶ Questo PC > Download > Modell-Condomi-MotyPay Organizza · Nuova cartella IIII · IIII · · IIII · IIIII · IIII · IIII · IIII · IIII · IIII · IIII · IIII · IIII · IIII · IIIIII                                                                                                    | 🕉 Develop                                                       | SCARICA MODELLO IMPORTAZIONE                                                                                                    |              |
| Nome Hitina modifice The                                                                                                    |                                                                 |                                                                                                    | v1.0.3-237 👻 |
|                                                                                                    |                                                                 | Stanza di Firma                                                                                                    |              |
| nella directory                                                                                                    |                                                                 | Documenti Digitali                                                                                                    |              |
| desiderata                                                                                                    |                                                                 | -€ Transazioni                                                                                                    |              |
| S Questo PC                                                                                                    |                                                                 | fin Bonifici                                                                                                    |              |
| Commenti Commenti Co |                                                                 | Addebiti                                                                                                    |              |
| Nome file: modello-importazione-condomini                                                                                                    |                                                                 | Description Condomini                                                                                                    |              |
| A Nascondi cartelle     Salva     Annulla                                                                                                    |                                                                 | Anagrafica                                                                                                    | 36           |
#### Caricamento massivo dei condomini tramite file Excel

Acceda al menu Condomini 🖷 condomi

Selezionare l'icona

Faccia click sull'icona per selezionare il file Excel che contiene la lista dei condomini che si desidera importare.

Una volta selezionato il file dal Suo PC la dashboard carica in preview – la rubrica.

Se i dati mostrati sono congruenti con quanto atteso, fare click sul tasto IMPORTA per completare il caricamento.

|          | MobyPay                                                                                                    | <b>Е ДЕМО МОВУРАУ</b>      | /                               |                  |                          |                                  |                             | ٩                | o 🦨      | <sup>9</sup> SU ^  |
|----------|----------------------------------------------------------------------------------------------------|----------------------------|---------------------------------|------------------|--------------------------|----------------------------------|-----------------------------|------------------|----------|--------------------|
| i        | MobyPay         Menu Backoffice         Image: Dashboard         Image: Dashboard | Condominio Ricerc          | а                               |                  |                          |                                  |                             |                  | Q        | ^                  |
|          | 🚖 Gestioni Super Utente 🗸                                                                                                    | Filtra per stato MPOS      |                                 |                  | • F                      | Filtra per stato M2POS           |                             |                  |          | •                  |
|          | MStore                                                                                                    | Filtra per stato E-BILLING |                                 |                  | • F                      | iltra per stato OFFLINE          |                             |                  |          | •                  |
|          | Consumi e Crediti                                                                                                    | Filtra per stato BILLPAY   |                                 |                  | •                        |                                  |                             |                  |          |                    |
|          | Documenti Digitali                                                                                                    | C                          |                                 |                  |                          |                                  |                             |                  | 3 4      | Θ                  |
|          | € Transazioni                                                                                                    | Abilita Azioni di Grup     | Indirizzo                       | Codice Fiscale   | IBAN                     | Caricati 16 MPOS Attivi 7 M2POS. | Attivi 1 E-BILLING Attivi 3 | OFFLINE Attivi 5 | BILLPAY  | Attivi :<br>Azion  |
| ý        | Bonifici DJ Addebiti                                                                                                    | 22 Condomio Colossed       | Piazza Fera, 1 - 87100 COSENZA  | (CS) 01234567897 | IT38C0300203280431489653 |                                  | OFFLINE SILL PAY            | -                | 0        | $\overline{\cdot}$ |
| <b>)</b> | Condomini                                                                                                    | 1 Residenza Nuvola         | Via Roma, 49 - 87100 COSENZA    | (CS) 00321760289 | IT37Y0542811101000000123 | 3457 S MPOS M2POS E-BILLING      | OFFLINE SILLPAY             | 0                | 0        | $(\cdot)$          |
|          | Anagrafica                                                                                                    | 2 Residenza Sole           | Piazza Aldo Moro, 8 - 87040 COS |                  | MobyPay 🖍                | 7887 MPOS & M2POS & E-BILLING    | OFFLINE IN BILLPAY          | 10 -             | 3 di 3 < | (i)<br>>           |
|          | C Boliette<br>↑↓ Flussi Contabili                                                                                                    |                            |                                 |                  |                          |                                  |                             |                  |          |                    |
|          | 🗐    Ruoli V                                                                                                    | -                          |                                 | Importa C        | ondomini                 | 🕖 Stieziona file                 |                             |                  |          |                    |
|          | 🏕 Develop                                                                                                    | MobyPay Italia © 2024      |                                 | R                |                          |                                  |                             |                  | V        | /1.0.3-237 🖕       |
|          |                                                                                                    |                            |                                 |                  |                          |                                  |                             |                  |          |                    |
|          | Importa Condomini                                                                                                    | Seleziona f                | île                             | RESET            | ТА                       |                                  |                             |                  |          |                    |
|          | 3                                                                                                    |                            |                                 |                  |                          |                                  |                             |                  |          |                    |
|          |                                                                                                    |                            |                                 |                  |                          |                                  |                             |                  |          |                    |
| 4        | Stato Denominazione                                                                                                    | Indirizzo                  | Civico Città                    | CAP Prov         | r. Codice Fiscale        | IBAN                             |                             |                  |          |                    |
|          | Residenza Nuvola                                                                                                    | Via Roma                   | 49 COSENZA                      | 87100 CS         | 00321760289              | IT60X0542811101000000123456      |                             |                  |          |                    |
|          | Casa nel verde                                                                                                    | Piazza Aldo Moro           | 8 COSENZA                       | 87040 CS         | 00321760282              | IT27A2451235473454709590557      |                             |                  |          |                    |
|          | Test Interni                                                                                                    | non utilizzare             | 93 ROMA                         | 80100 RM         | 00321760282              | IT7614376206332876096093670      |                             |                  |          |                    |

# Acquisto dei servizi MobyPay

- Completati il caricamento dei dati anagrafici e la relativa approvazione dei documenti, i servizi della piattaforma MobyPay non sono ancora fruibili. Perché essi diventino operativi è necessario eseguirne l'acquisto.
- I servizi MobyPay possono essere acquistati o rinnovati dal menu mStore.
- Il costo del servizio e le modalità di pagamento dipendono dal servizio in attivazione.
- Per i servizi per i quali è previsto un canone con addebito al condominio MobyPay provvederà in automatico ad addebitare ed a riscuotere il costo delle licenze d'uso attraverso addebito SEPA direttamente sui conti correnti dei singoli condomini emettendo relativa fattura.

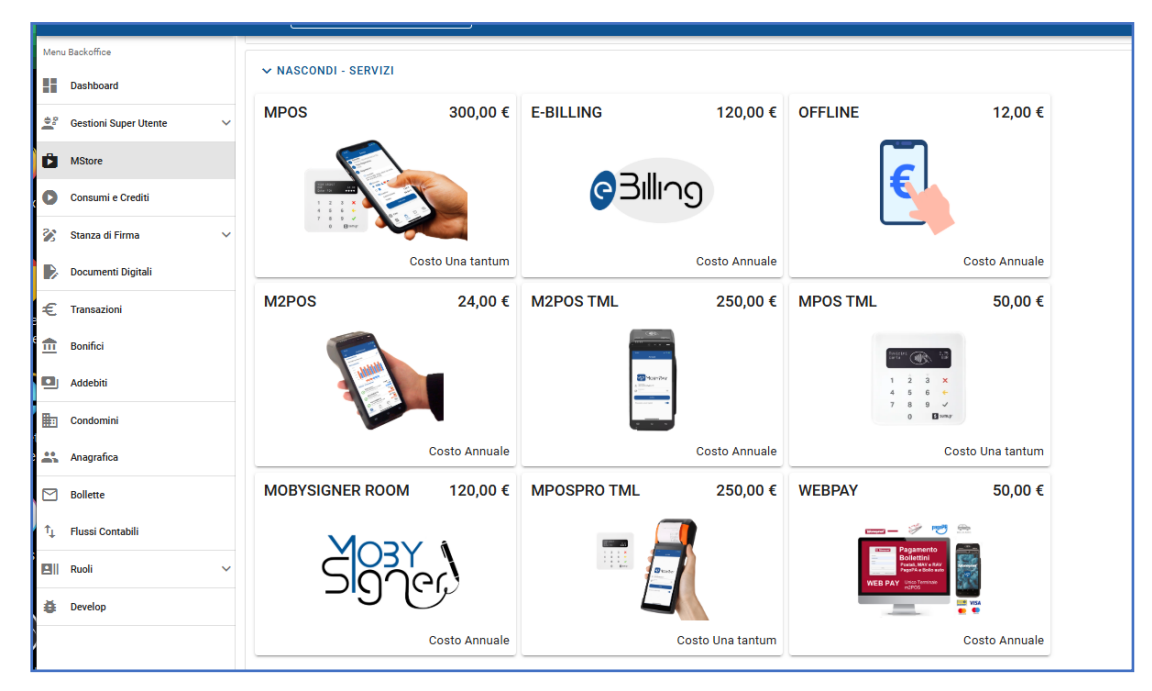

#### Come Acquistare un servizio MobyPay

- La procedura di acquisto dei sevizi avviene attraverso <u>una sequenza</u> <u>automatica</u> che vi guiderà fino al pagamento.
- Il pagamento potrà avvenire con Carta di Credito o Addebito SEPA o Bonifico Bancario in base al servizio acquistato.
- In questa sezione useremo come esempio l'acquisto del servizio m2POS, che prevede un canone annuo per condominio
- L'acquisto degli altri servizi segue lo stesso schema.

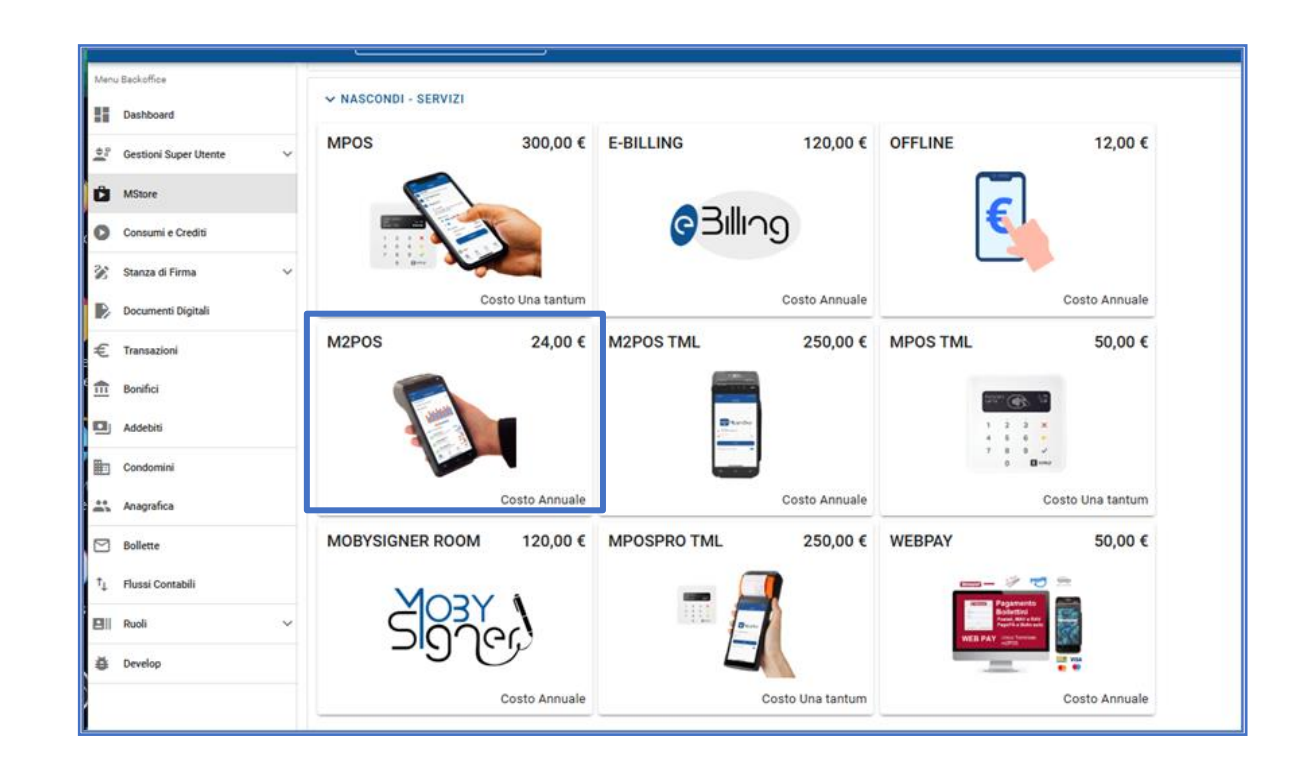

#### Come Acquistare il Servizio m2POS

Seleziona il servizio che intendi acquistare facendo click sull'icona corrispondente.

Nella parte in basso dello schermo apparirà una maschera che riepiloga il tipo di fatturazione prevista per il servizio.

Supponiamo che il canone del servizio debba essere addebitato al condominio, selezionare il tasto

CONDOMINIO

In questa modalità MobyPay provvederà in automatico ad addebitare il costo delle licenze d'uso direttamente ai singoli condomini emettendo relativa fattura.

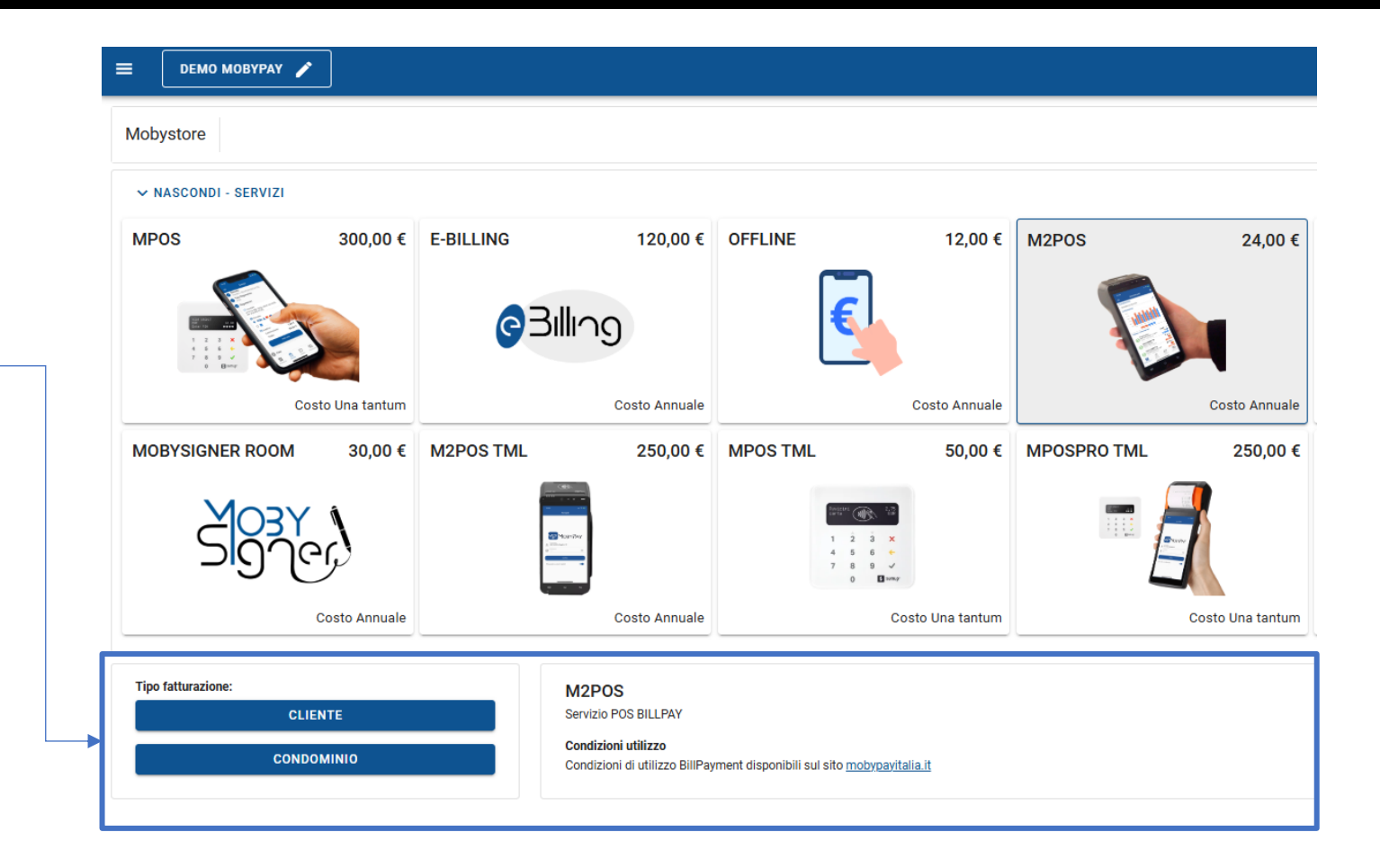

#### Come Acquistare il Servizio m2POS

In questa fase della proceduta di acquisto ti verrà mostrato il prospetto riepilogativo dei condomini presenti ed il loro stato rispetto al servizio che si sta acquistando o rinnovando.

Selezionare i condomini che si desidera attivare facendo click sull'icona Per escludere uno o più condomini deselezionare l'icona.

CONTINUA

fare click sul tasto.

ାର 📰 🖊 🖳 SU **ДЕМО МОВУРАУ** 🎤 **Riepilogo Condomini selezionati** C Mobystore 5 record selezionati 🔘 MOSTRA - SERVIZI M2POS Filtra per state 0 0 Q -Filtra 5 record selezionati 🔘 Scadenza Codice Fiscale Via Nino Condominio CALTAGIRONE IT24Y0503683910CC0431282822 16/18 95041 91010930872 GARDEN RESIDENCE Martoglio  $\checkmark$ Condomio Colosse Piazza Fera COSENZA 87100 01234567897 IT38C0300203280431489653382  $\checkmark$ Via Barcellona 45 ALBIGNASEGO 02170950287 IT24J0300203280198585264192 Diamante 35020 Palazzo OBOLO DI SAN  $\checkmark$ Apostolico ROMA 00120 ZZLFNC61E03D086I IT38C0300203280431489653383 PIFTRO Vaticano  $\checkmark$ Residenza Sole Piazza Aldo Moro COSENZA 87040 00321760281 IT30E053872200000002267882 1-5 di 5 Nuova attivazione Attivo Attesa conferma addebito In scadenza Scaduto ANNULLA CONTINUA

#### Come Acquistare il Servizio m2POS

In questa fase del precesso di acquisto si dovrà:

- 1. Selezionare la metodo di pagamento che può essere :
  - a) SEPA
  - b) Bonifico
- 2. Il sistema chiede la conferma che il metodo di pagamento scelto debba essere applicato per tutti i condomini selezionati.
- 3. Inserire un codice di sconto qualora previsto e fare click sul tasto **«Applica»**
- 4. Confermare l'acquisto inserendo il codice OTP, quello in vedere, ricevuto via email.

Se il codice OTP risulta valido la casella **PAGA** diventa verde. PAGA 49,78 €

Confermare l'acquisto facendo click sul tasto PAGA.

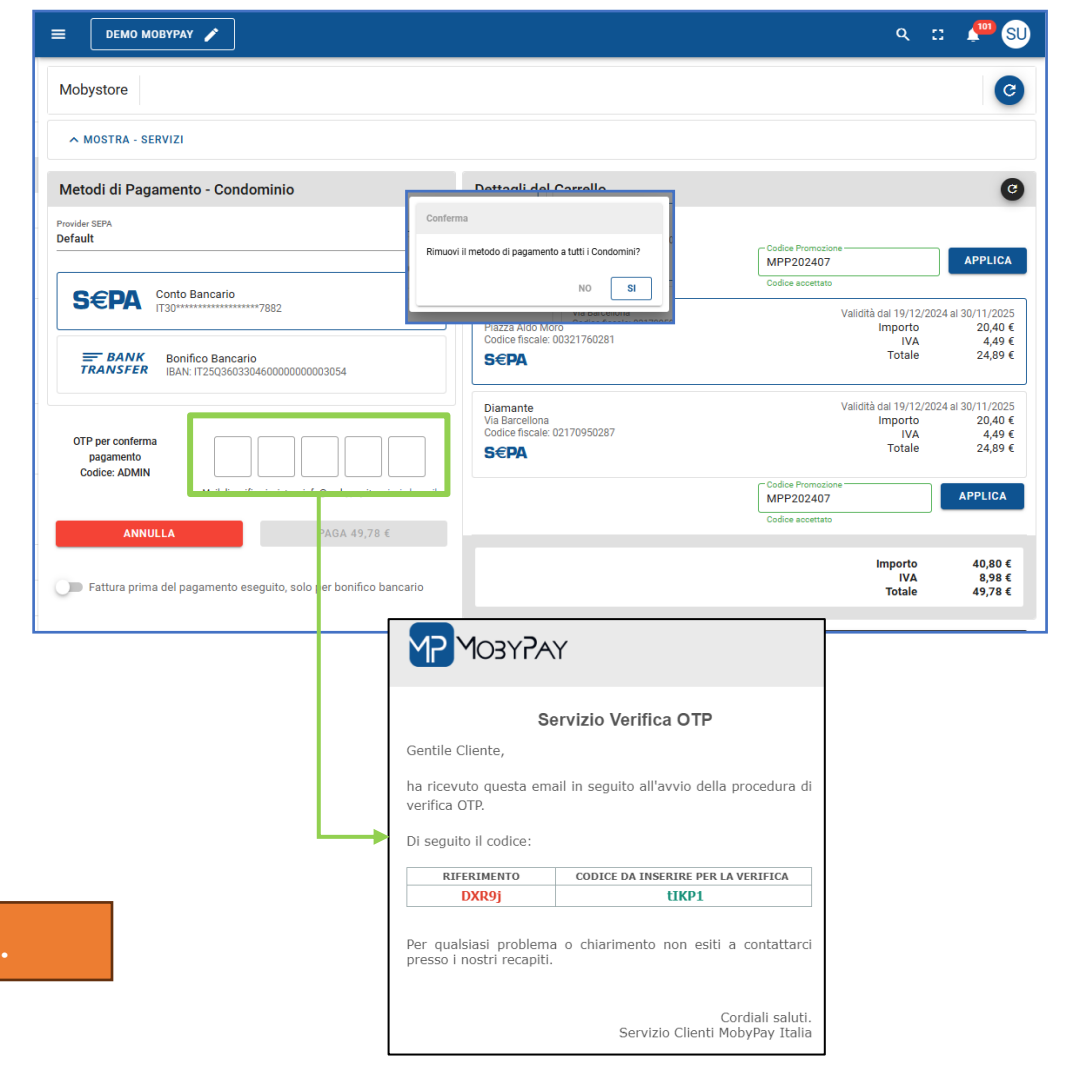

#### Welcome on board

#### WELCOME SU MOBYPAY!

Completate, con esito positivo, le transazioni d'acquisto, il sistema provvederà automaticamente a:

- 1. Inviare le fatture
- 2. Abilitare il servizio sui condomini
- Dalla sezione Condomini potrà verificare quali sono i servizi attivi per ogni singolo condominio.
- Dalla sezione Addebiti potrai:
  - ✓ Verificare lo stato dei pagamenti per l'acquisto appena eseguito.
  - La data di esecuzione dell'addebito
  - $\checkmark$  La data di emissione della fattura

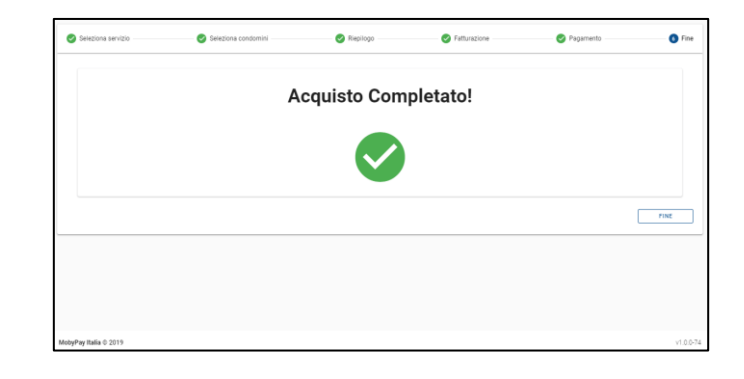

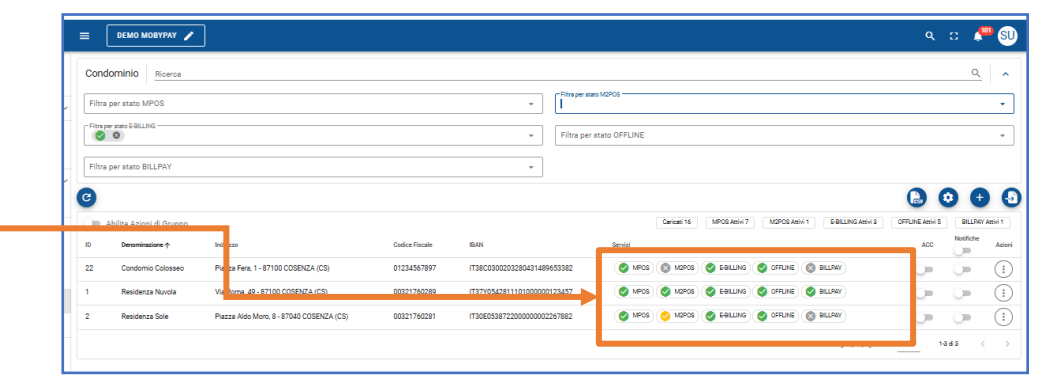

|   | Stato | ID  | Cliente         | Addebito 个             | Esecuzione | Fattura | Importo | Account           | Metodo           | Causale                                               |
|---|-------|-----|-----------------|------------------------|------------|---------|---------|-------------------|------------------|-------------------------------------------------------|
| ~ | S     | 784 | Demo<br>MobyPay | 2024-12-19<br>23:08:32 |            |         | 24,89€  | Residenza<br>Sole | SEPA -<br>Stripe | Canone servizio M2POS dal<br>19/12/2024 al 30/11/2025 |
| ~ | S     | 785 | Demo<br>MobyPay | 2024-12-19<br>23:08:32 |            |         | 24,89€  | Diamante          | SEPA -<br>Stripe | Canone servizio M2POS dal<br>19/12/2024 al 30/11/2025 |
|   |       |     |                 |                        |            |         |         |                   | Righe per pagin  | a: 10 🔻 1-2 di 2                                      |

#### Gestione Anagrafiche

Dal menu Anagrafica è possibile: 🛥 Anagrafica

- 1) Creare manualmente un nuovo soggetto
- 2) Importare in modo massivo soggetti da un foglio Excel
- 3) Scaricare un report dei soggetti presenti sul sistema in formato CSV.
- 4) Modificare e/o Cancellare un soggetto.
- 5) Inviare/Resettare le credenziali di accesso all'App o al portale **eBilling**.

| Menu Bac | ckoffice                 |                 |                     |                    |                  |                  |                            |                 |                 |         |       |      |    |
|----------|--------------------------|-----------------|---------------------|--------------------|------------------|------------------|----------------------------|-----------------|-----------------|---------|-------|------|----|
| Da       | ashboard                 |                 | Utenti Filt         | a                  |                  |                  |                            |                 |                 |         |       | Q    |    |
| 🚔 Ge     | estioni Super Utente 🗸 🗸 | Demo MobyF      | Pay                 | × •                | Condominio       |                  | ¥                          |                 |                 |         |       |      |    |
| È M      | Store                    |                 |                     |                    |                  |                  |                            |                 |                 |         |       | CI   | ER |
| C Co     | onsumi e Crediti         | C               |                     |                    |                  |                  |                            |                 |                 |         | Esv   | +    |    |
| 🔆 Sta    | anza di Firma 🗸 🗸        | Amministratore  | Condominio          | Nominativo         | Codice Fiscale   | ld Esterno       | Email                      | Telefono Mobile | Indirizzo       | Comune  | Cap   | B2C  |    |
| Do       | ocumenti Digitali        | Demo<br>MobyPay | Residenza<br>Nuvola | Giovanni<br>Bozzo  | BZZGNN77E10D086T | test1231         | giovanni.bozzo@gmail.com   | +393290066118   | Via Roma,1      | COSENZA | 87100 | Ø    |    |
| € Tra    | ansazioni                | Demo<br>MobyPay | Residenza<br>Nuvola | Rossi<br>Paolo1232 | RSSPLA80A01F205W | 2                | Modifica                   |                 | Via Roma, 1     | COSENZA | Az    | ioni | í  |
| Во       | nifici                   | Demo<br>MobyPay | Residenza<br>Nuvola | PAOLO<br>BIANCHI   | RSSPLA80A01D086A |                  |                            | 333000111222    | Piazza Bilotti  | COSENZA |       | -    |    |
| Ad       | Idebiti                  | Demo<br>MobyPay | Residenza<br>Nuvola | FRANCESCO<br>VIGNA | VGNFNC67C21D086Z | VGNFNC67C21D086P | Elimina                    | +393792703625   | Va Popilia 80/C | COSENZA | (     | :    | )  |
| Co       | ondomini                 | Demo<br>MobyPay | Residenza<br>Nuvola | Bruno<br>Schinella | SCHBRN63H05D086Y |                  | Reset Account              | 3482641108      |                 |         | ~     |      |    |
| 🚢 An     | nagrafica                | Demo<br>MobyPay | Residenza<br>Nuvola | Francesco<br>Bello |                  | external_id_0001 | Invia Credenziali          |                 | Via Roma 2      | COSENZA | 87100 | 8    |    |
| M Bo     | ollette                  | Demo<br>MobyPay | Residenza           | MAZZINI            | GSPMZN80A01D969Z | external_id_0001 | giuseppe.mazzini@email.com | +39393481591    | via Verdi       | COSENZA | 87100 | ×    |    |

Nota: Per lo stesso soggetto è possibile abbinare più condomini ripetendo la procedura di assegnazione.

#### Creazione Manuale di un soggetto

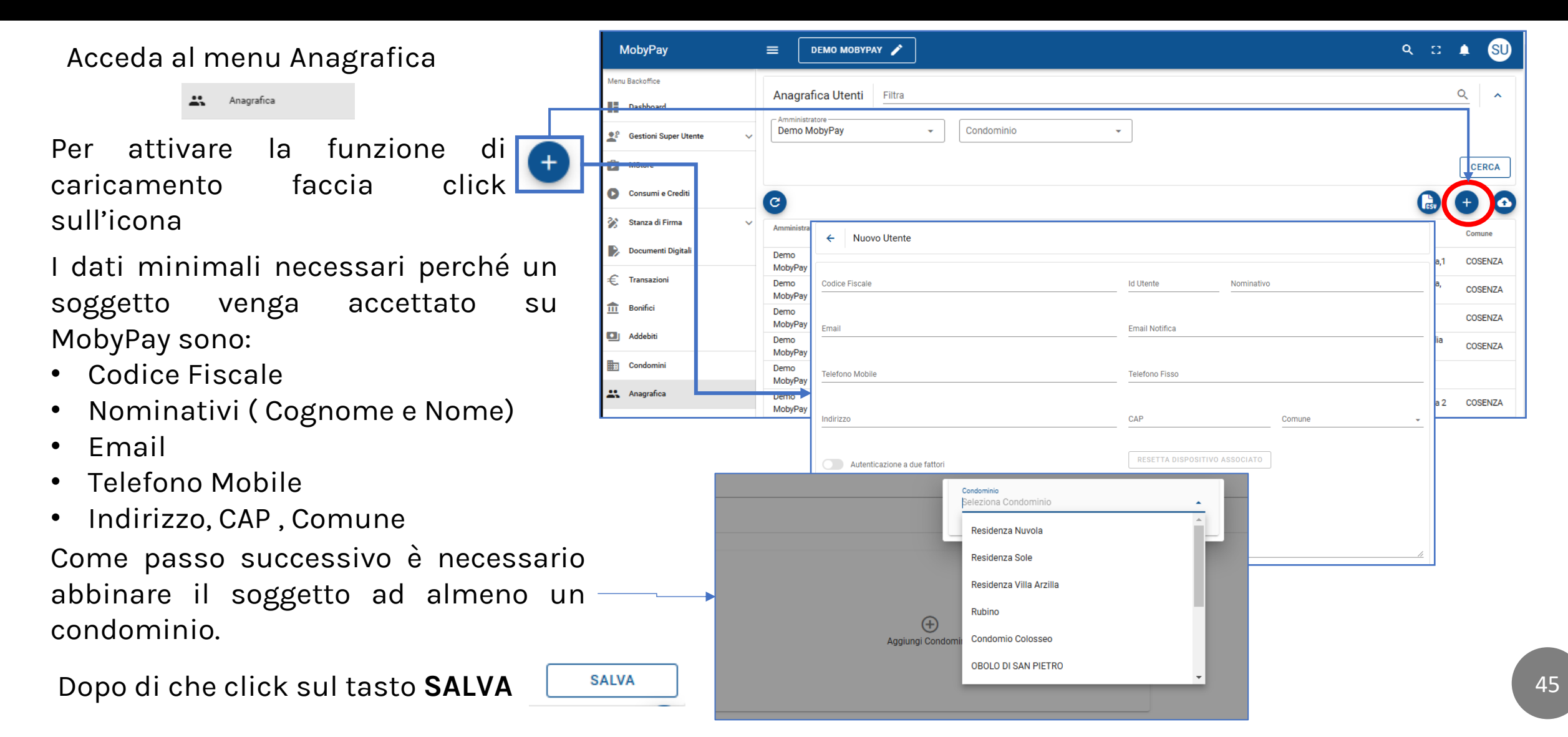

## Come ottenere il foglio Excel per importare i Condòmini

Acceda al menu Anagrafica Per attivare la

Per attivare caricamento sull'icona funzione di faccia click

- Faccia click sull'icona, per salvare sul P il Template MobyPay in formato Excel necessario per caricare massivamente anagrafiche dei condòmini sulla Dashboard MobyPay.
- Questo operazione si raccomanda per quei clienti andranno ad utilizzare il servizio eBilling ed useranno il formato MAV o CBI per la generazione delle rate.
- Si consiglia importare le anagrafiche il più complete possibili, con almeno :
  - ✓ Codice fiscale
  - 🗸 Email
  - 🗸 cellulare

|   | MobyPay                   |                                                                                                  | Q []                             | su       |
|---|---------------------------|--------------------------------------------------------------------------------------------------|----------------------------------|----------|
|   | Menu Backoffice           | Anagrafica Utenti Filtra                                                                         |                                  | Q ^      |
|   | 😫 Gestioni Super Utente 🗸 | Demo MobyPay  Condominio                                                                         |                                  | CERCA    |
|   | Consumi e Crediti         |                                                                                                  | GSV                              | <b>Ð</b> |
|   | Documenti Digitali        | Importa Anagrafica Utenti                                                                        | Indirizzo<br>Via Roma,1          | Comune   |
|   | f Transazioni             |                                                                                                  | Via Roma,<br>1                   | COSENZA  |
| U |                           | B         Selectona file                                                                         | Piazza<br>Bilotti<br>Via Popilia | COSENZA  |
|   | Condomini                 |                                                                                                  | 8U/C                             |          |
|   | Anagrafica     Bollette   | Demo Residenza MAZZINI GSPMZN80A01D969Z external id 0001 giuseppe.mazzini@email.com +39393481591 | Via Roma 2<br>via Verdi          | COSENZA  |
|   | 1 Flussi Contabili        | MobyPay Nuvola GIUSEPPE                                                                          | Mis                              |          |

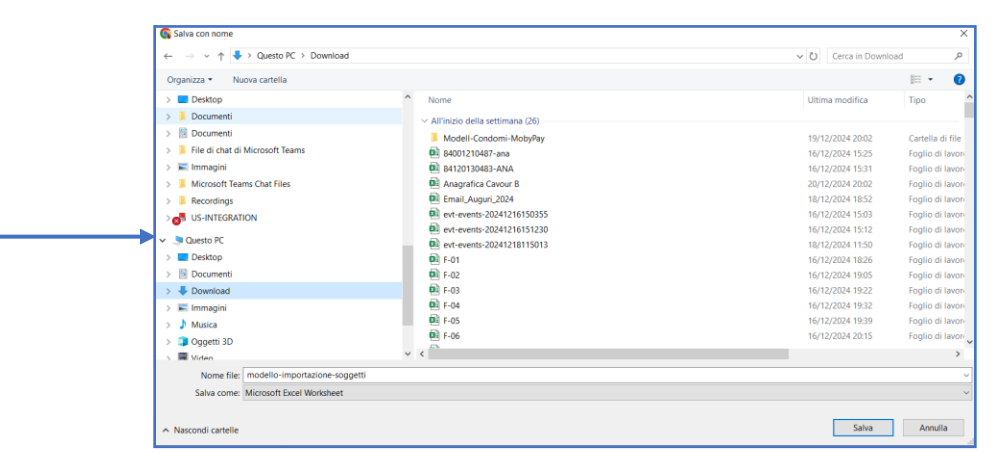

#### Caricamento Massivo da Excel

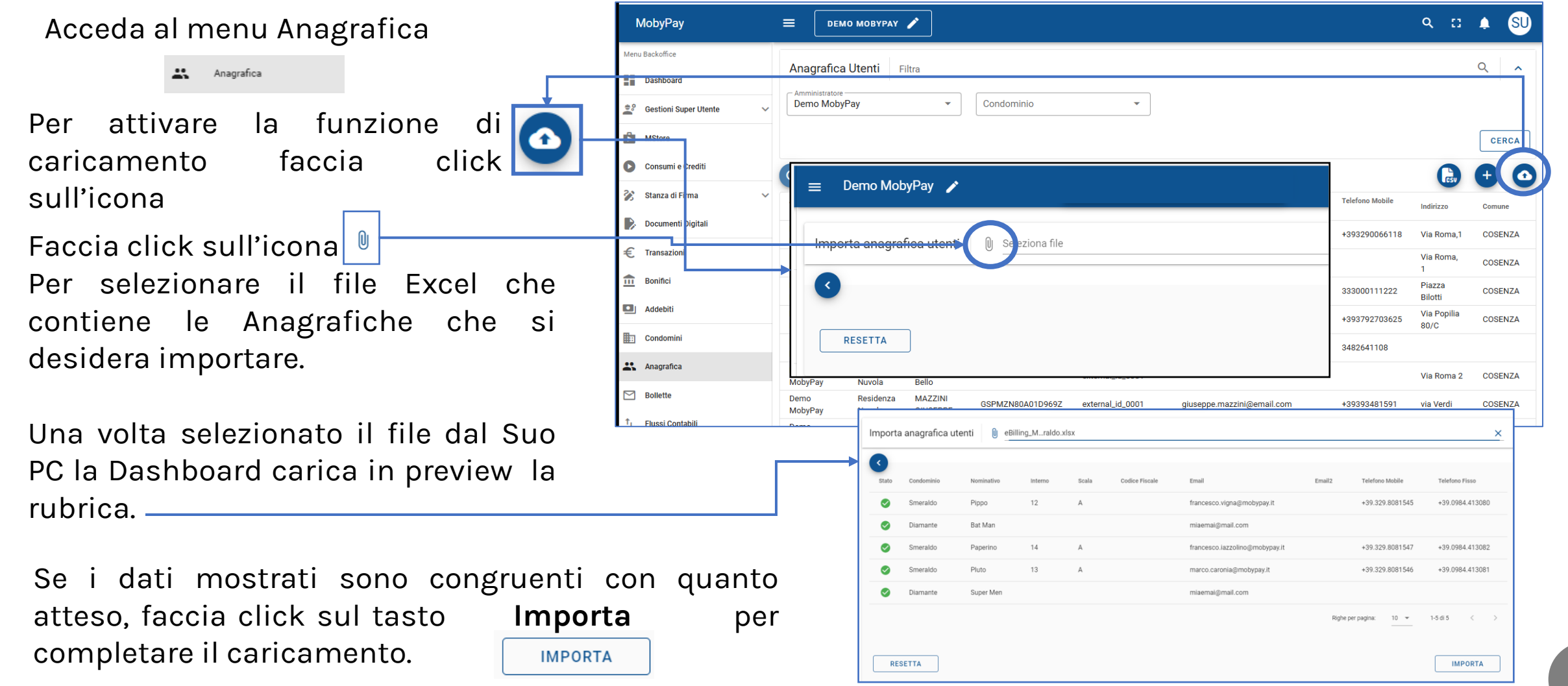

## Il portale Condòmini e l'APP eBilling

B2C

 $\bigcirc$ 

 $\otimes$ 

App eBilling ed il Portale per i Condòmini, sono inclusi nel servizio e permettono di gestire in modo efficiente le rate condominiali.

Tra le funzionalità offerte:

- Verifica delle scadenze non ancora saldate.
- Pagamenti sicuri tramite carta di credito o addebito bancario o Klarna.
- Consultazione dello storico dei pagamenti.
- Recupero di avvisi e ricevute per una completa trasparenza e tracciabilità delle transazioni.

Per accedere al portale o all'app è necessario registrarsi oppure essere in possesso delle credenziali di accesso, che possono essere emesse dalla menu **Anagrafica colonna B2C.** 

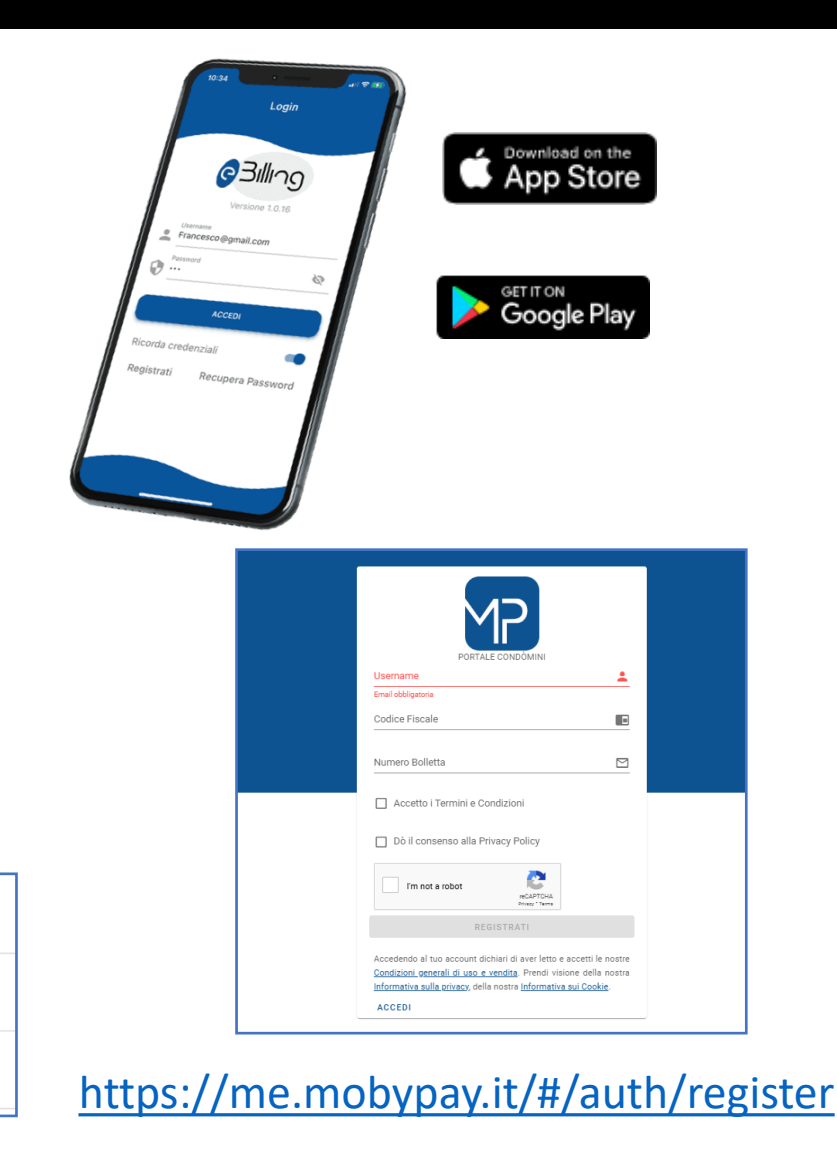

#### Gestione Credenziali App eBilling e Portale Condòmini

#### Dal menu 🟩

È possibile gestire un'importante funzionalità per **abilitare** o **disabilitare** l'accesso di un condòmino al portale pagamenti Online: <u>https://me.mobypay.it/</u>

Anagrafica

oppure alla stessa APP *MobyPay eBilling* 

Particolare interesse riveste la colonna «**B2C**» che permette di gestire gli utenti registrati al portale incassi.

Da questo sotto menu è possibile:

- Inviare le Credenziali di accesso. Queste verranno inviate direttamente al condòmino sulla casella email presente sul sulla dashboard.
- Qualora un condòmino abbia smarrito le credenziali o non debba più usufruire del servizio è possibile resettare le credenziali.

| MobyPay                     | ≡ Scic E   | Energy Srl 🅜  |                  | VALIDAZIONE                         |                     |                            |
|-----------------------------|------------|---------------|------------------|-------------------------------------|---------------------|----------------------------|
| enu Backoffice<br>Dashboard | Anagrafica | Utenti Filtra |                  |                                     |                     | Q.                         |
| Condomini                   |            |               |                  |                                     |                     | 0                          |
| Anagrafica                  | Seleziona  |               |                  |                                     |                     | •                          |
| Servizi                     | Nominativo | P20           | Codice Fiscale   | Email                               | Telefono Mobile Tel | efono Fisso B2C Azioni     |
| Bollette                    | BATTAGLI   | D20           | BTTGNI75A41G273P | francesco.vigna@gmail.com           |                     | S :                        |
| ↑ <sub>↓</sub> MAV          | COLLI FRA  | -             | CLLFNC25L21F845A | farmaciaargentopalma@farmamail.it   |                     | ⊗ (;)                      |
| Develop                     | CREMONA    | $\sim$        | CRMNNN45C24A089Q |                                     |                     | 8 (;)                      |
|                             | CREMONA    |               | CRMLLL40D57A089E |                                     |                     | Modifica                   |
|                             | CULTRERA   |               | CLTSVT74S13A089S | salvatorecultrera@studiocultrera.it |                     | Elimina                    |
|                             | D'ALESSAI  |               |                  |                                     |                     | Reset Account              |
|                             | LAURIA GI  | •             |                  |                                     |                     | • •                        |
|                             | MIRA GIR   | •             | MRIGLM45C05I723M |                                     |                     | ⊗ (€)                      |
|                             | PECORAR    | JAEVATONE     |                  |                                     |                     | ⊗ (;)                      |
|                             | PRINCIPATO | VINCENZA      |                  |                                     |                     | ⊗ (i)                      |
|                             |            |               |                  |                                     | Righe per p         | agina: 10 🕶 1-10 di 13 < > |
|                             |            |               |                  |                                     |                     |                            |

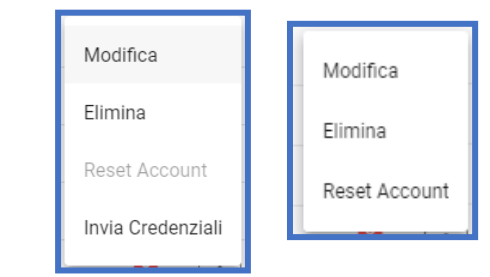

#### Le credenziali son le valide sia per accedere all'app che la portale

#### Perché i Flussi Contabili

- L'utilizzo dei flussi contabili del tipo MAV o BPI di Poste Italiane permette ai clienti di sfruttare il processo di automazione per la registrazione automatica delle rate incassate.
- Quando un flusso contabile viene caricato sulla Dashboard di MobyPay le rate contenute nel flusso vengono trasformate in avvisi di pagamento digitali che verranno inviati via email (15gg prima della scadenza) oppure resi disponibili all'incasso sull'App e sul portale eBilling di MobyPay.
- MobyPay è una piattaforma multi canale pertanto le rate importate dai flussi contabili potranno essere incassate anche tramite **POS**.
- A pagamenti eseguiti (anche parziali) il flusso contabile (MAV o BPI) potrà essere esportato da MobyPay e caricato sul gestionale che lo ha emesso per la registrazione automatica delle rate.

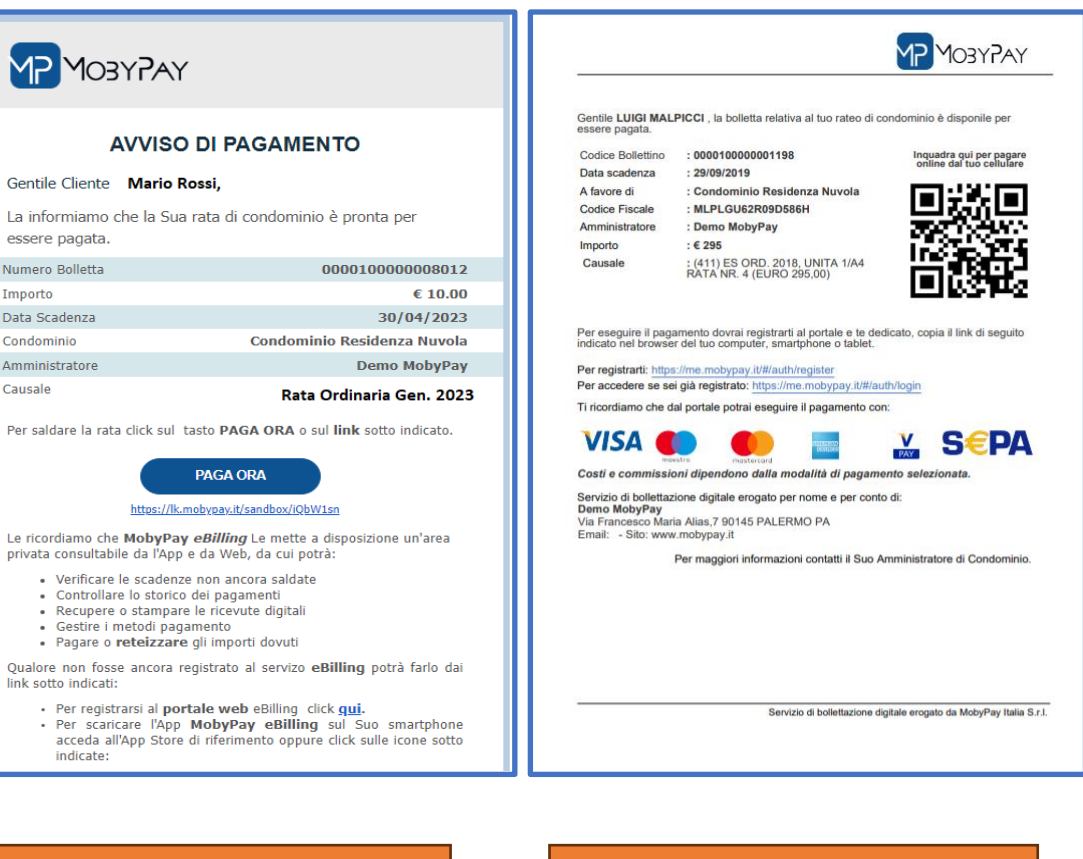

E-mail di Avviso Scadenza Rata PDF di Avviso Scadenza Rata

#### Il flusso dei pagamenti con MobyPay

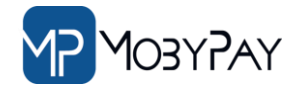

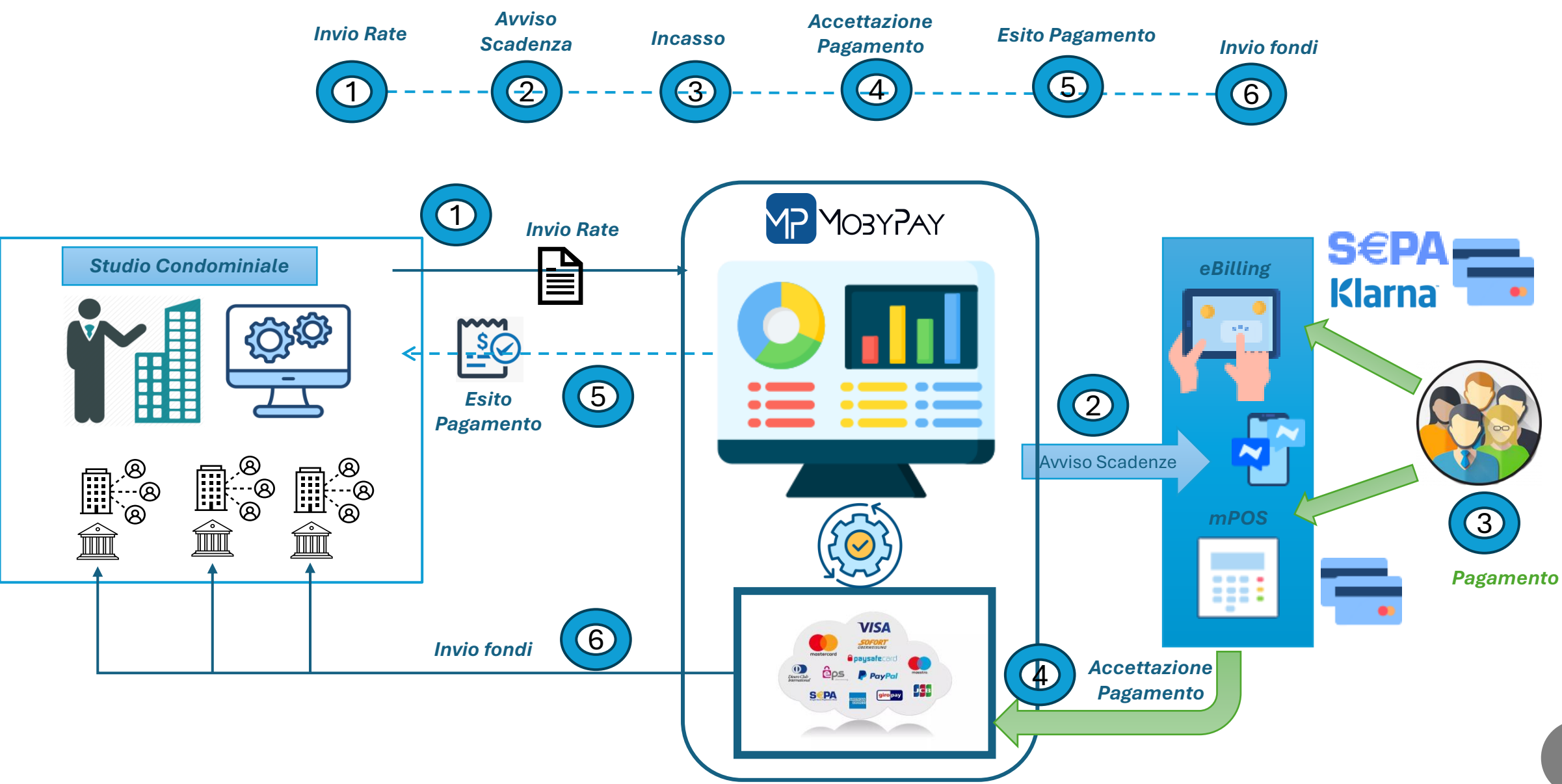

#### La Gestione dei Flussi Contabili

Dal menuImage: Flussi Contabilisarà possibileeseguire tutte leoperazionirelativegestione del fileMAV e filedi poste Italiane.

Inoltre in questa pagina la Dashboard mostra importanti informazioni sullo stato degli incassi del flusso stesso

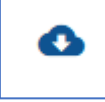

Questa icona indica che il flusso ha ricevuto dei pagamenti e non sono stati ancora registrati sul gestionale

**S** 

Questa icona indica che il flusso è stato scaricato per la registrazione delle rate. Oppure che è stato accetta come valido per l'emissione delle bollette digitali di MobyPay.

| lenu     | Backoffice            |   | Eluc | oi Cont    | abili Dias                 |                                     |                      |                        |                        |             |           |        |         | 0          |       |
|----------|-----------------------|---|------|------------|----------------------------|-------------------------------------|----------------------|------------------------|------------------------|-------------|-----------|--------|---------|------------|-------|
|          | Dashboard             |   | Flus | SICON      |                            | rca                                 |                      |                        |                        |             |           |        |         | ~          |       |
| 0        | Gestioni Super Utente | ~ | Cond | lominio    |                            |                                     |                      | •                      |                        |             |           |        |         |            |       |
| Þ        | MStore                |   | C    |            |                            |                                     |                      |                        |                        |             |           |        |         | G          |       |
| D        | Consumi e Crediti     |   |      | Stato      | Descrizione                | Nome File                           | Nome Supporto        | Import                 | Export                 | Totale      |           | ortate | Importa | MAV        |       |
| 8        | Stanza di Firma       | ~ | ~    | 0          | RATE-<br>2023-<br>PIPPO    | MAV_RATE-<br>PIPPO.TXT              | MIM1663921142699     | 09/23/2022<br>10:19 AM | 03/18/2024<br>10:21 AM | 326,00 €    | 243,00 €  | 4      | Importa | Bollettino | Posta |
| <i>•</i> | Documenti Digitali    |   | ~    | 6          | oiuho                      | BPI_17-05-<br>2020_SMERALDO.TXT     | BPI2313129458934     | 02/16/2024<br>10:55 AM | 07/17/2024<br>12:50 PM | 80,00€      | 20,00€    | 14     | 0       | 3          |       |
| ŧ        | Transazioni           |   | ~    | 0          | MAV-DI-<br>TEST            | MAV_RATE-<br>VIGNA.TXT              | MIM1657644305034     | 07/12/2022<br>6:45 PM  | 02/29/2024<br>2:54 PM  | 230,00 €    | 230,00 €  | 4      | 0       | 4          |       |
|          | Bonner                |   | ~    | 0          | RATE-<br>BRUNO             | MAV_RATE-<br>SCHINELLA.TXT          | MIM1657734373879     | 07/13/2022<br>7:46 PM  | 02/21/2024<br>12:58 PM | 230,00 €    | 230,00 €  | 4      | 0       | 4          |       |
|          | Addebiti              |   | ~    | 0          | RATE-<br>DEMO-<br>VITOLO   | MAV_RATE-<br>VITOLO.TXT             | MIM1659045223329     | 07/28/2022<br>11:54 PM | 02/16/2024<br>11:50 AM | 320,00 €    | 320,00 €  | 4      | 0       | 4          |       |
|          | Anagrafica            |   | ~    | 0          | RATE -<br>SALVO            | MAV_RATE-FAVARO<br>SALVO.TXT        | MIM1665220451126     | 10/10/2022<br>10:46 AM | 02/21/2024<br>5:14 PM  | 326,00 €    | 161,00 €  | 4      | 0       | 2          |       |
|          | Bollette              |   | ~    | 0          | DEMO-<br>STUDIO-<br>CIEMME | MAV_STUDIO-<br>CIEMME-V01.TXT       | MIM1666338395412     | 10/21/2022<br>3:16 PM  | 02/21/2024<br>12:58 PM | 326,00 €    | 80,00€    | 4      | 0       | 1          |       |
| †↓       | Flussi Contabili      |   | ~    | 0          | MAV-<br>ACPSR              | def_MAV_09-01-2024-<br>orginale.txt | 00000000000000094821 | 01/11/2024<br>10:17 PM | 02/21/2024<br>5:16 PM  | 44.381,87 € | 1.291,55€ | 440    | 0       | 15         |       |
| <b>1</b> | Ruoli                 | ~ | ~    | $\bigcirc$ | test23                     | MAV_from_BPI.txt                    | BPI9654187026346     | 02/05/2024<br>4:31 PM  | 02/17/2024<br>12:23 PM | 826,07 €    | 249,02 €  | 5      | 0       | 2          |       |

|   | Stato | Descrizione             | Nome File              | Nome Supporto 个  | Import                 | Export                 | Totale  | Riscosso | Importate | Scartate | Pagate | Azio |
|---|-------|-------------------------|------------------------|------------------|------------------------|------------------------|---------|----------|-----------|----------|--------|------|
| ^ | 0     | RATE-<br>2023-<br>PIPPO | MAV_RATE-<br>PIPPO.TXT | MIM1663921142699 | 09/23/2022<br>10:19 AM | 03/18/2024<br>10:21 AM | 326,00€ | 243,00 € | 4         | 0        | 3      |      |
|   |       |                         |                        |                  |                        |                        |         |          |           |          |        |      |

## I dettagli dei flussi contabili

|   | ≡ 🛛 DEMO MOBYPAY 🖍                   |                            |                     |                     |                 |          |                | с        | x a  | ٤     | SU     |
|---|--------------------------------------|----------------------------|---------------------|---------------------|-----------------|----------|----------------|----------|------|-------|--------|
|   | Flussi Contabili Ricerca             | Ricerca ge                 | enerale sulla       | pagina              |                 |          |                |          |      | Q     | ^      |
| 1 | Condominio filtro per condominio     |                            | •                   |                     |                 |          |                |          |      |       |        |
|   | 0                                    |                            |                     |                     |                 |          |                |          |      | Cosv  | Ð      |
|   | Stato Descrizione Nome File          | Nome Supporto              | Import              | Export              | Totale          | Riscosso | Importate      | Scartate | Paga | te    | Azioni |
| ~ | A RATE-2023-PIPPO MAV_RATE-PIPPO.TXT | MIM1663921142699           | 09/23/2022 10:19 AM | 03/18/2024 10:21 AM | 326,00 €        | 243,00 € | 4              | 0        | 3    |       |        |
|   | Condominio<br>Diamante               | Importo Totale<br>326,00 € |                     | Importo Ris<br>243  | cosso<br>8,00 € |          | Importate<br>4 |          |      | Pagat | e3     |
|   |                                      |                            |                     |                     |                 |          |                |          |      |       |        |

In questa pagina sono presenti molteplici informazioni che permettono di capire lo stato dei pagamenti dei Suoi clienti. In questa sezione della Dashboard è possibile applicare una serie di filtri che Le permetteranno di selezionare i singoli file flussi in base alle Sue esigenze.

#### Come Caricare un flusso MAV

Dalmenu <sup>†</sup> Flussi Contabili

sarà possibile eseguire il caricamento di un file MAV o BPI di Poste Italiane e la creazione delle rate digitali nel formato MobyPay.

Selezionando l'icona

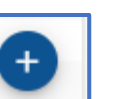

si ha accesso al sottomenu di caricamento, selezionare «**Importa MAV**».

Una volta inserito il file MAV esportato dal Gestionale fare

Click sul tasto.

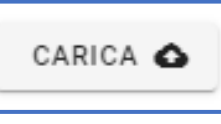

| u Packoffice                |          |                          |                                 |                        |                        |                        |                 |                  |           |        |              | -       |
|-----------------------------|----------|--------------------------|---------------------------------|------------------------|------------------------|------------------------|-----------------|------------------|-----------|--------|--------------|---------|
| u backomce                  | Flussi C | ontabili Ric             | erca                            |                        |                        |                        |                 |                  |           |        | Q            | ^       |
| Dashboard                   |          |                          |                                 |                        |                        |                        |                 |                  |           |        |              |         |
| Gestioni Super Utente 🗸 🗸 🗸 | Condom   | inio                     |                                 |                        | •                      |                        |                 |                  |           |        |              |         |
| MStore                      | C        |                          |                                 |                        |                        |                        |                 |                  |           |        | Gs           | ) (     |
| Consumi e Crediti           | St       | ato Descrizione          | Nome File                       | Nome Supporto          | Import                 | Export                 | Totale          | Riscosso         | Importate | Import | a MAV        |         |
| Stanza di Firma 🗸 🗸         | ~        | RATE-<br>2023-<br>PIPPO  | MAV_RATE-<br>PIPPO.TXT          | MIM1663921142699       | 09/23/2022<br>10:19 AM | 03/18/2024<br>10:21 AM | 326,00 €        | 243,00 €         | 4         | Import | a Bollettino | Postale |
| Documenti Digitali          | ~ (      | oiuho                    | BPI_17-05-<br>2020_SMERALDO.TXT | BPI2313129458934       | 02/16/2024<br>10:55 AM | 07/17/2024<br>12:50 PM | 80,00 €         | 20,00 €          | 14        | 0      | 3            | (;      |
| Transazioni                 | ~ (      | MAV-DI-<br>TEST          | MAV_RATE-                       | MIM1657644305034       | 07/12/2022<br>6:45 PM  | 02/29/2024<br>2:54 PM  | 230,00 €        | 230,00 €         | 4         | 0      | 4            | (:      |
| Bonifici                    | ~ (      | RATE-<br>BRUNO           | MAV_RATE-                       | MIM1657734373879       | 07/13/2022<br>7:46 PM  | 02/21/2024<br>12:58 PM | 230,00 €        | 230,00 €         | 4         | 0      | 4            | (:      |
| Addebiti<br>Condomini       | ~ (      | RATE-<br>DEMO-<br>VITOLO | MAV_RATE-<br>VITOLO.TXT         | MIM1659045223329       | 07/28/2022<br>11:54 PM | 02/16/2024<br>11:50 AM | 320,00 €        | 320,00 €         | 4         | 0      | 4            | :       |
| Anagrafica                  | ~ (      | RATE -<br>SALVO          | MAV_RATE-FAVARO<br>SALVO.TXT    | MIM1665220451126       | 10/10/2022<br>10:46 AM | 02/21/2024<br>5:14 PM  | 326,00 €        | 161,00€          | 4         | 0      | 2            | :       |
| Bolloziono                  | filo M   |                          |                                 | NOTA: S                | i raccon               | nanda di               | i utilizz       | are <sup>i</sup> | 4         | 0      | 1            | :       |
| Flus                        | meiv     | AV                       |                                 | il mas                 | simo d                 | ettaglio               | possi           | bile 550         | 440       | 0      | 15           | (:      |
| Ruo Descrizione MAV-CON     | DO-VIA [ | EL MARE-I                | DIC2019                         | nelle de<br>file facil | scrizioni<br>Imente ir | , cosi da<br>ndividua  | rende.<br>bile. | re il 🧯          | 5         | 0      | 2            | :       |
| File MAV                    | 1-2019.t | xt (12.3 kB)             | )                               |                        |                        | 30                     | / 32            |                  |           |        |              |         |

#### Come Caricare un flusso BPI Poste Italiane

Dal menu <sup>t</sup> <sub>t Flussi Contabili</sub> sarà possibile coogune il caricamento di un file MAV o BPI di Poste Italiane e la creazione delle rate digitali nel formato MobyPay.

Selezionando l'icona

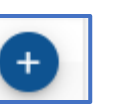

si ha accesso al sottomenu di caricamento, selezionare «**Importa Bollettino Postale**». Selezionare il condominio a cui il flusso BPI deve si riferisce.

Una volta inserito il file BPI esportato dal Gestionale fare

Click sul tasto.

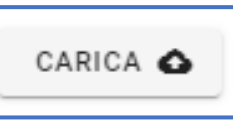

| u Backoffice          |        |      |         |                         |                                |                               |                        |                        |             |           |           |         |              |        |
|-----------------------|--------|------|---------|-------------------------|--------------------------------|-------------------------------|------------------------|------------------------|-------------|-----------|-----------|---------|--------------|--------|
| Dashboard             |        | Flus | si Cont | abili Rice              | erca                           |                               |                        |                        |             |           |           |         | Q            | ^      |
| Gestioni Super Utente | ~      | Con  | dominio |                         |                                |                               | •                      |                        |             |           |           |         |              |        |
| MStore                |        | C    |         |                         |                                |                               |                        |                        |             |           |           |         | G            |        |
| Consumi e Crediti     |        |      | Stato   | Descrizione             | Nome File                      | Nome Supporto                 | Import                 | Export                 | Totale      | Riscosso  | Importate | Importa | a MAV        |        |
| Stanza di Firma       | ~      | ~    | 6       | RATE-<br>2023-<br>PIPPO | MAV_RATE-<br>PIPPO.TXT         | MIM1663921142699              | 09/23/2022<br>10:19 AM | 03/18/2024<br>10:21 AM | 326,00 €    | 243,00 €  | 4         | Importa | a Bollettino | Postal |
| Documenti Digitali    |        | ~    | 0       | oiuho                   | BPL17-05-<br>2020_SMERALDO.TXT | BPI2313129458934              | 02/16/2024<br>10:55 AM | 07/17/2024<br>12:50 PM | 80,00 €     | 20,00 €   | 14        | 0       | 3            | (;     |
| Transazioni           |        | ~    | 0       | MAV-DI-<br>TEST         | MAV_RATE-<br>VIGNA.TXT         | MIM1657644305034              | 07/12/2022<br>6:45 PM  | 02/29/2024<br>2:54 PM  | 230,00 €    | 230,00 €  | 4         | 0       | 4            | (:     |
| Bonifici              |        | ~    | 0       | RATE-<br>BRUNO          | MAV_RATE-<br>SCHINELLA.TXT     | MIM1657734373879              | 07/13/2022<br>7:46 PM  | 02/21/2024<br>12:58 PM | 230,00 €    | 230,00 €  | 4         | 0       | 4            | (:     |
| Addebiti              |        |      |         | RATE-                   | NA DATE                        |                               | 07/00/0000             | 02/14 (2024<br>AM      | 320,00 €    | 320,00 €  | 4         | 0       | 4            | (      |
| Condominio            |        |      |         |                         |                                |                               |                        | /2024<br>M             | 326,00 €    | 161,00 €  | 4         | 0       | 2            | (:     |
|                       |        |      |         |                         |                                |                               |                        | /2024<br>PM            | 326,00 €    | 80,00 €   | 4         | 0       | 1            | (:     |
| Descrizione           |        |      |         | N                       | OTA: <i>Si racc</i>            | omanda di ι                   | ıtilizzare             | /2024<br>32 M          | 44.381,87 € | 1.291,55€ | 440       | 0       | 15           | (:     |
|                       |        |      |         | n<br>n                  | elle descrizio                 | dettaglio p<br>oni, cosi da r | endere il              | (2024<br>PM            | 826,07 €    | 249,02 €  | 5         | 0       | 2            | (:     |
|                       | ostale |      |         | fi                      | le facilmente                  | e individuabi.                | le.                    | $\vdash \square$       |             |           |           |         |              |        |

#### Esito Caricamento file Flusso Contabile

Al termine della procedura di caricamento la Dashboard mostrerà l'esito dell'operazione.

Si assicuri che non vi siano errori, che sul file appena importato vi sia la spunta E che nessuna bolletta sia stata scartata.

Ed in fine che l'importo complessivo delle rate corrisponda con quello emesso dal gestionale Totale

| odominio      |                             |                                                                                                    |                                                                                                    |                                                                                                    |                                                                                                    |                                                                                                    |                                                                                                    |                                                                                                    |                                                                                                    |                                                                                                    | (    |
|---------------|-----------------------------|----------------------------------------------------------------------------------------------------|----------------------------------------------------------------------------------------------------|----------------------------------------------------------------------------------------------------|----------------------------------------------------------------------------------------------------|----------------------------------------------------------------------------------------------------|----------------------------------------------------------------------------------------------------|----------------------------------------------------------------------------------------------------|----------------------------------------------------------------------------------------------------|----------------------------------------------------------------------------------------------------|------|
| eleziona codo | ominio                      |                                                                                                    |                                                                                                    |                                                                                                    |                                                                                                    |                                                                                                    |                                                                                                    |                                                                                                    |                                                                                                    |                                                                                                    |      |
| Stato         | Descrizione                 | Nome File                                                                                                    | Nome Supporto                                                                                                    | Import                                                                                                    | Export                                                                                                    | Totale                                                                                                    | Riscosso                                                                                                    | Importate                                                                                                    | Scartate                                                                                                    | Pagate                                                                                                    | Azio |
| ~ Ø           | MAV-Residenza Nuvola        | MAV-Residenza Nuvola.TXT                                                                                                    | 0000000000046851983                                                                                                    | 22/11/2019 15:19                                                                                                    | 25/11/2019 16:23                                                                                                    | 12.935,37€                                                                                                    | 3.509,04€                                                                                                    | 55                                                                                                    | 0                                                                                                    | 12                                                                                                    |      |
| ~ Ø           | CARRET-MAV                  | MAV-Residenza Nuvola-CARRET.TXT                                                                                                    | 000000000046851984                                                                                                    | 25/11/2019 15:59                                                                                                    | 27/11/2019 14:57                                                                                                    | 1.282,34€                                                                                                    | 770,34€                                                                                                    | 5                                                                                                    | 0                                                                                                    | 3                                                                                                    |      |
| n ca          | nso di <b>errori</b>        | la Dashboa                                                                                                    | rd mostre                                                                                                    | erà una                                                                                                    | ,                                                                                                    | 1         Nessur.con           2         Nessur.con           2         Nessur.con           3         Nessur.con           3         Scadenza: "."           4         Nessur.con           5         Nessur.con           6         Nessur.con | dominio trovato con IBA<br>claminio trovato con IBA<br>dominio trovato con IBA<br>11018; Causale: "07000<br>dominio trovato con IBA<br>11018; Causale: "07000<br>dominio trovato con IBA<br>11118; Causale: "07000<br>dominio trovato con IBA<br>11018; Causale: "07000<br>dominio trovato con IBA | N: TT61L06225629610<br>; Importo: '000000000<br>N: 'TT61L06225629610<br>; Importo: '000000000<br>N: 'TT61L06225629610<br>; Importo: '000000000<br>N: 'TT61L06225629610<br>; Importo: '000000000<br>N: 'TT61L06225629610<br>; Importo: '000000000000000000000000000000000000 | 7404236676A' MAV Rec<br>4411<br>7404236676A' MAV Rec<br>100<br>7404236676A' MAV Rec<br>100<br>7404236676A' MAV Rec<br>100<br>7404236676A' MAV Rec<br>634<br>7404236676A' MAV Rec<br>294 | ord: '000001', Data<br>ord: '000002', Data<br>ord: '000003', Data<br>ord: '0000004', Data<br>ord: '0000004', Data<br>ord: '0000005', Data |      |
| cona<br>bossi | di avviso<br>bile verificar | 7         Nessun con<br>Scadenza: 'S           8         Nessun con<br>Scadenza: 'S           9         Nessun con<br>Scadenza: 'S           10         Nessun con<br>Scadenza: 'S | dominio trovato con IBA<br>11018', Causale: 07000'<br>dominio trovato con IBA<br>11018', Causale: 07000'<br>dominio trovato con IBA<br>11018', Causale: 07000'<br>dominio trovato con IBA | N: 1T61L06225629610:<br>, Importo: '000000030<br>N: 1T61L06225629610:<br>, Importo: '000000030<br>N: 'IT61L06225629610:<br>, Importo: '000000030<br>N: 'IT61L06225629610: | 7404236676A' MAV Rec<br>1100'<br>7404236676A' MAV Rec<br>1100'<br>7404236676A' MAV Rec<br>1100'<br>7404236676A' MAV Rec | ord: '0000007', Data<br>ord: '0000008', Data<br>ord: '0000009', Data<br>ord: '0000009', Data                                                                                                    |                                                                                                    |                                                                                                    |                                                                                                    |                                                                                                    |      |
| o sca         | arto del flusso             | Э.                                                                                                    |                                                                                                    | ,                                                                                                    |                                                                                                    | scadenza: U                                                                                                    | ITTER, Causale: 07000                                                                                                    | , importo: 000000000                                                                                                    | 100                                                                                                    |                                                                                                    |      |

CLIKKAND SULL'ICONA.

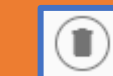

#### Esportazione di un file MAV

|   | =  |       | DEMO  | мовурау 🧪       |                             |                  |                     |                     |          |          |           |          | ۹ | а I    | <b>(</b> | SU         |
|---|----|-------|-------|-----------------|-----------------------------|------------------|---------------------|---------------------|----------|----------|-----------|----------|---|--------|----------|------------|
|   | FI | ussi  | Conta | bili Ricerca    |                             |                  |                     |                     |          |          |           |          |   | C      | 2        | ^          |
| / | C  | Condo | minio |                 |                             |                  | •                   |                     |          |          |           |          |   |        |          |            |
|   | C  |       |       |                 |                             |                  |                     |                     |          |          |           |          |   | (      | CSV      | ŧ          |
|   |    |       | Stato | Descrizione     | Nome File                   | Nome Supporto    | Import              | Export              | Totale   | Riscosso | Importate | Scartate | F | Pagate | Azi      | ioni       |
| ~ | ~  | /     | 6     | RATE-2023-PIPPO | MAV_RATE-PIPPO.TXT          | MIM1663921142699 | 09/23/2022 10:19 AM | 03/18/2024 10:21 AM | 326,00€  | 243,00 € | 4         | 0        | 3 | 3      |          | $\bigcirc$ |
|   | ~  | /     | 0     | oiuho           | BPI_17-05-2020_SMERALDO.TXT | BPI2313129458934 | 02/16/2024 10:55 AM | 07/17/2024 12:50 PM | 80,00 €  | 20,00 €  | 14        | 0        | 3 | 3      | -        | $\bigcirc$ |
|   | ~  |       |       | MAV-DI-TEST     | MAV_RATE-VIGNA.TXT          | MIM1657644305034 | 07/12/2022 6:45 PM  | 02/29/2024 2:54 PM  | 230,00 € | 230,00 € | 4         | 0        | 2 | 1      |          | $\bigcirc$ |
|   |    |       |       |                 |                             |                  |                     |                     |          |          |           |          |   |        |          |            |

Per esportare un file Bollette Incassate: verranno esportate MAV o BPI : Formato di esportazione tutte le bollette incassate fino a quel 1) clicchi sull'icona (: MAV momento «Azioni» per accedere alla lista BPI Ultime Bollette Incassate: verranno delle opzioni. Ultime Bollette Incassate esportate tutte le bollette incassate e non ancora esportate. Cancella tutte le bollette non pagate 2) Seleziona il Formato di esportazione MAV Cancella tutte le bollette non pagate: Formato di Tutte le bollette incassate Verranno rimosse tutte le rate connesse Esportazione. Ultime Bollette Incassate 3) Salvare il file al quel flusso non ancora incassate. Cancella tutte le bollette non pagate sul PC locale

#### Importazione del file MAV sul Suo Gestionale

Selezionando una delle opzioni attive per l'esportazione del flusso di ritorno MAV la dashboard aprirà una finestra di salvataggio file, permettendo di selezionare la directory nella quale memorizzare il file MAV in esportazione.

Una volta salvato il file sul Suo PC potrà importarlo nel Suo gestionale per eseguire le registrazioni automatiche delle bollette incassate.

|     |                |                 |                          |                   |                       |                |                 |                   | -             |               |                         |         |      |           |          |      |
|-----|----------------|-----------------|--------------------------|-------------------|-----------------------|----------------|-----------------|-------------------|---------------|---------------|-------------------------|---------|------|-----------|----------|------|
| 1   | <b>(</b> 5 st  | udio Stud       | lo Pasina                | * X               | Da Data               | - 6            |                 | A 3               | 2 1           |               |                         |         |      |           |          |      |
|     | Ricarica Ci    | ondominio PRES  | SIDENT - FATTO           | * X               | A Data                | · Nuovo Mor    | difica Registra | Stampa Uti        | ità Panneli   |               |                         |         |      |           |          |      |
|     | (F5)           |                 | Calestone Castinne       |                   | Elitri Data           |                | Barcode         | Ricevuta *        |               |               |                         |         |      |           |          |      |
|     | - 1#1          |                 | Service George           |                   | T POT Data            | 14             | GLIDO           |                   |               |               |                         |         |      |           |          | _    |
| col | lumn header he | ere to group by | that column              |                   |                       |                |                 |                   |               |               |                         |         |      |           |          |      |
|     | Data           | Con.            | <ul> <li>Data</li> </ul> | Soggetto          | Effettuato Da         | Importo R      | Sbilancio       | Ripartito         | MAV/          | 896 *         | Fondo                   |         | PD   | Contabile | Nr. Inc. | Anno |
| 18  | -              |                 |                          | 141               | 1                     | 5 <b>-</b> 3 5 | -               | -                 | 4 <b>0</b> :  | mav           | 18 BT                   |         |      | -         |          |      |
|     | 27/0           | 3/2020          | 27/03/2020               | TOMA Gloria       | TOMA Gloria           | 19,48 € 🖒      | 0,00 €          | 19,48 €           | MAV -> 14886  | e9eKyUDsubJ   | B.C.C. DI BRESCIA SORL  |         |      |           |          |      |
|     | 27/0           | 3/2020          | 27/03/2020               | TOMA Gloria       | TOMA Gloria           | 19,48 € 🤣      | 0,00€           | 19,48 €           | MAV -> ZJd3Y  | VBOCKAUVMP    | B.C.C. DI BRESCIA SCRL  |         |      |           |          |      |
|     | 27/0           | 3/2020          | 27/03/2020               | BASILICATA Luigi  | BASILICATA Luigi      | 19,48 € 🥠      | 0,00 €          | 19,48 €           | MAV -> 3K6Ge  | dzbYOAMIwfQ   | B.C.C. DI BRESCIA SCRI. |         |      |           |          |      |
|     | 27/0           | 3/2020          | 27/03/2020               | GROSSETO Eria ve  | GROSSETO Eria ved.    | 431,38 € 🖒     | 0,00 €          | 431,38 €          | MAV -> VieEA  | 4mYgi59mHIC   | B.C.C. DI BRESCIA SCRL  |         |      |           |          |      |
|     | 27/0           | 3/2020          | 27/03/2020               | BASILICATA Luigi  | BASILICATA Luigi      | 19,48 € 🖒      | 0,00€           | 19,48 €           | MAV -> PV9E   | saVfFRSa4hN   | B.C.C. DI BRESCIA SCRL  |         |      |           |          |      |
|     | 27/0           | 3/2020          | 27/03/2020               | GROSSETO Eria ve  | GROSSETO Eria ved     | 515,87€ 🖒      | 0,00 €          | 515,87€           | MAV -> pEnul  | h3UjgMqUv3i   | B.C.C. DI BRESCIA SCRL  |         |      |           |          |      |
|     | 19/0           | 3/2020          | 19/03/2020               | A.S.M.B.N.Associa | A.S.M.B.N. Associazio | 202,43 € 🐔     | 0,00 €          | 202,43 €          | MAV -> VvDu5  | i3wFv8WR3aq   | B.C.C. DI BRESCIA SORL  |         |      |           |          |      |
|     | 30/1           | 2/2019          | 27/12/2019               | TERMANA Angelo    | TERNANA Angelo e C    | 209,18 € 🦽     | 0,00 €          | 209,18 €          | MAV -> QAn3   | skcbrsaHj3Um  | B.C.C. DI BRESCIA SORL  |         |      |           |          |      |
|     | 02/1           | 2/2019          | 29/11/2019               | TERNANA Angelo    | TERNANA Angelo e C    | 209,13 € 💰     | 0,00 €          | 209,13€           | MAV -> To6o!  | SV1zT9bMmSc   | B.C.C. DI BRESCIA SCRL  |         |      |           |          |      |
|     | 05/1           | 1/2019          | 04/11/2019               | TERNANA Angelo    | TERNANA Angelo e C    | 209,13€ 🖒      | 0,00 €          | 209,13€           | MAV -> eVik   | 1kCf3ebinPn   | B.C.C. DI BRESCIA SCRL  |         |      |           |          |      |
|     | 01/1           | 0/2019          | 30/09/2019               | TERNANA Angelo    | TERNANA Angelo e C    | 209,13 € 💰     | 0,00 €          | 209,13€           | MAV -> kObk   | OjhjóHH2Ue4   | B.C.C. DI BRESCIA SORL  |         |      |           |          |      |
|     | 27/0           | 8/2019          | 26/08/2019               | TERNANA Angelo    | TERNANA Angelo e C    | 209,13 € 🥠     | 0,00 €          | 209,13€           | MAV -> ZzGW   | MV3BrxTU3mN   | B.C.C. DI BRESCIA SORL  |         |      |           | 358      | 20   |
|     | 12/0           | 8/2019          | 09/08/2019               | A.S.M.B.N.Associa | A.S.M.B.N.Associazio  | 171,56 € 💰     | 0,00 €          | 171,56 €          | MAV -> CuAY   | rLvkr3h529lu  | B.C.C. DI BRESCIA SCRL  |         |      |           |          |      |
|     | 01/0           | 8/2019          | 31/07/2019               | TERNANA Angelo    | TERNANA Angelo e C    | 706,23 € 43    | 0,00€           | 706,23 €          | MAV -> K4R    | dNZssVIdykix  | B.C.C. DI BRESCIA SORL  |         |      |           |          |      |
|     | 01/0           | 7/2019          | 28/06/2019               | TERNANA Angelo    | TERNANA Angelo e C    | 706,23 € 💰     | 0,00 €          | 706,23 €          | MAV -> 2lkgi  | pv8yVEexsz    | B.C.C. DI BRESCIA SCRL  |         |      |           |          |      |
|     | 28/0           | 6/2019          | 27/06/2019               | A.S.M.B.N.Associa | A.S.M.B.N. Associazio | 171,56 € €     | 0,00€           | 171,56 €          | MAV -> XqPvb  | WnW/PD2fSB    | B.C.C. DI BRESCIA SCRL  |         |      |           |          |      |
|     | 04/0           | 6/2019          | 31/05/2019               | A.S.M.B.N.Associa | A.S.M.B.N. Associazio | 171,56 € 🍊     | 0,00€           | 171,56 €          | MAV -> 46NE-  | 4dIzfQ8wa4C   | B.C.C. DI BRESCIA SCRL  |         |      |           |          |      |
|     | 03/0           | 6/2019          | 31/05/2019               | TERNANA Angelo    | TERNANA Angelo e C    | 28,60 € 🖒      | 0,00 €          | 28,60 €           | MAV -> 9gCO   | tOSmDilke9W   | B.C.C. DI BRESCIA SCRL  |         |      |           |          |      |
|     | 08/0           | 5/2019          | 07/05/2019               | TERNANA Angelo    | TERNANA Angelo e C    | 677,63€ 🐔      | 0,00 €          | 677,63€           | MAV -> wN5h   | 12HfE 1lkQvcX | B.C.C. DI BRESCIA SORL  |         |      |           |          |      |
|     | 05/0           | 9/2018          | 04/09/2018               | TERNANA Angelo    | TERNANA Angelo e C    | 446,63 E 🥠     | 0,00 €          | 446,63 €          | MAV -> NhhDS  | 9WA6fFY7Gay   | B.C.C. DI BRESCIA SCRL  |         |      |           |          |      |
|     | 28/0           | 8/2018          | 27/08/2018               | A.S.M.B.N.Associa | A.S.M.B.N.Associazio  | 160,48 € 🐔     | 0,00 €          | 160,48 €          | MAV -> 9cUK   | bTFgskTHRt    | B.C.C. DI BRESCIA SORL  |         |      |           |          |      |
|     | 07/0           | 8/2018          | 06/08/2018               | A.S.M.B.N.Associa | A.S.M.B.N. Associazio | 160,32 € 🐔     | 0,00 €          | 160,32 €          | MAV -> 42Hbs  | AnhcEhaRx 1L  | B.C.C. DI BRESCIA SCRL  |         |      |           |          |      |
|     | 01/0           | 9/2019          | 31/07/2019               | TEDMAMA Annalo    | TEDNIANA Annelo e C   | 446.75.8 A     | 0.00.0          | 446.75.4          | MAN -> cotfee | MAEVRUDnins   | R.C.C. DI REECCIA SCEL  |         |      |           |          |      |
|     |                |                 | 0                        | a1                |                       | 10.795,94 C    | somma=0,00 €    | somma = 13        |               |               |                         |         |      |           |          |      |
| Co  | mtains([MAV/8  | 96], 'ma√) *    |                          |                   |                       |                |                 |                   |               |               |                         |         |      |           |          |      |
| laz | zioni          |                 |                          |                   |                       |                | ¢.              | Ripartizioni Vers | amento        |               |                         |         |      |           |          |      |
|     | Importo Ric.   | Data Contab     | ale • Descrizione        |                   |                       |                | Entrate         | Dal               | ta            | Corpo         | U.I. Cod. Int.          | Importo | Tipo | Rati      | i        |      |
| -   | -              | -               | -                        |                   |                       |                | -               |                   |               |               |                         |         |      |           |          |      |
|     |                |                 |                          |                   |                       |                |                 |                   |               |               |                         |         |      |           |          |      |
|     |                |                 |                          |                   |                       |                |                 |                   |               |               |                         |         |      |           |          |      |

| Filtra  Save As                                                                                                    | ants > Mo  | Bullay & CBLMAN & Buking                                                                                                    |                                                                                                    |                                                                                                    | - Z1 | Search Rubino                                  |       |   |
|----------------------------------------------------------------------------------------------------|------------|----------------------------------------------------------------------------------------------------|----------------------------------------------------------------------------------------------------|----------------------------------------------------------------------------------------------------|------|------------------------------------------------|-------|---|
| Organize  New folder                                                                                                    | unu y Mu   |                                                                                                    |                                                                                                    |                                                                                                    | ÷ U  | Scarch (dbillo                                 | REE 🔻 | - |
| Star Dropbox                                                                                                    | ^          | Name                                                                                                    | Date modified                                                                                                    | Туре                                                                                                    | Size |                                                | f0= = |   |
| <ul> <li>Condizioni del Contratto</li> <li>Foglio Contatti</li> <li>Nuovo Sito Web</li> <li>This PC</li> <li>3D Objects</li> <li>Desktop</li> <li>Documents</li> <li>Downloads</li> <li>Music</li> <li>Pictures</li> <li>Videos</li> <li>Videos</li> <li>Windows (C:)</li> <li>Network</li> </ul> |            | 20191124122741_export_MAV-Residenza Nuvola.TXT<br>20191124122538_export_MAV-Residenza Nuvola.TXT<br>20191124122427_export_MAV-Residenza Nuvola.TXT<br>20191122164999_export_MAV-Residenza Nuvola.TXT<br>201911221619937_export_MAV-Residenza Nuvola.TXT<br>20191122161935_export_MAV-Residenza Nuvola.TXT<br>MAV_22-11-2019-RUBINO.TXT | 11/24/2019 12:27<br>11/24/2019 12:25<br>11/24/2019 12:24<br>11/22/2019 4:38 PM<br>11/22/2019 4:39 PM<br>11/22/2019 4:39 PM<br>11/22/2019 11:43 | Text Document<br>Text Document<br>Text Document<br>Text Document<br>Text Document<br>Text Document<br>Text Document |      | 46 KB<br>1 KB<br>5 KB<br>4 KB<br>2 KB<br>23 KB |       |   |
| File name: 20191128020941_expor                                                                                                    | t_MAV-Resi | ienza Nuvola.TXT                                                                                                    |                                                                                                    |                                                                                                    |      |                                                |       | _ |
| Save as type: Text Document (*.TXT)                                                                                                    |            |                                                                                                    |                                                                                                    |                                                                                                    |      |                                                |       |   |

MobyPay eBilling è 100% compatibile con la sezione Home Banking/MAV CBI del Suo gestionale.

#### Come Creare una Bolletta Generica

Acceda al menu Bollette 🖾 Bollette

Faccia click sull'icona per attivare la maschera di inserimento dati.

Inserisca :

- 1) Il Condominio
- 2) Il Condòmino
- 3) La Data di Scadenza
- 4) L'importo da incassare
- 5) La Causale di Pagamento

**MobyPay** Demo MobyPay VALIDAZIONE 0 Menu B2B Bollette Q Filtra Dashboard € Transazioni Filtra per stato Intervallo data scadenza Intervallo data pagamento 畾 Condomini ► INVIA EMAIL 🖶 STAMPA \* Anagrafica Importo Ē Servizi Azioni Nuova Bolletta  $\square$ 150,00€ :) Bollette †\_ MAV Condominic Soggetto Data scadenza (:)🗙 🔹 Francesco Vigna 110,00€ Residenza Nuvola × -2020-04-30  $\times$ Causale 150.00€ SALDO ARRETRATI ACQUA 2019 (:)120,00€ Email francesco.vigna@gmail.com 100,00€ :) SALVA

Attivando il flag "Invia Notifica" la Dashboard mostra il contenuto del campo "email", presente in Anagrafica, presso il quale la bolletta verrà inviata subito dopo la fase di creazione. Se necessario, è possibile variare l'indirizzo di destinazione. Per salvare la bolletta ed inviarla clicchi sul tasto

ATTENZIONE: Una Bolletta Generica non essendo connessa ad un flusso MAV non potrà essere riconciliata.

#### Come Cercare una Bolletta

Le bollette, una volta caricate dal file MAV, attraversano diversi stati operativi:

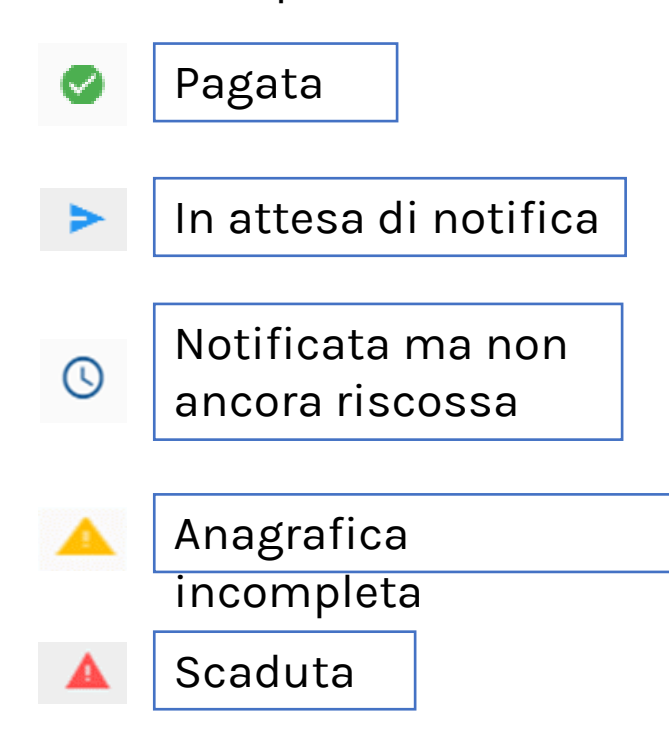

| Filtra | a per s  | tato                                          |                                                                                                    | <ul> <li>Intervallo data scadenza</li> </ul>                                       |                    | Intervalle        | o data pagame    | ento                       |       |
|--------|----------|-----------------------------------------------|----------------------------------------------------------------------------------------------------|------------------------------------------------------------------------------------|--------------------|-------------------|------------------|----------------------------|-------|
|        |          | Attesa pagamento<br>Attesa conferma pagamento |                                                                                                    | <u> </u>                                                                           | Data<br>Scadenza ∱ | Data<br>Pagamento | Condominio       | Utente                     | Impor |
|        | ינ<br>ור | ragata<br>Pagamento fallito                   |                                                                                                    | A SCADENZA GIUGNO 2019 UI A/24 EUR 55 ,88)<br>II A/24 EUR 23)                      | 27/11/2019         | 27/11/2019        | PLEBIS<br>REA 66 | BATTAGLIA<br>GINA          | 158,1 |
|        |          | Pagamento contestato                          |                                                                                                    | A SCADENZA GIUGNO 2019 UI A/1 TER EUR 15,28)                                       | 27/11/2019         |                   | PLEBIS<br>REA 66 | COLLI<br>FRANCESCO         | 30,66 |
|        |          | Scade oogi                                    |                                                                                                    | IC 19 UI A/10 EUR 174)                                                             | 27/11/2019         |                   | PLEBIS<br>REA 66 | CREMONA<br>ANTONINO        | 174,0 |
| C      | -        |                                               |                                                                                                    | LC 19 UI A/9 EUR 233)                                                              | 27/11/2019         |                   | PLEBIS<br>REA 66 | CREMONA<br>LILLA           | 233,0 |
|        | >        | 000620000001246                               | (RIC. 7271) VERSAMENTO PER SPESE CONDOMINIALI, ES CONDO MINIALE 2019 (OT 144)                                                                               | T-DIC 19 UI A/15 EUR 80; UI A/16 EUR 90 ; UI A/19 EUR                              | 27/11/2019         |                   | PLEBIS<br>REA 66 | CULTRERA<br>SALVATORE      | 314,0 |
|        |          | 000620000001248                               | (RIC. 7273) VERSAMENTO PER SPESE CONDOMINIALI, ES CONDO MINIALE 2019 (OT                                                                                    | T-DIC 19 UI A/21 EUR 57)                                                           | 27/11/2019         |                   | PLEBIS<br>REA 66 | D'ALESSANDRO<br>DR. FAUSTO | 57,00 |
|        |          | 000620000001250                               | (RIC. 7265) VERSAMENTO PER SPESE CONDOMINIALI, ES CONDO MINIALE 2019 (AC<br>64,61) (LUG-SETT 19 UI A/20/BIS EUR 71) (ACQUA SCAD. SETT 19 UI A/20/BIS EUR 61 | QUA SCADENZA GIUGNO 2019 UI A/20/BIS EU R<br>5,02) (OTT-DIC 19 UI A/20/BIS EUR 71) | 27/11/2019         |                   | PLEBIS<br>REA 66 | LAURIA<br>GIUSEPPE         | 271,6 |
|        |          | 000620000001252                               | (RIC. 7266) VERSAMENTO PER SPESE CONDOMINIALI, ES CONDO MINIALE 2019 (OT                                                                                    | T-DIC 19 UI A/4 EUR 39,30; UI A/5 EUR 1 62)                                        | 27/11/2019         |                   | PLEBIS<br>REA 66 | MIRA<br>GIROLAMO           | 201,3 |
|        |          | 000620000001254                               | (RIC. 7269) VERSAMENTO PER SPESE CONDOMINIALI, ES CONDO MINIALE 2019 (OT                                                                                    | T-DIC 19 UI A/11 EUR 121)                                                          | 27/11/2019         |                   | PLEBIS<br>REA 66 | PECORARO<br>SALVATORE      | 121,0 |
|        |          | 0006200000001256                              | (RIC. 7272) VERSAMENTO PER SPESE CONDOMINIALI, ES CONDO MINIALE 2019 (OT                                                                                    | T-DIC 19 UI A/20 EUR 71)                                                           | 27/11/2019         |                   | PLEBIS           | PRINCIPATO                 | 71,00 |

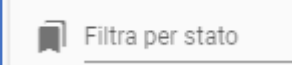

#### Come Stampare una bolletta

| MobyP             | ay                   | 😑 Demo MobyPay 🎤 Valida                                                                                    | ZIONE                               | ::                                                                                                    | 🌲 SU   |
|-------------------|----------------------|----------------------------------------------------------------------------------------------------|-------------------------------------|----------------------------------------------------------------------------------------------------|--------|
| Menu Backoffic    | shboard              | Bollette Filtra                                                                                            |                                     |                                                                                                    | Q      |
| € Tra             | insazioni<br>ndomini |                                                                                                    | X 💌 🛅 Intervallo data scadenza      | Intervallo data pagamento                                                                                                    | Ð      |
| Ana               | agrafica<br>rvizi    | INVIA EMAIL Stato Numero Bolletta Causale                                                                  | Scadenza ∱                          |                                                                                                    | Azioni |
| 🖾 Bol             | llette               | 0000100000001194 (393) ES ORD. 2018, UNITA 1/A4 RATA NR. 2 (EURO 295,00)                                   | 29/09/201                           | Gentile Francesco Vigna , la bolletta digitale relativa al tuo rateo di<br>condominio è disponile per essere pagata.         | :      |
| <sup>↑</sup> ↓ MA | velop                | 000010000002451 SALDO POLIZZA N.165260183                                                                  | 05/12/201                           | Data scadenza : 12/12/2019<br>A favore di : Condominio Smeraldo<br>Codice Fiscale : VGNC67C21D086P                           |        |
| <b>Q</b>          |                      | A         000010000002456         SALDO POLIZZA N.165133008                                                | 12/12/201                           | Annihistratore Deno wodyray<br>Importo : € 379,22<br>Causale : SALDO POLIZZA N.165132964                                     |        |
|                   |                      | Una volta individuata la bolletta<br>stampare faccia click sulla check box<br>A questo punto l'icona 💽 div | che desidera<br>«<br>enterà attiva. | <text><text><text><text><image/><image/><image/><image/><image/><image/></text></text></text></text>                         |        |
|                   |                      | Faccia click su <b>STAMPA</b> e la bolletta                                                                | in formato PDF                      | Servizio di bollettazione digitale erogato per nome e per conto del Condominio Smeraldo<br>su richiesta dell'Amministratore. |        |

verrà generata in un popup pronta per essere salvata sul PC o stampata.

Servizio di bollettazione digitale erogato da MobyPay Italia Srl.

#### Stampa multipla delle bollette

| MobyPay                                                                    | 😑 Demo MobyPay 🌶 Validazione                                                                                                    |                                                                                                    | 13 🔺 SU                                                                                                    |
|----------------------------------------------------------------------------|----------------------------------------------------------------------------------------------------|----------------------------------------------------------------------------------------------------|----------------------------------------------------------------------------------------------------|
| Menu Backoffice                                                            | Bollette Filtra                                                                                                    |                                                                                                    | ٩                                                                                                    |
| <ul> <li>€ Transazioni</li> <li>∰ Condomini</li> <li>Anagrafica</li> </ul> | Intervall INVIA EMAIL I STAMPA                                                                                                    | lo data scadenza 📩 Intervallo data pagamento                                                                                                    | •                                                                                                    |
| Servizi                                                                    | Numero boliente otación                                                                                                    | Scadenza↑ Pagamento Avviso Condominio Utente                                                                                                    | MOJYPAY                                                                                                    |
| D Bollette                                                                 | 0000100000001194 (393) ES ORD. 2018, UNITA 1/A4 RATA NR. 2 (EURO 295,00)                                                                                                    | 29/09/2019 30/03/2020 Residenza LUIGI<br>Nuvola MALPICCI                                                                                                    |                                                                                                    |
| <sup>↑</sup> ↓ MAV                                                         | 0000100000002451 SALDO POLIZZA N.165260183                                                                                                    | 05/12/2019 07/12/2019 Smeraldo ALIMENA<br>ROMUALDO<br>Erancesco                                                                                                    | Gentile Francesco Vigna, la bolletta digitale relativa al tuo rateo di<br>condominio è disponile per essere pagata.                                                                                                    |
| Develop                                                                    | <u>A</u> 000010000002454 SALDO POLIZZA N.165132964                                                                                                    | 12/12/2019 17/12/2019 Smeraldo Vigna<br>10/12/2019 00/2020 00000 Francesco                                                                                               | Codice Bollettino : 000010000002454 Inquadra qui per pagare<br>Data scadenza : 12/12/2019<br>A favore di : Condominio Smeraldo III di Conductori                                                                                                    |
|                                                                            | Image: Constraint of the second state of the second state of th | 12/12/2019         29/03/2020         Smeraldo         Vigna           01/01/2020         20/03/2020         Residenza         CAPU0ZZO           Nuvola         MICHELA | Codice Fiscale : VGNC67C21D086P<br>Amministratore : Demo MobyPay<br>Importo : € 379,22                                                                                                    |
|                                                                            | 🗹 🛕 000010000002811 causale:RATA N. 1-2020 email:info@studioolivierifg.it cellulare:+39 0881 632196 telefono:+39 0881 6321                                                                                                    | 96 01/01/2020 19/03/2020 Residenza Studio Olivie<br>Nuvola Studio Olivie                                                                                                 | Causale : SALDO POLIZZA N.165132964                                                                                                    |
|                                                                            | 🗴 000010000002834 causale:RATA 1-2020 email:egidia.taurino@gmail.com cellulare: telefono:                                                                                                    | 01/01/2020 30/03/2020 Residenza Taurino Egic<br>Nuvola                                                                                                    | Clicca o copia il link sotto indicato nel tuo browser per accedere                                                                                                    |
| <b>11</b> 2 s                                                              | O00010000002850     causale:RATA ORDINARIA N. 1-2020 email:luca.rigato@studiorigato.it cellulare:39.39233901 telefono:+39.010.6984171                                                                                                    | 01/01/2020 31/03/2020 Residenza RIGATO LUC<br>Nuvola RIGATO LUC                                                                                                    | https://me.mobypay.it/walidation/#/auth/checkout/NBzdigy87N7Dwq0Am3PhOvchOYIIXTR                                                                                                    |
|                                                                            | AUU AUU Causale:DEMO eBilling MobyPay RATA N. 1-2020 email:hmiservizi@gmail.com cellulare:+39 329 277 363:<br>telefono:+39.351.9335068                                                                                                    | 7 31/01/2020 24/02/2020 Residenza Elena<br>Nuvola Cavedagna                                                                                                    | reskrownwcasawwngPetpATUNOz<br>TriskrownwcasawwngPetpATUNOz                                                                                                    |
|                                                                            | 🛛 🛕 000010000002814 causale:RATA N. 2-2020 email:info@studioolivierifg.it cellulare:+39 0881 632196 telefono:+39 0881 6321                                                                                                    | 96 01/02/2020 19/03/2020 Residenza Studio Olivie<br>Nuvola                                                                                                    | VISA 🌒 🌒 📰 📈 SEPA                                                                                                    |
| Una volta<br>check box                                                     | individuate le bollette che si desidera stan<br><b>Stato</b> per selezionarle tutte.                                                                                                    | npare faccia click sulla                                                                                                    | Costi e commissioni dipendono dalla modalità di pagamento selezionata.<br>A pagamento completato con successo riceverete una email di conferma.<br>Grazie per aver scelto MobyPay<br>Servizio di bollettazione digitale erogato per nome e per conto del Condominio Smeraldo<br>su richiesta dell'Amministratore. |

A questo punto l'icona diventera attiva. Faccia click su **STAMPA** per ottenere tutte le bollette selezionate in un unico file in formato PDF da stampare o inviare al servizio di postalizzazione cartaceo.

62

## Come Inviare un Avviso di Pagamento

| Мо                      | obyPay      | 😑 🛛 Demo MobyPay 🇪                                    | VALIDAZIONE         |                            |                                                                                                    | SI                                                                                                    |  |  |
|-------------------------|-------------|-------------------------------------------------------|---------------------|----------------------------|----------------------------------------------------------------------------------------------------|----------------------------------------------------------------------------------------------------|--|--|
| Menu Ba                 | ackoffice   | Bolletto Filtra                                       |                     |                            | YP MOBYPAY                                                                                                    |                                                                                                    |  |  |
|                         | Dashboard   | AVVISO DI PAGAMENTO                                   |                     |                            |                                                                                                    |                                                                                                    |  |  |
| £                       | Transazioni |                                                       |                     |                            | Gentile Cliente CAPUOZZO MICHELA,                                                                                            |                                                                                                    |  |  |
| ر<br>ط                  | Condomini   |                                                       | Χ -                 | 📅 Intervallo data scadenza | La Sua rata di candominio è pro<br>Data emissione: 18/03/2020                                                                | ta per essere pagata.                                                                                  |  |  |
|                         |             |                                                       |                     |                            | Numero Bolletta                                                                                                    | 0000100000002798                                                                                       |  |  |
|                         | Anagrafica  |                                                       |                     |                            | Importe                                                                                                    | € 120.00                                                                                               |  |  |
|                         |             |                                                       |                     | Demonstra                  | Candominia<br>Candominia                                                                                                    | 01/01/2020<br>Condominin Residenza Nanila                                                              |  |  |
|                         | Servizi     | Stato Numero Bolletta Causale                         |                     | Scadenza 🛧                 | Amministratore                                                                                                    | Demo HobyPay zioni                                                                                     |  |  |
|                         | Bollette    | 000010000001194 (393) ES ORD. 2018, UNITA 1/A4 RATA N | IR. 2 (EURO 295,00) | 29/09/2019                 | Causale                                                                                                    | Causale: TEST PAGAPLENTO<br>PAYHEANT LINK N. 3-2920<br>and Linkontempora com<br>cellulare: 29.39213901 |  |  |
| $\uparrow_{\downarrow}$ | MAV         | 000010000002451 SALDO POLIZZA N.165260183             |                     | 05/12/2019                 | Ciccoli sul tarto PAGA sotto indicato per eseguire il pagamento vellor                                                       |                                                                                                    |  |  |
| ĕ                       | Develop     | 000010000002454 SALDO POLIZZA N.165132964             |                     | 12/12/2019                 |                                                                                                    |                                                                                                    |  |  |
|                         |             | 000010000002456 SALDO POLIZZA N.165133008             |                     | 12/12/2019                 | Maxima advers distant                                                                                                    |                                                                                                    |  |  |
|                         | 2           |                                                       |                     |                            | oppure atthi il Suo account pers<br>- Vienticare le scadenze no<br>- Consultare lo storico dei<br>- Scangare avvis e ricevul | valie dal quale potrá:<br>n ancora saldate<br>segumento<br>e                                           |  |  |
| U                       | na volta ir | ndividuata la bolletta che si                         | desidera stamp      | oare faccia click          | <ul> <li>Pagare il presente avvise<br/>Clochi sul tasto ACCEDE, o ci<br/>accedere al Suo web account.</li> </ul>             | con carta di cresto e adottoto bancario<br>agli il liefik sotto indicato nel browser, per              |  |  |

sulla check box in figura.

A questo punto l'icona  diventerà attiva.

Faccia click su INVIA EMAIL e l'avviso digitale della bolletta verrà inviato sulla casella di posta elettronica del condomino.

Un messaggio di conferma dell'avvenuto invio verrà mostrat muta 1 email con successo

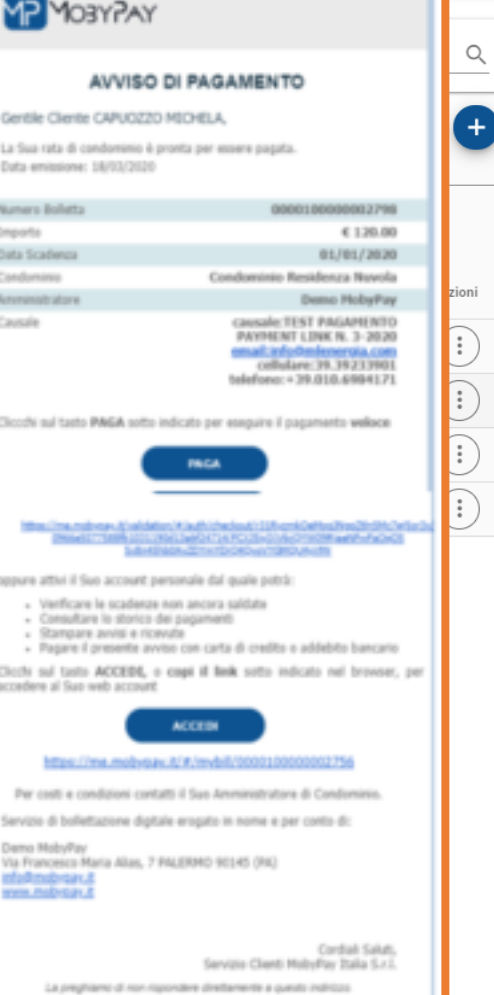

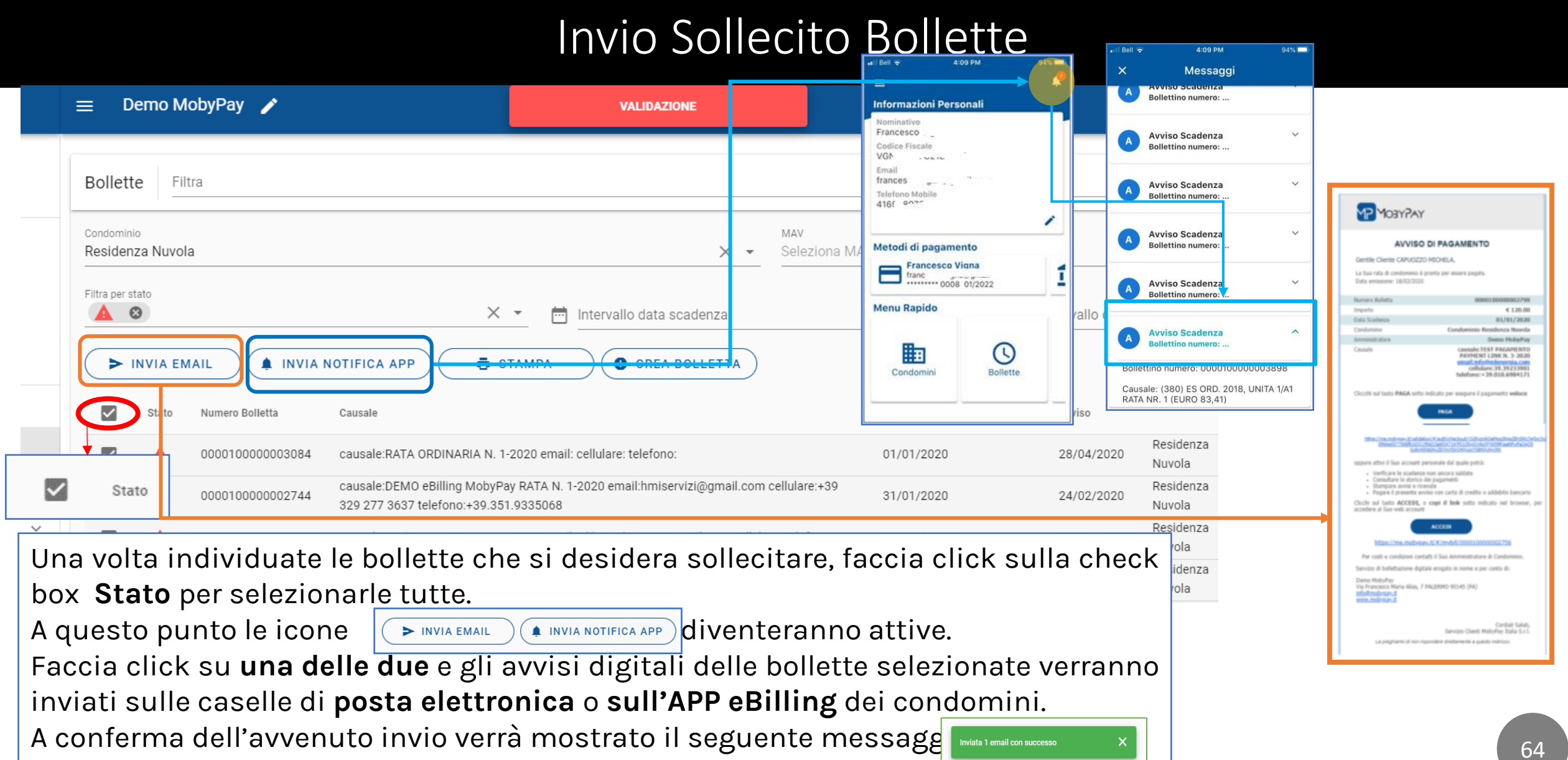

#### Come Radiare una Bolletta

Qualora si voglia eliminare una • più bollette non ancora 0 incassate, oppure incassate da canali di pagamento diversi da MobyPay, cosi che il condomino veda non più questa bolletta nella sua area privata o sull'APP eBilling è possibile RADIARE le bollette in questione attraverso il tasto.

🐼 RADIA BOLLETTE

Selezionare le bollette che si

desidera radiare e

click.

ø

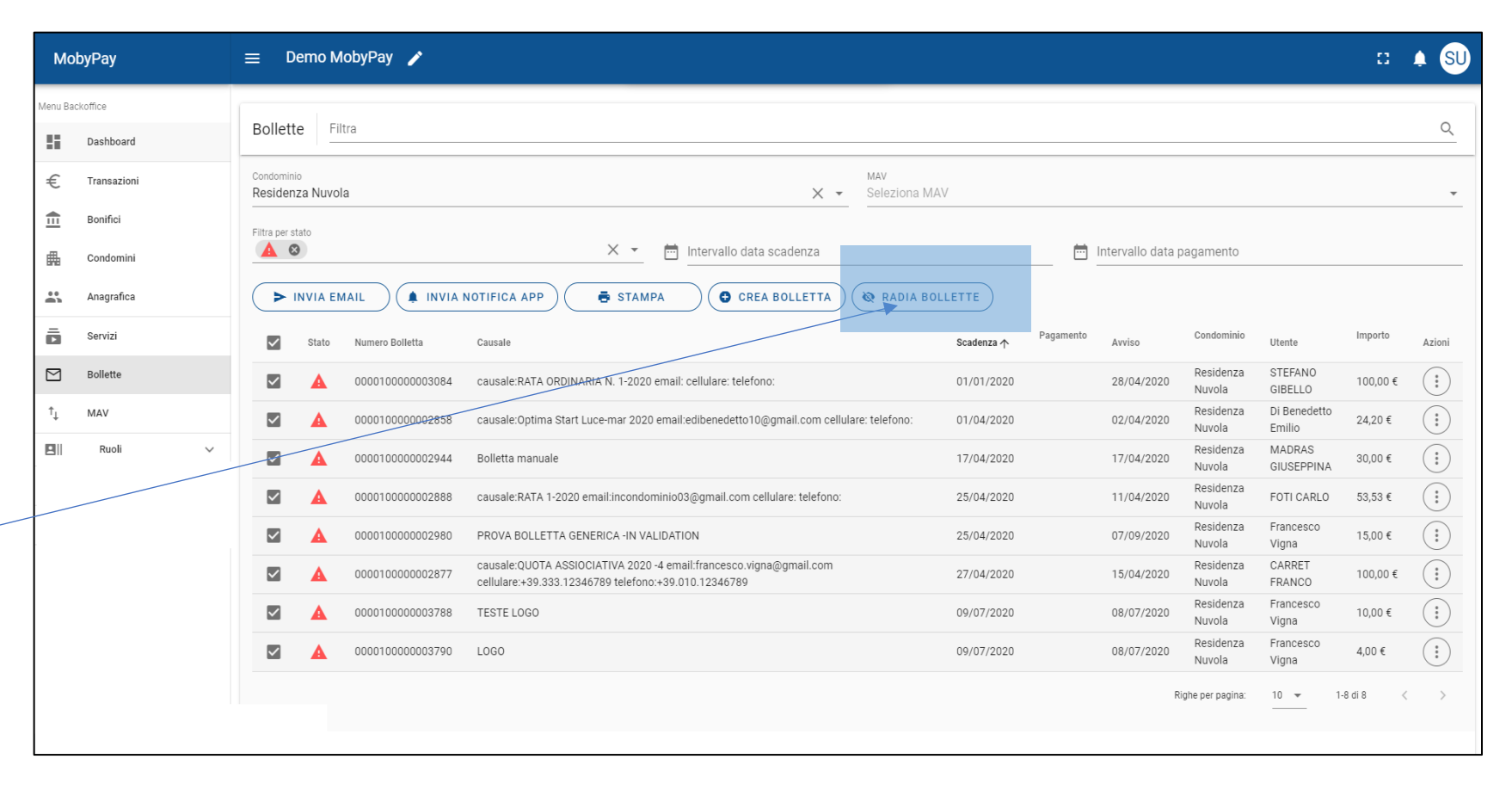

• Le bollette passeranno allo stato RADIATA 🔌

poi

000010000002788 causale:RATA 3-MAGGIO 2020 email:f.golin@fincasa.eu cellulare:+39.333.12346789 telefono:+39.010.12346789

fare

30/09/1952

Residenza Nuvola

16/03/2020

120,00€

#### Come Assegnare una Bolletta

Per poter abbinare correttamente le ٠ Demo MobyPay 🧳 3 ≡ bollette caricate da un MAV il cui Bollette Filtra Q Utente finale è già presente nel sistema ma non è stato correttamente Condominio MAV Residenza Nuvola × • TEST-ASSOCIA-BOLLETTE rilevato in fase di caricamento, si può procedere come segue: Filtra per stato **•••** Intervallo data scadenza Intervallo data pagamento ► INVIA EMAIL I RADIA BOLLETTE INVIA NOTIFICA APP STAMPA CREA BOLLETTA ☑ Bollette seleziona il Dal menu ٠ Causale Pagamento Avviso Condominio Importo Numero Bolletta Stato Scadenza ∧ Utente Azioni Condominio ed il MAV che ha generato MARIO ROSSI RATA Residenza C/0 (:) $\square$ 000010000004268 01/01/2020 10,05€ 1-2020 CAPUOZZO Nuvola la **NON** corretta assegnazione delle MICHELA MARIO ROSSI Bollette. RATA C/0 Residenza 000010000004270 01/02/2020 11,05€ :  $\square$ 2-2020 CAPUOZZO Nuvola MICHELA MARIO ROSSI Azioni RATA Residenza C/0 Dal menù Azioni  $\Box$ 000010000004272 01/03/2020 12,06 € : • 3-2020 CAPUOZZO Nuvola MICHELA : MARIO ROSSI Radia Bolletta RATA Residenza C/0 000010000004274 130,07€ : 01/04/2020 4-2020 Nuvola CAPUOZZO MICHELA Link Paga ora seleziona la voce Modifica 1-4 di 4 Righe per pagina: 10 🔻 Modifica

#### Come Assegnare una Bolletta

- Dal menu modifica si accede alla funzionalità che permette di abbinare le Bollette NON assegnate al Soggetto realmente destinatario dall'avviso di pagamento proveniente dal MAV.
- Dalla sezione <u>Soggetto</u> potrai selezionare l'utente finale a cui desideri assegnare la o le Bollette mostrate nella finestra
- Abilitando il selettore di seguito mostrato è possibile abbinare tutte le bollette elencate con una unica operazione

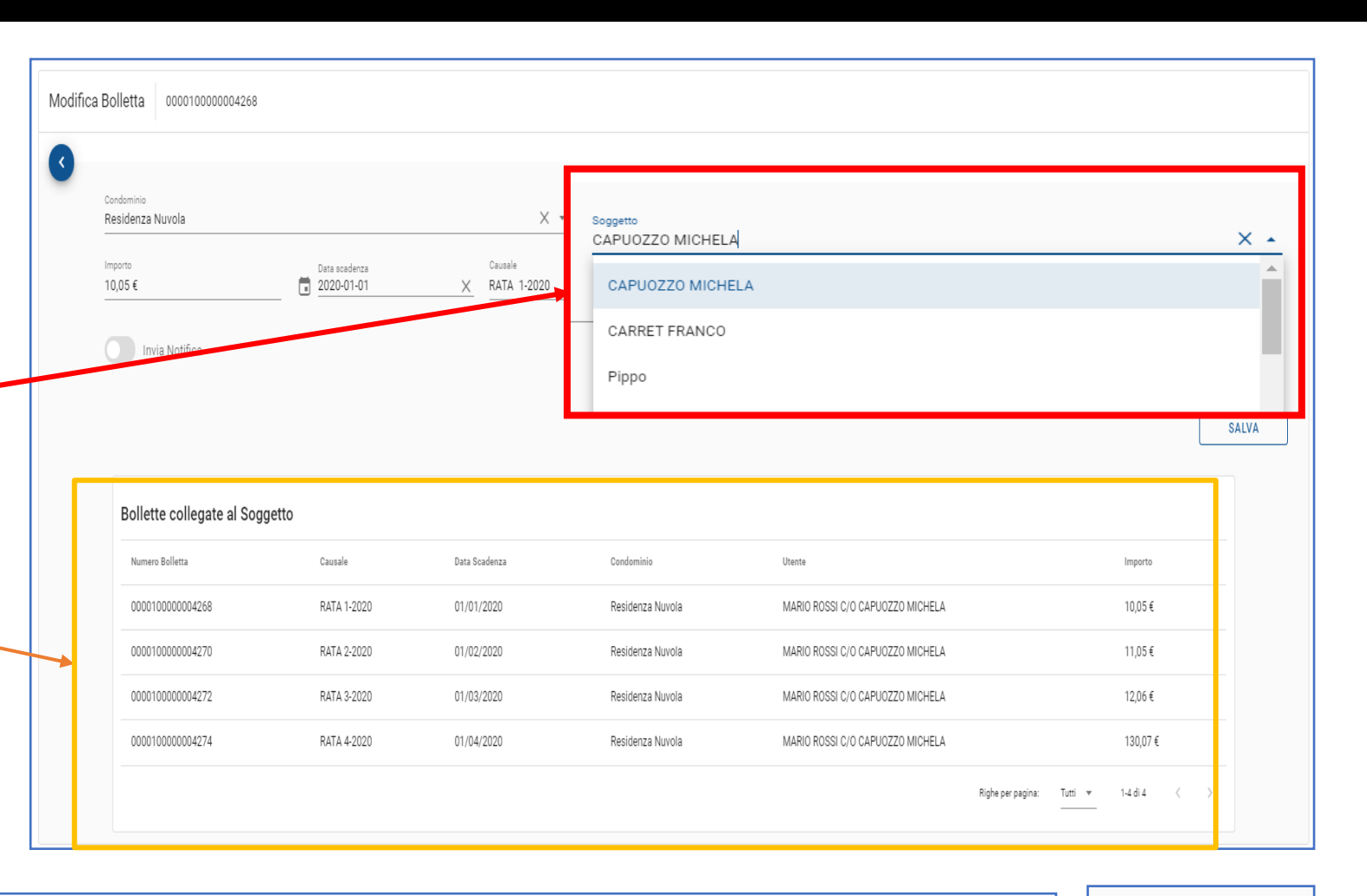

#### Come funziona la Postalizzazione

- Affinché il servizio di postalizzazione digitale degli avvisi di pagamento funzioni correttamente è necessario che le Anagrafiche dei condomini siano dotate di una email di riferimento sulla quale inviare la bolletta digitale.
- Si raccomanda pertanto di completare e mantenere aggiornata la sezione «Anagrafiche».
- Un Avviso di pagamento diventa Notificabile appena l'anagrafica afferente al debito conterrà un indirizzo email valido.
- Il servizio notifiche è predefinito come ATTIVO per ogni condominio.
- La dashboard provvede in automatico all'invio delle notifiche di pagamento sia sulla caselle di posta che sull'APP MobyPay eBilling.

| obyPay     | 😑 Demo MobyPay 🍃               | ,                 |        |         | G     |       |                |                               |      | c: 🌲 SU      |
|------------|--------------------------------|-------------------|--------|---------|-------|-------|----------------|-------------------------------|------|--------------|
| ackoffice  |                                |                   |        |         |       | est   | in.            |                               |      |              |
| Dashboard  | Condomini Filtra               |                   |        |         |       | _     | Une,           |                               | •    | Q            |
| Condomini  |                                |                   |        |         |       |       |                | Otificha                      |      | D Notifiche  |
| Anagrafica |                                |                   |        |         |       |       |                | 0110                          |      |              |
| Servizi    | Denominazione 个                | Indirizzo         | Civico | Citta   | CAP   | Prov. | Codice Fiscale | IBAN                          |      | IG Notifiche |
| Bollette   | Casa nel verde                 | Piazza Aldo Moro  | 8      | COSENZA | 87040 | CS    | 00321760282    | IT27A2451235473454709590557   | 0    | 0            |
| MAV        | Condomio Colosseo              | Piazza Fera       | 1      | COSENZA | 87100 | CS    | 01234567897    | IT90M2418293833359197352600   | 8    | 0            |
| Develop    | Residenza Nuvola               | Via Roma          | 49     | COSENZA | 87100 | CS    | 00321760282    | IT60X0542811101000000123456   | ø    | 0            |
|            | Rubino                         | Via Roma          | 15     | PALERMO | 35100 | PA    | 00321760282    | IT83H062256296107404236676W ጰ | 8    | 0            |
|            | Smeraldo                       | Via Ugo Foscolo   | 13     | COSENZA | 35020 | CS    | 00776210155    | IT66C0100503382000000218020   | 0    | 0            |
|            | Test Interni                   | non utilizzare    | 93     | ROMA    | 80100 | RM    | 00321760282    | IT76I4376206332876096093670 ጰ | 8    | 0            |
|            |                                |                   |        |         |       |       |                | Righe per pagina:             | 10 👻 | 1-6 di 6 < > |
|            | 🔗 Attivo 🔗 Provider da attivar | e 🚫 Non Abilitato |        |         |       |       |                |                               |      |              |

Nota: dalla sezione «Condomini» è possibile attivare o disattivare Il servizio di notifica automatica per singolo condominio o su tutti condomini.

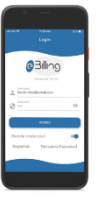

 Ogni giorno alle ore 9 - 11 - 13 - 15 - 17, la dashboard controlla se vi sono degli avvisi in scadenza e non ancora inviati. <u>Gli avvisi verranno notificati con un</u> <u>preavviso di 15 giorni.</u>

#### Il monitoring delle transazioni

Un potente strumento per la ricerca delle transazioni è il

Transazioni Ricerca

menu:

tramite il quale è possibile eseguire una ricerca su tutte le transazioni utilizzando un qualsiasi campo della tabella.

Ulteriori filtri possono essere applicati per:

| Condominio<br>Seleziona Condominio   | Ţ        |  |
|--------------------------------------|----------|--|
| Filtra per esito                     | *        |  |
| Filtra per servizio di pagamento<br> | <b>*</b> |  |
| 🛱 FILTRA PER PERIODO                 |          |  |

| MobyPay                                                         | 🚍 🛛 🗖 🖉 🖉 🖉 🖉                                                                            |                                                                                                    | २ :: 🖡 SU                                             |
|-----------------------------------------------------------------|------------------------------------------------------------------------------------------|----------------------------------------------------------------------------------------------------|-------------------------------------------------------|
| Menu Backoffice                                                 | Transazioni Ricerca                                                                      |                                                                                                    | ۹ 🖍                                                   |
| Gestioni Super Utente                                           | Demo MobyPay  Condominio                                                                 | ▼                                                                                                    | RIODO                                                 |
| MStore                                                          | Filtra per esito                                                                         | • Filtra per servizio di pagamento                                                                                                    | · · · · · · · · · · · · · · · · · · ·                 |
| Consumi e Crediti                                               | C Periodo: Ultimi 30 Giomi O Period                                                      | o di riferimento                                                                                                    | ß                                                     |
| <ul> <li>Stanza di Firma</li> <li>Documenti Digitali</li> </ul> | Esito Servizio Id Data V vomenarove                                                      | zummusare condominio Causale                                                                                                    | e Numero Bolletta Importo Ricevuta Azioni             |
| a 🖸 Transazioni                                                 | CEBILLING 12904 19/12/2024 19:02:15 DANIELA VAI                                          | JALA Demo MobyPay Residenza Nuvola RATA D<br>Circuito                                                                                                    | DITEST 0000100000019752 152;87 €                      |
| 1 Bonifici                                                      | pL3QX038BKE6TR80p8021CeVBx                                                               | VISA                                                                                                    | 0000-0000<br>000010000013751 152.87.€ (i)             |
| Addebiti                                                        | ✓         ✓         €.81LLING         12902         11/12/2024 15:41:54         Aritonic | condo Condominio Bella Vista Vers                                                                                                    | Jso 017070000013747 20,58 € ■ (‡)                     |
| Anagrafica                                                      |                                                                                          | P                                                                                                    | Righe per pagina: 10 👻 1-3 di 3 < >                   |
| Bollette                                                        | ✓ Numero transazioni: 1  € Totale transato: 20,58 €                                      | Ricevuta da MobyPay Italia Srl<br>Roexda n. 1773-8779                                                                                                    |                                                       |
| Flussi Contabili                                                |                                                                                          | 13237 € 19 dc 2004 190015 VB4 - 0008                                                                                                    |                                                       |
| L <u></u>                                                       |                                                                                          | Pegeneric Solida Nu 0001000011352 152,07 €<br>Importe addebitato 152,27 €                                                                                                    |                                                       |
| Total                                                           | i delle transazioni                                                                      | The matchinal domentity, which is that did services called all pages<br>imposition/page_sessed. Analy is social all headszes<br>Integrations/page_sessed.                                                                                                    | uesto strumento è po <u>ssibile</u>                   |
|                                                                 | selezionate                                                                              | Raman and an and and a far of a default and and an and an and a default and a default | are attraverso le schermate<br>sionare le transazioni |

# Report delle Transazioni

- 1) Click su menù **Transazioni**
- 2) Click sul tab «Filtra per periodo»
- 3) Selezionare **personalizza**.
- Alla comparsa del calendario selezionare la data di inizio
- 5) Scorrere mese o anno per la data di fine
- 6) Click sul giorno che indica al data di fine e fare click su **OK**
- 7) Appariranno tutte le transazioni selezionate nel periodo di tempo.

Per Esportare il report in CSV fare

click sull'Icona

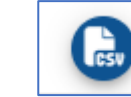

| MobyPay                                         | GESTICON DI ADDABBI                                                                                                    | D G. & DE MITA G. SNC 🧪                                                                                                    |                                                            |
|-------------------------------------------------|----------------------------------------------------------------------------------------------------|----------------------------------------------------------------------------------------------------|------------------------------------------------------------|
| Menu Backoffice Dashboard Gestioni Super Utente | Transazioni     Ricerca       Amministratore                                                                                                    | ita G. snc 👻 Condominio                                                                                                    | ▼ 2 FILTRA PER PERIODO                                     |
| MStore Consumi e Crediti                        | Filtra per esito                                                                                                    |                                                                                                    | ← Filtra per servizio di pagamento                         |
| Stanza di Firma                                 | Esito Servizio Id                                                                                                    | Data V Nominativo                                                                                                    | Amministratore                                             |
| € Transazioni                                   | 1 × × MPOS 523                                                                                                    | 06/12/2024         PAGAMENTO           12:11:57         GENERICO           06/12/2024         PAGAMENTO                                                                                                    | Gesticon di Addat<br>snc<br>Gesticon di Addat<br>30 giorni |
|                                                 | <sup>2024</sup> 2 selezionati 5                                                                                                    | ven 1 nov                                                                                                    | 4   Da Sempre     3   Personalizza                         |
|                                                 | <pre>&lt; dicembre 2024 &gt;<br/>D L M M G V S<br/>1 2 3 4 5 6 7<br/>8 9 10 11 12 13 14</pre>                                                          | <                                                                                                    |                                                            |
| are                                             | 15       16       17       18       13       20       21         22       23       24       25       26       27       28         29       30       31 | 3       4       5       6       7       8       9         10       11       12       13       14       15       16         17       18       19       20       21       22       23         24       25       26       27       28       29       30 | Barra Selezione<br>Anno/Mese                               |
|                                                 | PULISCI ANNULLA OK                                                                                                    | PULISCI ANNULLA OK                                                                                                    | 7                                                          |

#### Come Controllare i Bonifici di MobyPay

Acceda al menu Bonifici: 🏛 Bonifici

La Dashboard mostra in automatico tutti i bonifici eseguiti, o in corso, negli ultimi 30 giorni. In ogni caso è possibile variare questo intervallo di tempo dal tasto «Periodo»

7 giorni

30 giorni

Personalizza

Un bonifico può essere in uno dei degli stati qui indicati. Ogni stato è indicato con una apposita icona.

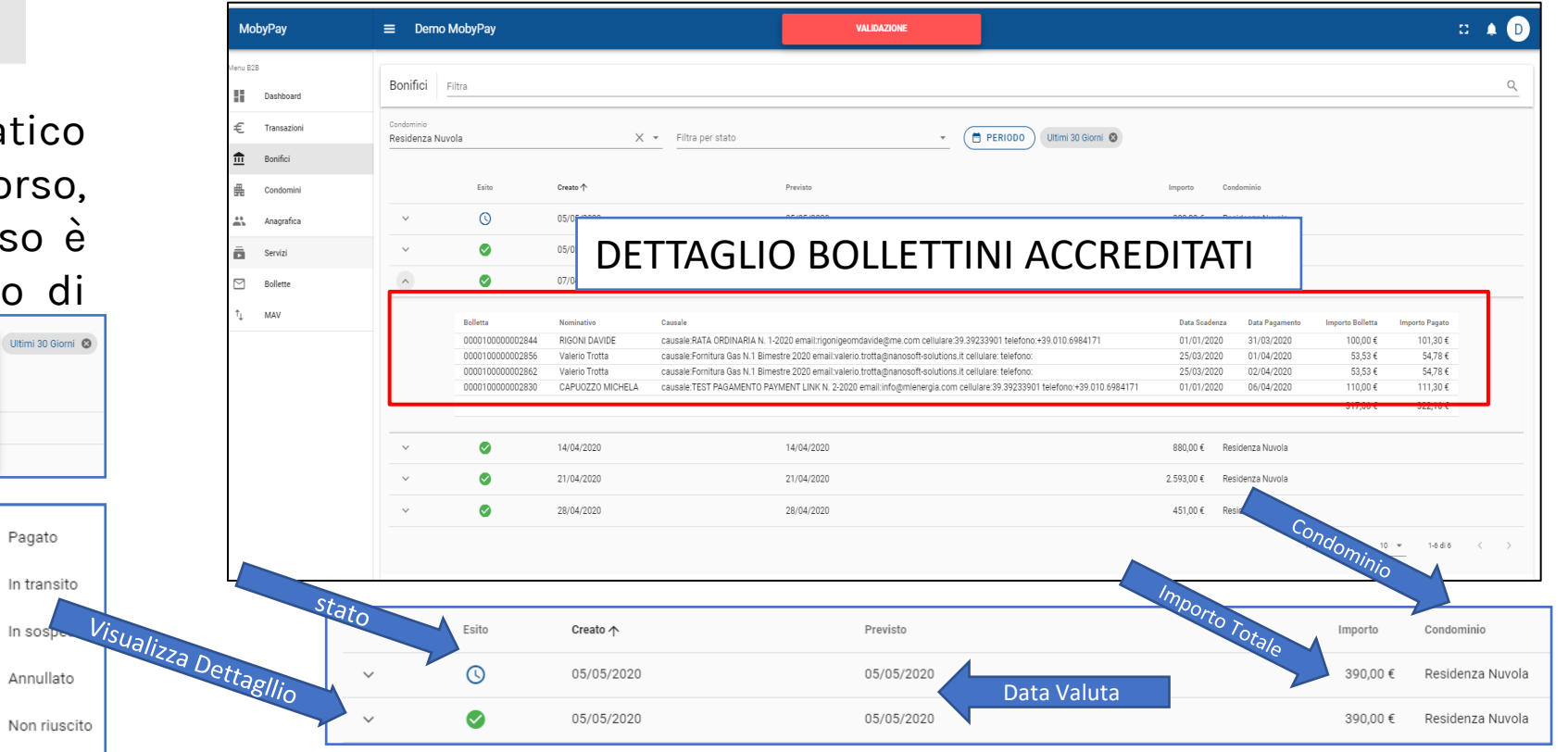

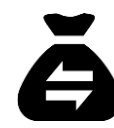

NOTA: Tutti gli incassi verranno versati direttamente sui conti correnti bancari dei condomini attraverso bonifici cumulativi settimanali. I bonifici vengono erogati ogni lunedì. La frequenza dei bonifici può essere aumentata con un costo aggiuntivo di 50 centesimi a bonifico. Per il servizio POS i bonifici vengono eseguiti ogni 3 giorni lavorativi.

#### Come Ottenere un Payment Link

| MobyPay                    | 😑 Demo MobyPay 🌶 VALIDAZIONE                                                                                                    |                                                                    | 11 🌲 SU           |                                                                 |
|----------------------------|----------------------------------------------------------------------------------------------------|--------------------------------------------------------------------|-------------------|-----------------------------------------------------------------|
| Menu Backoffice            | Bollette Filtra                                                                                                    |                                                                    | 0                 |                                                                 |
| Dashboard                  |                                                                                                    |                                                                    |                   | Per estrarre il ORCode fare click                               |
| € Transazioni              |                                                                                                    | data ensidenta                                                     | e                 | con il tasto destro del mouse                                   |
| Condomini                  |                                                                                                    |                                                                    |                   | sull'immagine                                                   |
| Anagrafica                 | P INVIA EMAIL                                                                                                    | Panamento Condominio Imr                                           | orto              | sul initiagine quind                                            |
| Servizi                    | Stato Numero Bolletta Causale                                                                                                    | Scadenza 🛧 Ayviso Utente III.0                                     | Azioni            | selezionare l'opzione desiderata.                               |
| Bollette                   | 0000100000001194 (393) ES ORD. 2018, UNITA 1/A4 RATA NR. 2 (EURO 295,00)                                                                        | 29/09/2019 30/03/2020 Residenza LUIGI<br>Nuvola MALPICCI Radir     | a Bolletta        |                                                                 |
| <sup>↑</sup> ↓ MAV         | A 000010000002451 SALDO POLIZZA N.165260183                                                                                                    | 05/12/2019 07/12/2019 Smeraldo ALIMENA<br>ROMUALDO Incar           | sso Manuale       |                                                                 |
| Develop                    | A 000010000002454 SALDO POLIZZA N.165132964                                                                                                    | 12/12/2019 17/12/2019 Smeraldo Francesco<br>Vigna Link '           | Paga ora          |                                                                 |
|                            | A 000010000002456 SALDO POLIZZA N.165133008                                                                                                    | 12/12/2019 29/03/2020 Smeraldo Francesco Vigna                     | 0,20 E            |                                                                 |
|                            | A 000010000002798     causale:TEST PAGAMENTO PAYMENT LINK N. 3-2020 email:info@mlenergia.com cellulare:39.39233901     telefono:+39.010.6984171 | 01/01/2020 20/03/2020 Residenza CAPUOZZO 120<br>Nuvola MICHELA 120 | 0,00 € 👔          |                                                                 |
| Accedere<br><b>Payment</b> | al Menu Bollette e selezioni la bolletta<br>: <b>Link.</b>                                                                                      | di cui vuole ottenere <b>il</b>                                    | Link Pagamer      | nto:                                                            |
| Faccia cl                  | ick sul Menu <b>Azioni</b> per accedere                                                                                                    | al sotto menu Radia Bolletta<br>Incasso Manuale<br>Link Paga ora   |                   | Open image in new tab<br>Save image as<br>Copy image            |
| Cliccand                   | o sulla voce <b>Link Paga ora</b> verrà mo:                                                                                                    | strato il popup con il                                             | https://me.mobypa | vit/validation/#/auth/checkout/00 Search Google for image 360b9 |
| Pavment                    | Link e il relativo ORCode.                                                                                                    |                                                                    | 7b80f4302bea118/  | XCU06YJD(sI/sT1ykCtAg40Hx5J)Lt2<br>Inspect Ctrl+Shift+I         |

• Con il tasto copia il link potrà essere trasferito negli appunti del browser per poter poi essere condiviso/inviato al condomino.
## Accesso al Payment Link in modalità sicura

| Codice Francesco Vigna , la bolletta digitale relativa al tuo rateo di<br>condorninio 4 disponile per essere pagala.<br>Codice Bollettino : 0000100000002454 terre del tuo celutare<br>Data scadenza : 12/12/2019<br>A favore di :: Condominio Smeraldo<br>Codice Fiscale :: VONC67C21D086P<br>Amministratore :: Demo MobyPay                                                                                                    | Registra un autenticatore 2SV     4 est fraça da substantiana (Estimateria)     2 Ageneral en accord allance da seguencial accesses à la seguencial da seguencial     2 Ageneral en accesses da fraça a consense à accesses à la seguencial da seguencial | Image: Non-Section 2016 1:42 PM 83%   Accounts +   MobyPay Italia srl<br>valerio.trotta@nanosoft-solutions.it<br>438 624 @ | Validazione   Pagamento            Bolletta    Nominativo        Di Benedetto Emilio        Codice Bollettino        000010000002858        Data scadenza        01/04/2020    Data scadenza        01/04/2020 |
|----------------------------------------------------------------------------------------------------|----------------------------------------------------------------------------------------------------|----------------------------------------------------------------------------------------------------|----------------------------------------------------------------------------------------------------|
| Importo :: € 379,22<br>Causale :: SALDO POLIZZA N.165132964<br>Clicca o copia il link sotto indicato nel tuo browser per accedere.<br>https://me.mobypay.it/validation/Wauth/checkout/NBzdigy67/N7Dvvg0Am3PhOvchOYIIXTR<br>rodr/rodree-resource/county-rodree-resource/county-rodree-resour | 3. Inselled OTP Dopo ever acquisito if codice a bare, inselled if codice oTP persente dell'appr<br>Inselled OTP OV<br>VERVIYICA OTP EALTA                                                                                                    |                                                                                                    | A favore di Residenza Nuvola   Codice Fiscale DBMLE74C238715   Amministratore Optima Gas e Luce- Demo   Importo 24,20 €   Causale causale: Optima Start Luce- mar 2020<br>enail: etilefono:                    |
| Ti ricordiamo che dal tuo account potrai eseguire il pagamento con:<br>VISA ( ) ( ) ( ) ( ) ( ) ( ) ( ) ( ) ( ) (                                                                                                    | Verifica con autenticatore 2SV                                                                                                    | Microsoft Authenticator                                                                                                    |                                                                                                    |
| su richiesta dell'Amministratore.<br>Servizio di boliettazione digitale erogato da MobyPay Italia Sri.                                                                                                    |                                                                                                    |                                                                                                    | Ricevuta da MobyPay Italia Srl<br>Romata n. 1072-604                                                                                                    |

Per aumentare la sicurezza dei nostri clienti ed essere conformi alle nuove normative europee nell'ambito dei pagamenti digitali, la piattaforma MobyPay utilizza una procedura di **autenticazione a** <u>2 fattori</u> per i pagamenti generati su Payment Link. L'autenticazione richiede l'inserimento di un codice **OTP** generato attraverso un'APP di autenticazione certificata. Una volta creato un account personale, attraverso il **QRcode** fornito da MobyPay durante il primo pagamento sull'APP di autenticazione, per i pagamenti successivi non sarà più necessario seguire la procedura di registrazione ma basterà inserire il codice **OTP** generato in tempo reale dall'account creato in precedenza.

## Come Ottenere un'APP di Autenticazione

## Download di un'app di autenticazione:

Le app di autenticazione generano codici casuali che puoi utilizzare per accedere. Non hanno accesso alla tua password MobyPay o alle informazioni sul tuo account. Puoi scegliere l'app quella che preferisci.

#### Per il download:

- 1. Accedi all'App Store del tuo telefono.
- 2. Cerca "App di autenticazione".
- 3. Scarica un'app.(Es.: Google Authenticator, Microsoft Authenticator)

Le due maggiori APP di autenticazione

completamente Gratuite sono indicate qui a fianco e

sono disponibili sia per Android che per iOS.

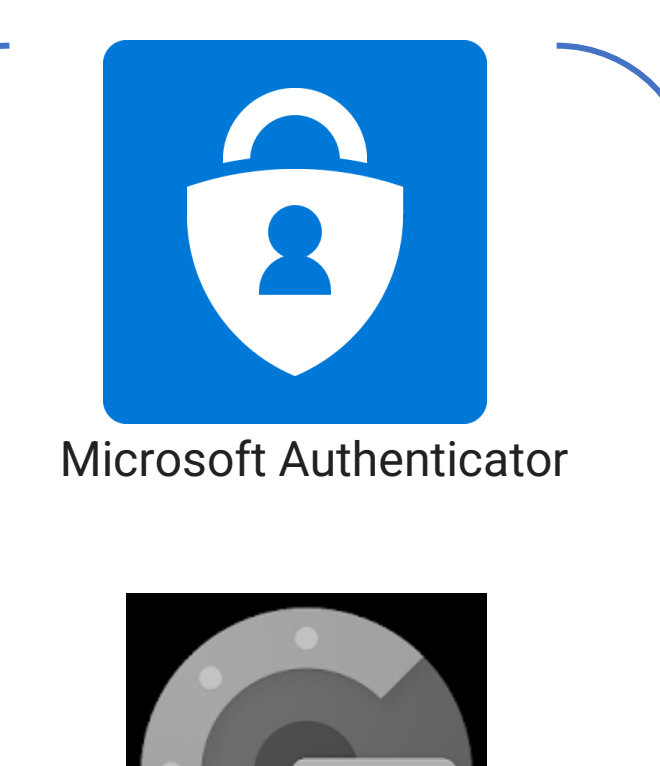

## Come creare un account di Autenticazione con Microsoft Authenticator

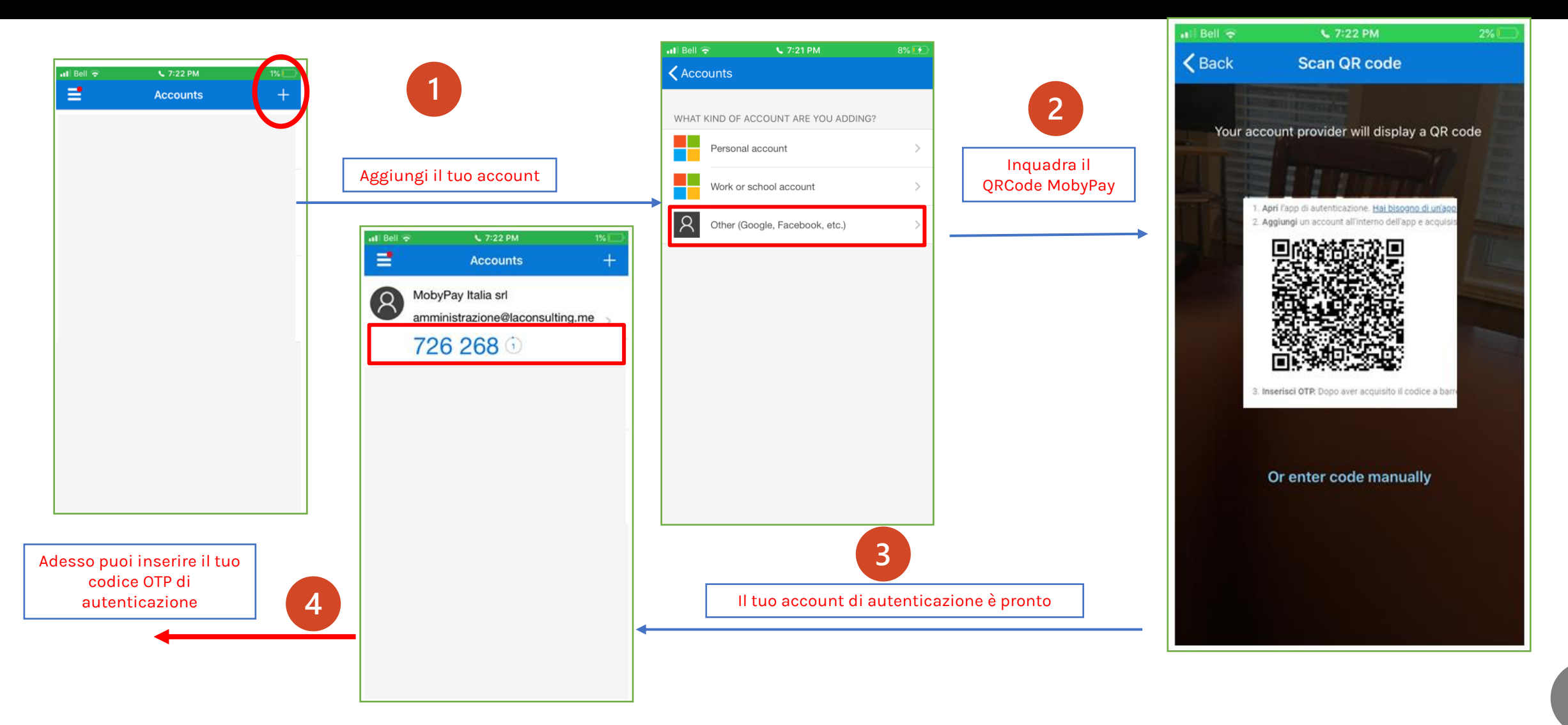

## Come Attivare o Disattivare il Servizio 2SV

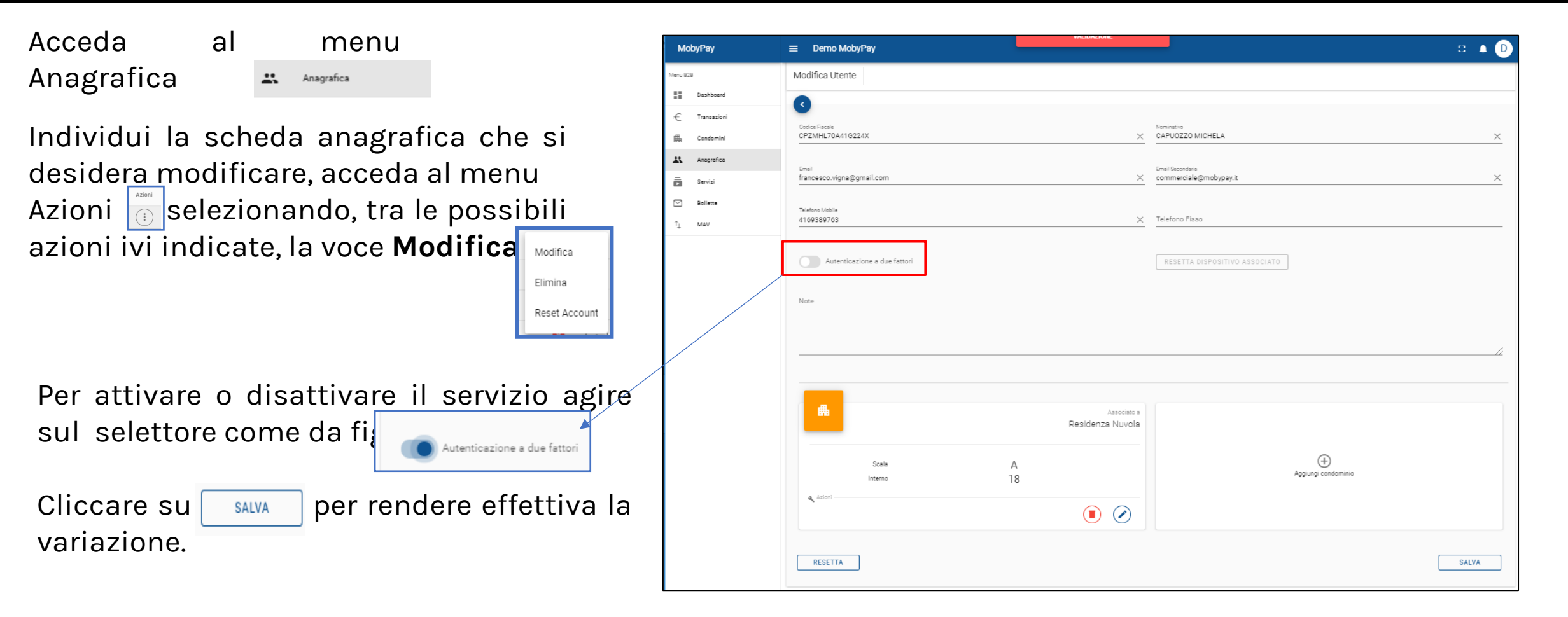

NOTA: Da questo momento in poi il condomino dovrà inserire il codice OTP per accedere alla pagina del Payment Link. Il codice OTP non ha effetto sui pagamenti eseguiti dal portale condomini.

# Richiedere un cambio IBAN

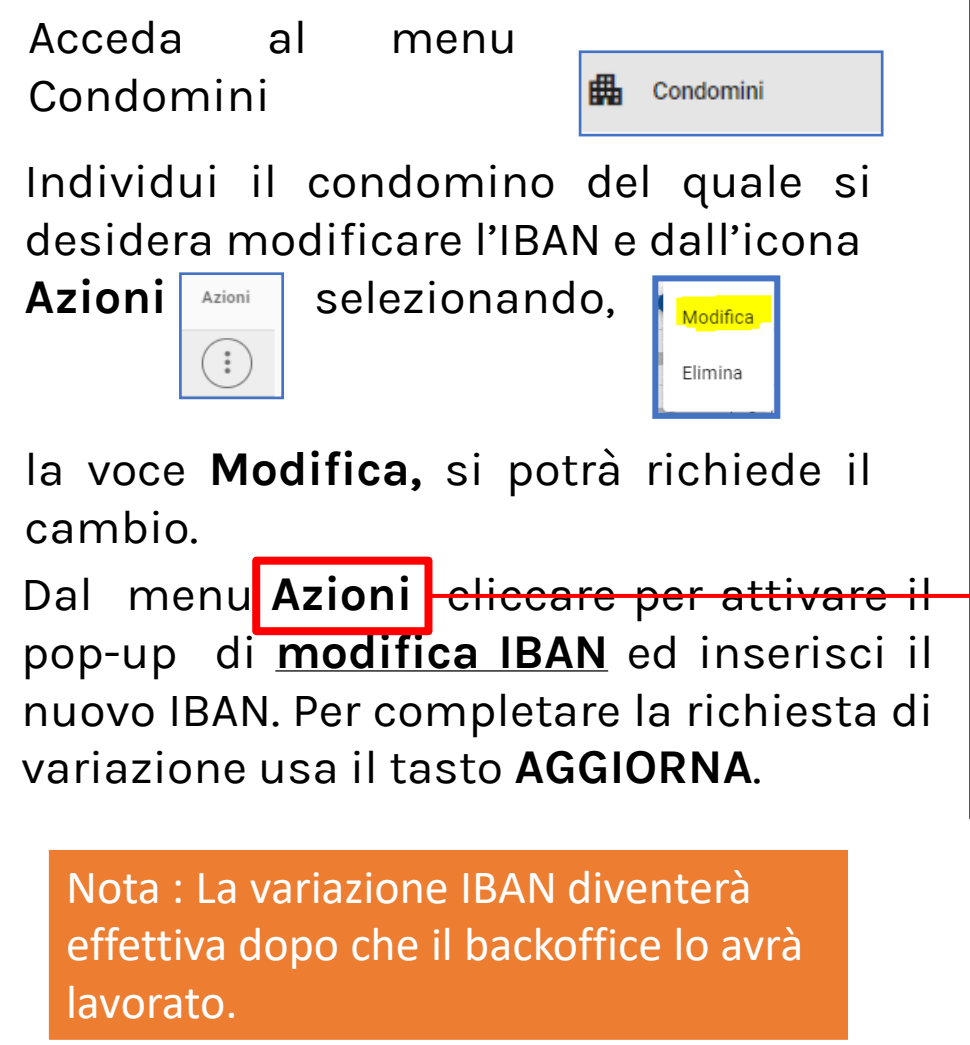

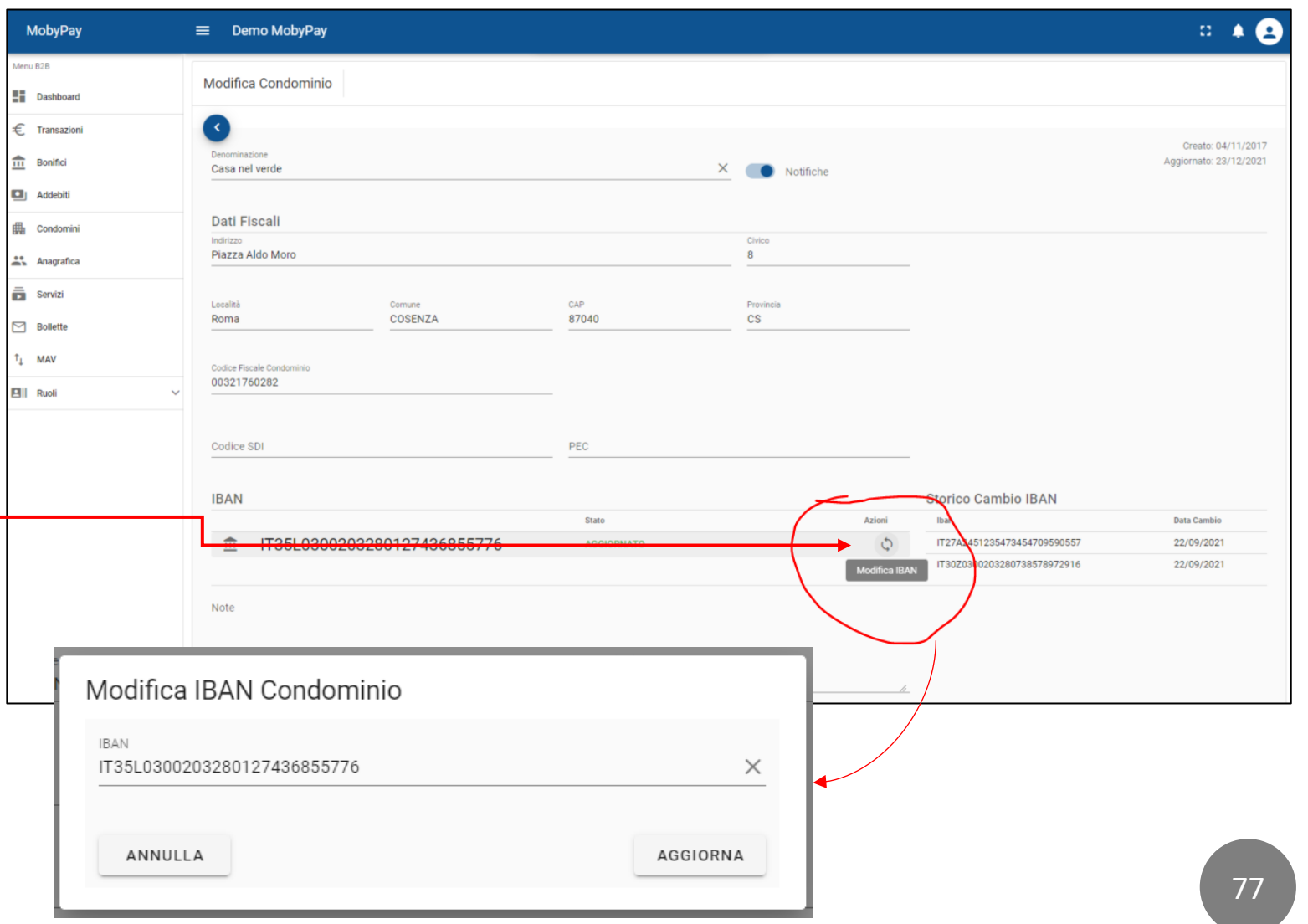

# Aggiungere una Causale ad mPOS

Può essere necessario avere una causale non presente in quelle già predefinite nel menu dell'App di mPOS. Per poter aggiungere una nuova causale personalizzata, accedere la profilo utente in alto a destra e selezionare la voce **Impostazioni** 

| Demo MobyPay     |                     |           | D 🔺 🛓       |
|------------------|---------------------|-----------|-------------|
| Gestione Causali |                     |           | !           |
| Filtra           |                     |           | Q           |
| Descrizione      | Amministratore      | Stato     | +<br>Azioni |
| Quota periodo    | Generiche condivise | Abilitata | :           |
| Quota acqua      | Generiche condivise | Abilitata | :           |

Da questa schermata click sull'icona Per aggiungere una nuova causale.

|        | Causale<br>NUOVA CAUSALE | × | Cliente<br>Demo MobyPay | Ŧ |       |
|--------|--------------------------|---|-------------------------|---|-------|
| CHIUDI |                          |   |                         | 5 | SALVA |

Digitare la nuova causale e fare click su **SALVA** per completare l'operazione.

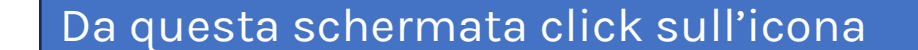

| MobyPay                   | ≡ Demo MobyPay   | D                                     | 8 |
|---------------------------|------------------|---------------------------------------|---|
| Menu B2B                  | Gestione Causali | · · · · · · · · · · · · · · · · · · · |   |
| € Transazioni<br>Bonifici |                  |                                       |   |
| 🛄 Addebiti                |                  |                                       | ↓ |
| Condomini                 |                  |                                       |   |
| Anagrafica                |                  |                                       |   |
| Servizi                   |                  |                                       |   |
| 🖂 Bollette                |                  |                                       |   |
| VAM L <sup>†</sup>        |                  |                                       |   |

🏚 Impostazioni

Documenti

OT AP

€

### I NOSTRI CONTATTI

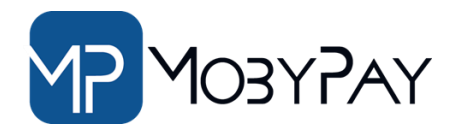

Website: mobypayitalia.it

Telefono: +39 091 202262 +39 351 9553 033 Email: info@mobypay.it Assistenza Tecnica e Commerciale tramite il servizio Help Desk https://mobypay.esse24.help

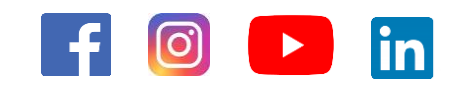

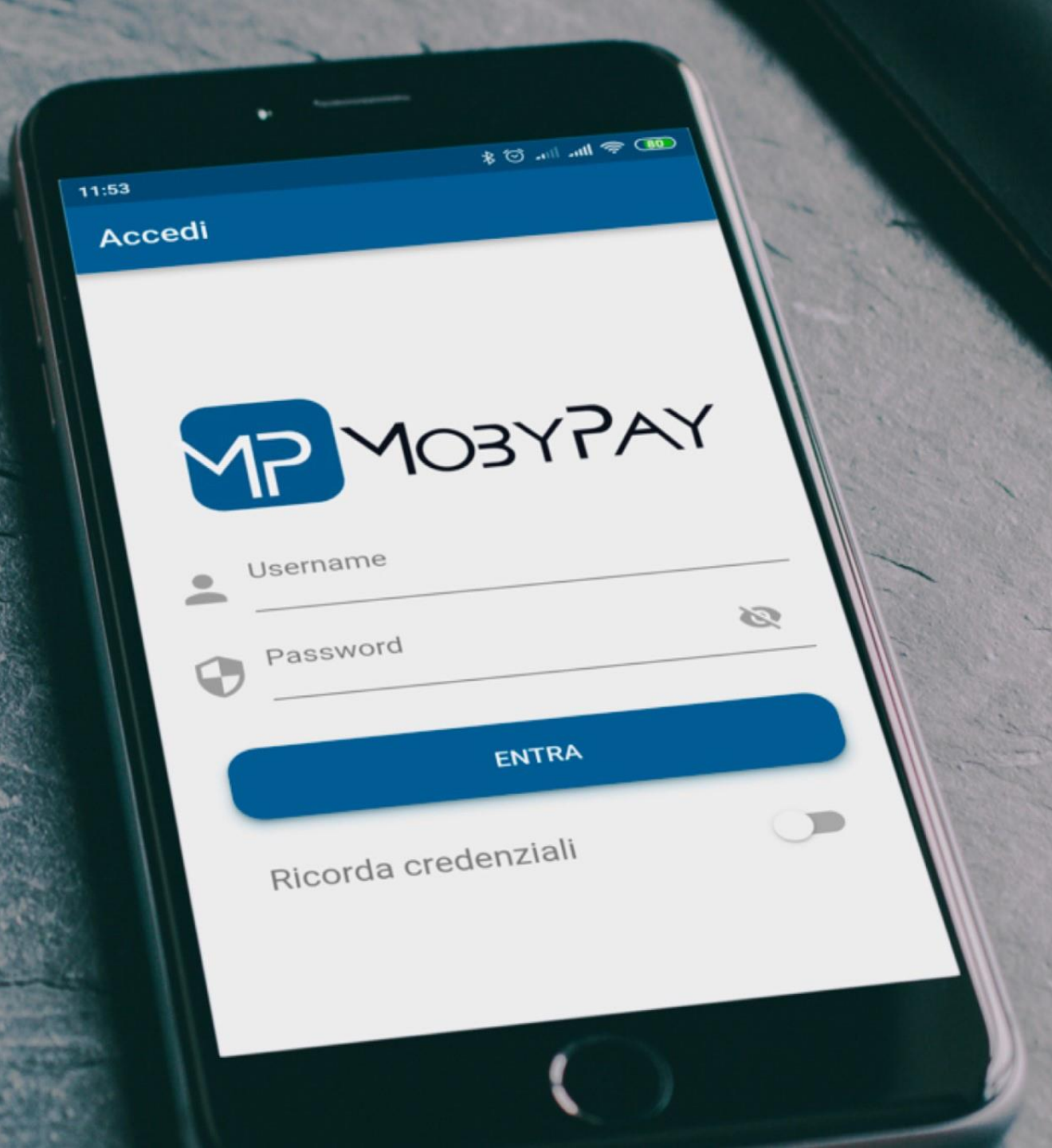